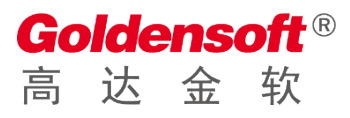

| 文档 | 编号: | GDSOFT-gu | sen-20200902-01  |
|----|-----|-----------|------------------|
| 编  | 撰:  | 李工        | 编撰日期: 2020-04-30 |
| 文档 | 版本: | V1.0.1    |                  |

# 高达谷神快速开发平台软件 <sub>操作手册v1.0</sub>

杭州高达软件系统股份有限公司 HANGZHOU GOLDEN SOFTWARE SYSTEM INC.

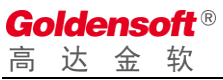

| 日期         | 版本     | 说明 | 作者 |
|------------|--------|----|----|
| 2020.04.30 | V1.0.0 |    | 李工 |
| 2020.09.02 | V1.0.1 |    | fw |
|            |        |    |    |
|            |        |    |    |
|            |        |    |    |
|            |        |    |    |
|            |        |    |    |
|            |        |    |    |
|            |        |    |    |
|            |        |    |    |
|            |        |    |    |

| 第1章            | 引言              | 6        |
|----------------|-----------------|----------|
| 1.1            | 编写的目的           | 6        |
| 1.2            | 参考资料            | 6        |
| 1.3            | 术语和缩略词          | 6        |
| 箆2音            | 开发平台概述          | 7        |
| <b>7 2 4</b>   | 开发平台阶段          | 7        |
| 2.1            | 开发下口为能          | ,        |
| ۲.۲<br>محت محت |                 |          |
| <b>弗</b> 3草    | 开友平台探作切能        | 8        |
| 3.1            | 糸               | 88       |
| 3.2            | 系统土界面           | 8        |
| 3.3            | 系统土界面 <b>切能</b> | 9        |
| 3.4<br>24      | _               | 10       |
|                | 1   奴伍/你自归      | 10       |
| 3.4.2<br>3.4.2 | 2   农侠极昌埕       | 11       |
| 3.4.           | 」               | 11<br>12 |
| 3.4.           | 4               | 13       |
| 340            | 5               | 15       |
| 3.4.           | 7 资源文件          | 13       |
| 3.4.9          | 7   贝冰久口        | 10       |
| 3.5            | 。  10-23(美)(A   | 10       |
| 3.5.1          | 1. 模块管理         |          |
| 3.5.2          | 2 过程脚本          | 23       |
| 3.5.3          | 3 下拉组件          | 24       |
| 3.5.4          | 4 系统脚本          | 25       |
| 3.5.5          | 5 服务日志          | 26       |
| 3.6            | 基础设置            | 26       |
| 3.6.3          | 1 开发人员管理        | 26       |
| 3.6.2          | 2  数据字典列表       | 27       |
| 3.6.3          | 3  单据类型管理       | 28       |
| 3.6.4          | 4  数据权限字段       | 29       |
| 3.6.5          | 5  应用数据权限       | 30       |
| 3.6.0          | 6 字段模版管理        | 30       |
| 第4章            | 操作案例:学生成绩管理系统   | 32       |
| 4.1            | 需求说明            | 32       |
| 4.2            | 创建应用            | 32       |
| 4.3            | 登录设置            |          |
| 4.4            | 建立系统模块          |          |
| 4.5            | 功能调试预览          |          |
| 4.6            | 学生管理设计          |          |
| 4.6.3          | 1 创建表           | 38       |
| 4.6.2          | 2  设置单据号码生成参数   | 41       |

#### **Goldensoft**® 高达金软

| 4.6.  | 3 添加数据字典     | 42  |
|-------|--------------|-----|
| 4.6.4 | .4 创建学生列表主页面 | 43  |
| 4.6.  | 5 创建学生编辑页面   | 47  |
| 4.6.0 | 6 编写主页面按钮脚本  | 52  |
| 4.6.  | .7   效果预览    | 57  |
| 4.7   | 课程管理设计       | 58  |
| 4.7.  | 1 添加一个新表     | 58  |
| 4.7.2 | 2 设置单据号码生成参数 | 60  |
| 4.7.3 | 3 创建列表主页面    | 61  |
| 4.7.4 | 4 创建课程编辑页面   | 63  |
| 4.7.  | 5 编写主页面按钮脚本  | 65  |
| 4.7.0 | 6 效果预览       | 69  |
| 4.8   | 考试管理设计       | 70  |
| 4.8.  | 1 添加一个新表     | 70  |
| 4.8.2 | 2 设置单据号码生成参数 | 72  |
| 4.8.3 | 3 添加课程下拉选择   | 72  |
| 4.8.4 | 4 创建课程列表主页面  | 73  |
| 4.8.  | 5 创建课程管理页面   | 78  |
| 4.8.  | .6 编写主页面按钮脚本 | 81  |
| 4.8.  | 7  效果预览      | 85  |
| 4.9   | 成绩管理设计       | 85  |
| 4.9.3 | .1 添加一个新表    | 85  |
| 4.9.2 | 2 添加学生信息下拉组件 | 87  |
| 4.9.3 | 3 添加考试场次下拉组件 | 88  |
| 4.9.4 | 4 创建成绩列表主页面  | 89  |
| 4.9.  | 5 创建学生成绩管理页面 | 95  |
| 4.9.0 | .6 编写主页面按钮脚本 | 98  |
| 4.9.  | 7 效果预览       | 102 |
| 附录A:  | 文档确认         | 103 |

杭州高达软件系统股份有限公司(以下简称"高达软件"),成立于1997年 8月,2015年12月新三板挂牌,股票代码834911,专注于大宗商品行业供应链 管理、电商平台开发及大数据应用。高达软件是中国领先的B2B互联网+云平台 软件技术开发商,专业提供世界级互联网+转型升级系统集成技术解决方案。高 达软件融合了互联网、物联网、语音识别、图像识别、区块链、人工智能AI和 微服务等前沿技术,全力打造互联网+供应链和B2B电子商务软件平台,包括钢 铁行业全面解决方案、电商平台开发ECP、云供应链管理SCM和移动互联应用。 二十年来高达服务百余家B2B大型电商平台、数千家企业供应链管理、帮助上万 家小微企业互联网+转型升级。作为国内最具竞争力的互联网+技术服务商,高 达软件一如既往为您提供一站式的、全面的互联网+技术集成方案,助您实现互 联网+转型升级。

高达软件先后通过了 ISO 9001:2015 版质量体系认证和 CMMI ML5 软件能力 成熟度等级认证。高达软件承担多项国家创新基金、国家火炬计划、科技部重大 课题攻关、省市级重大物流科技信息系统攻关项目,并取得了一系列国内领先的 技术应用成果和软件产品,携手清华大学电子商务交易技术工程实验室、浙江大 学、浙江工商大学、阿里商学院等机构开展多方面多层次的技术合作。

## 第1章引言

1.1 编写的目的

编写用户操作手册的目的在于更好的服务于高达软件公司的程序开发者,使 开发者能够快捷的掌握该开发平台的功能,提高开发效率、统一规范代码,减少 重复工作等。

1.2 参考资料

《软件需求规格说明书》

《概要设计说明书》

《详细设计说明书》

1.3 术语和缩略词

开发平台:指高达谷神快速开发平台软件的简称。

全局脚本:是程序设计人员编写的代码,供项目的所有地方调用。

# 第2章 开发平台概述

2.1 开发平台功能

高达谷神快速开发平台软件是一种先进的快速开发工具,帮助开发者快速响 应复杂多变的业务需求,最大程度地发挥开发者的才智和潜能,降低软件开发的 技术门槛,提升开发效率。

适合于开发中小型企业的进销存管理、财务管理、业务管理、客户关系管理、人力资源管理、等等都可以利用此开发平台来搭建。

2.2 开发平台平台运行环境

此应用分为前台开发应用和后台数据库,前台在 windows7 以上版,谷歌浏 览器或 360 浏览器为宜;后台数据库为 Mysql 数据库。

## 第3章 开发平台操作功能

#### 3.1 系统登录

用浏览器打开登录地址(如: <u>http://192.168.2.103:86/#/login</u>),显示登录 窗口,如下图,输入用户名、密码、验证码后即可登录。注意:该地址、用户信 息 是 公 司 研 发 部 部 署 后 分 配 好 的 ,以 通 知 到 你 个 人 的 信 息 为 准 。

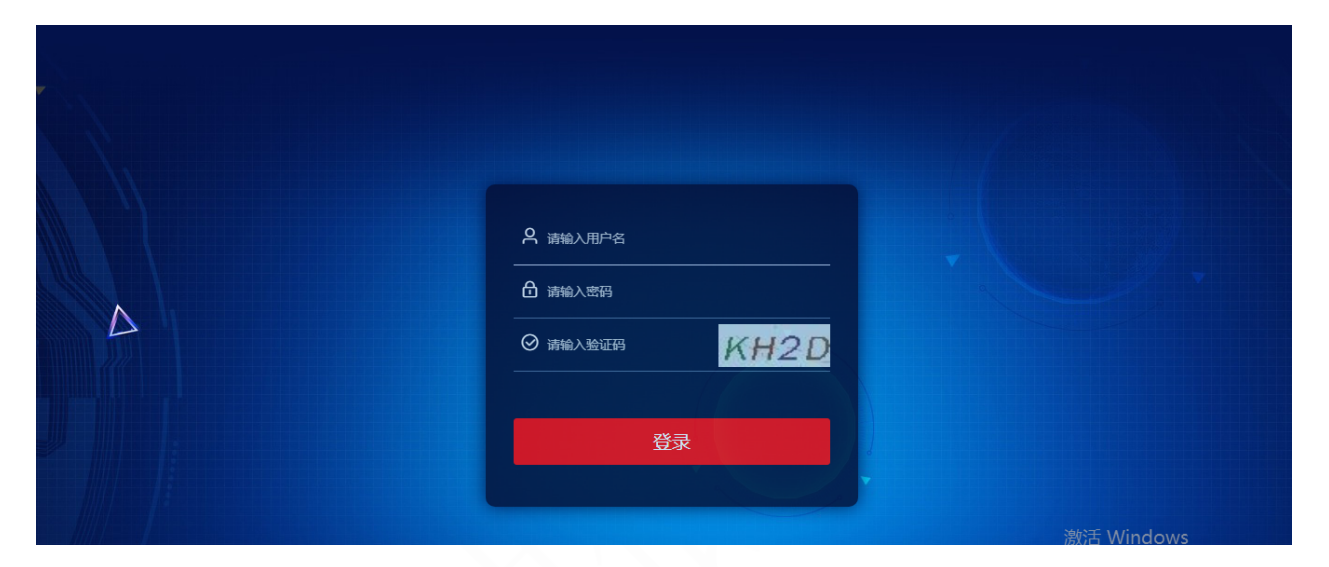

3.2 系统主界面

| 我的工作台   |   | 🤅 📮 模 | 块开发 | 数据表管理 | 数据字典  | 打印模版  | 过程函数 | 数据库查询   | 服务日志 | 系统脚本    | 下拉组件    | 资源文件               | 插件: |
|---------|---|-------|-----|-------|-------|-------|------|---------|------|---------|---------|--------------------|-----|
| 目 数据库管理 | ~ |       |     |       |       |       |      |         |      |         |         |                    |     |
| ■ 应用及资源 | ^ |       |     | »     |       | » 🧲   |      |         | *    |         |         |                    |     |
| ♥ 应用管理  |   |       |     |       |       |       |      |         |      |         |         |                    |     |
| ♥ 升级报告  |   | 01.数据 | 库设计 | 02.弄  | 面设计   | 03.逻辑 | 輪程   | 04.系统调试 | đ    | 05.应用发布 |         | 06.应用部署            |     |
| ♥ 代码走查  |   | 新建    | 表   | 10    | 皇菜单   | 新增    | 单据   | 系统预览    |      | 登录配置    |         | 环境要求               |     |
| • 场供管理  |   | 管理表   | 字段  | 创建    | 主页面   | 修改    | 单据   | debug调试 |      | 系统编译    |         | 系统部署               |     |
|         |   | 管理    | 视图  | 绑定    | 牧据库表  | 删除    | 单据   |         |      | 全量发布    |         | 系统更新               |     |
| □ 资源又件  |   | 数据    | 字典  | 主页面   | 添加字段  | 函数    | 开发   |         |      | 增量发布    |         |                    |     |
| Ⅰ 报表模版  |   |       |     | 添加的   | 单据界面  | 代码    | 是交   |         |      | 系统包下载   |         |                    |     |
| ■ 打印模版  |   |       |     | 绑定单排  | 居数据库表 |       |      |         |      |         |         |                    |     |
| ◎ 定时任务  |   |       |     | 单据界面  | 国添加字段 |       |      |         |      |         |         |                    |     |
| ☞ 应用开发  | ~ |       |     |       |       |       |      |         |      |         | 激活 Wind | lows<br>购活 Windows |     |
| 8 元空间管理 | ~ |       |     |       |       |       | 查看更多 | 数程 >    |      |         |         | SAID VIIIUOWS,     |     |

点击[登录]按钮后,出现以下主界面。

#### 3.3 系统主界面功能

主界面的左我的工作平台下面有六栏,分别是"数据库管理","应用及资 源","应用开发","元空间管理","多语言包","基础设置"六个主要 功能;中间地方功能应用展示区;右上角为当前操作员信息和"调试"功能;如 下:

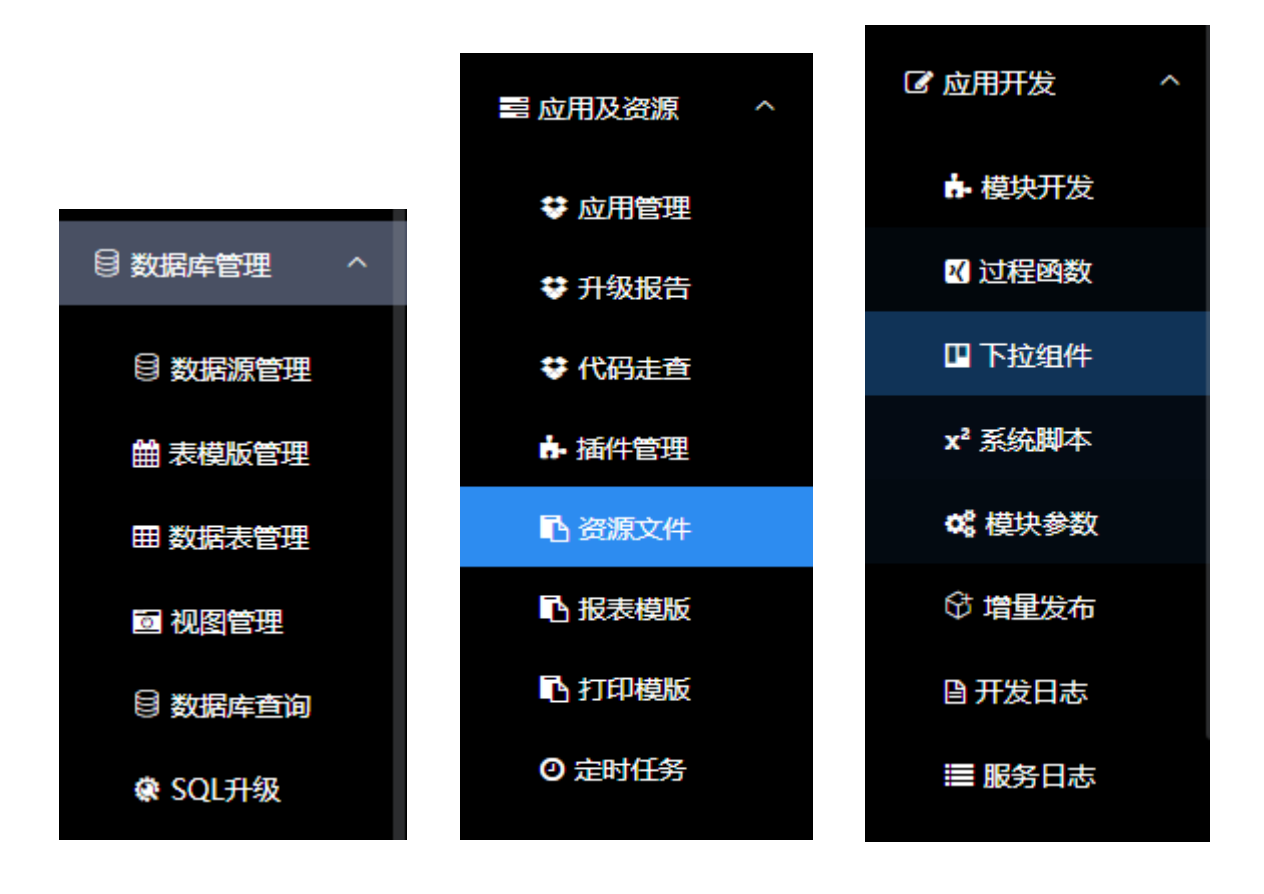

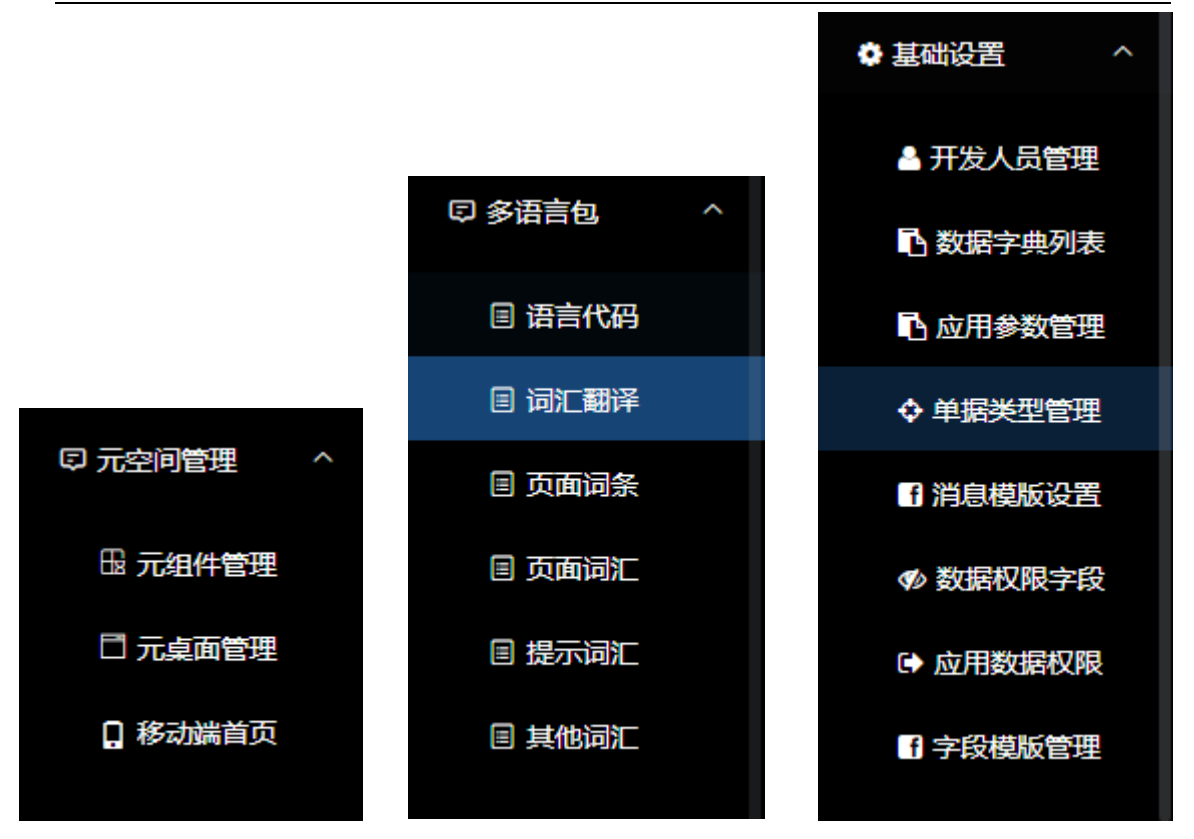

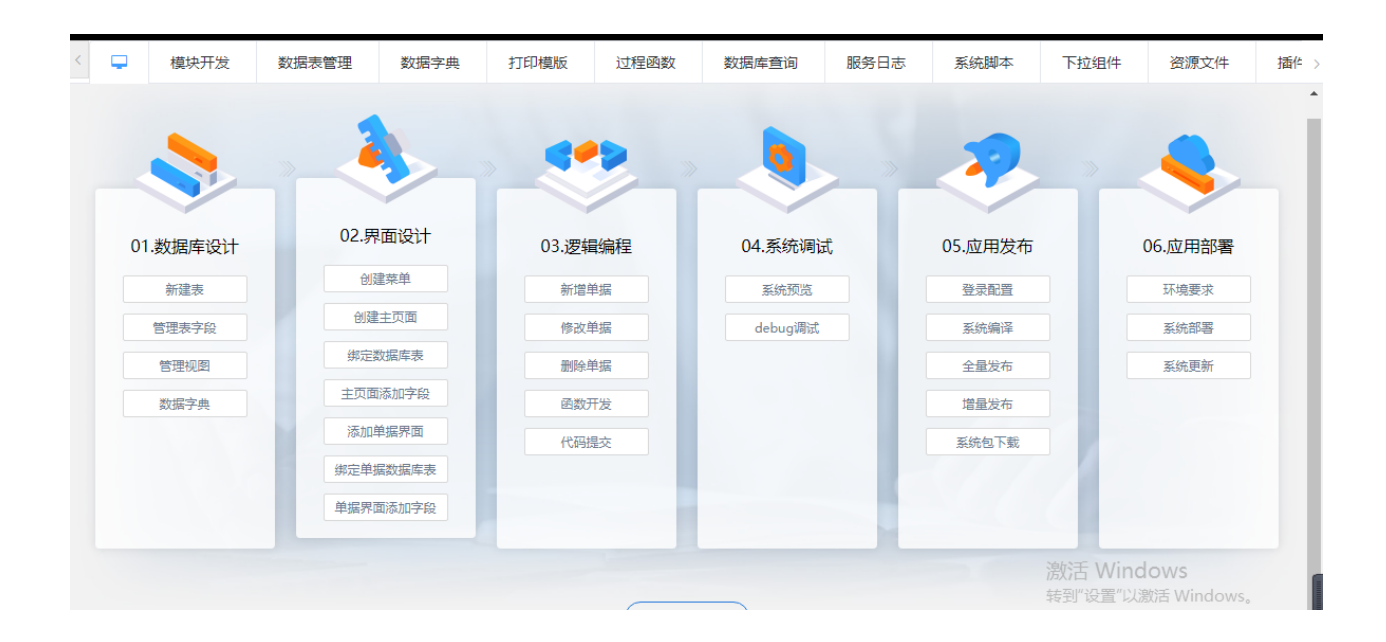

3.4 系统管理

#### 3.4.1 数据源管理

点击左边[数据源管理],弹出如下窗口。该功能是当前所开发的应用的数据 库的连接设置,支持 MYSQL、ORACLE、SQLSERVER、达梦四种数据库类型。

注意:数据库是已经安装好并可用的,一个应用只能连接一个数据库,不同的数据库有不同的连接参数。

| 我的工作台                                         |   | Ţ  | 系统数据 | 諸权限    | 数据权限字段 | 字段模版 | 管理     | 插件管理  | 资源文件      | 应用管理              | 数据源管理 ×          | ~                          |            |          |        |
|-----------------------------------------------|---|----|------|--------|--------|------|--------|-------|-----------|-------------------|------------------|----------------------------|------------|----------|--------|
| 目 数据库管理 ── ^                                  |   |    |      |        |        |      |        |       |           |                   |                  |                            |            |          |        |
|                                               |   |    | 编码   |        | 名称     | 主数据源 | DB类型   | 用户    | 数据库名      | 连扬                | 安参数              |                            | 操作         |          |        |
| ■ 数据源管理                                       |   | 1  | 0000 | 主数据源   |        | 是    | MYSQL  | root  | basicdata | jdbc:mysql://193  | 2.168.2.106:3306 | ◎ 同步数据                     | ③ 同步表结构    | 更多操作     | ~      |
| 🛗 表模版管理                                       | : | 2  | 0002 | 仓储数据库  |        |      | MYSQL  | root  | gme_wms   | jdbc:mysql://193  | 2.168.2.169:3306 | ◎ 同步数据                     | ③ 同步表结构    | 更多操作     | ~      |
|                                               |   | 3  | 0003 | 财务中心   |        |      | MYSQL  | root  | gme_cwzx  | jdbc:mysql://192  | 2.168.2.169:3306 | ② 同步数据                     | ③ 同步表结构    | 更多操作     | $\sim$ |
| 曲 数据表管理                                       |   | 4  | 0005 | 物流运输   |        |      | MYSQL  | root  | gme_tms   | jdbc:mysql://192  | 2.168.2.169:3306 | ◎ 同步数据                     | ③ 同步表结构    | 更多操作     | ~      |
| 靣 视图管理                                        | : | 5  | 0006 | 支付平台   |        |      | MYSQL  | root  | exfund    | jdbc:mysql://19   | 2.168.2.169:3306 | ◎ 同步数据                     | ③ 同步表结构    | 更多操作     | ~      |
| 🖯 数据库查询                                       |   | 6  | 0007 | 园区管理   |        |      | MYSQL  | root  | parkadmin | jdbc:mysql://19   | 2.168.2.169:3306 | ◎ 同步数据                     | ③ 同步表结构    | 更多操作     | $\sim$ |
|                                               |   | 7  | 0008 | 贸易系统   |        |      | ORACLE | gdsdp | gdsdp     | jdbc:oracle:thin: | @192.168.2.26:1  | ◎ 同步数据                     | ③ 同步表结构    | 更多操作     | $\sim$ |
| & SQL升级                                       | - | 8  | 0010 | 消息中心   |        |      | MYSQL  | root  | msgcenter | jdbc:mysql://19   | 2.168.2.169:3306 | ② 同步数据                     | ③ 同步表结构    | 更多操作     | ~      |
| 11日 一日 二日 二日 二日 二日 二日 二日 二日 二日 二日 二日 二日 二日 二日 |   | 9  | 0011 | 移动应用   |        |      | MYSQL  | root  | mobileapp | jdbc:mysql://19   | 2.168.2.169:3306 | ◎ 同步数据                     | ③ 同步表结构    | 更多操作     | ~      |
|                                               |   | 10 | 0012 | 客户关系CR | М      |      | MYSQL  | root  | crm       | jdbc:mysql://19   | 2.168.2.169:3306 | ◎ 同步数据                     | ③ 同步表结构    | 更多操作     | ~      |
| ☑ 应用开发 ~                                      |   | 11 | 0013 | 监管系统   |        |      | MYSQL  | root  | regudata  | jdbc:mysql://192  | 2.168.2.169:3306 | ◎ 同步数据                     | ③ 同步表结构    | 更多操作     | $\sim$ |
| ♀ 元空间管理 ~                                     |   | 12 | 0014 | 物联网设备  | 言理     |      | MYSQL  | root  | gdiot     | jdbc:mysql://19   | 2.168.2.169:3306 | <ul> <li>◎ 同步数据</li> </ul> | ② 同步表结构    | 更多操作     | ~      |
| □ 多语言句. >                                     |   | 13 | 0015 | 风险管理   |        |      | ORACLE | gdrm  | gdrm      | jdbc:oracle:thin: | @192.168.2.26:1  | ◎ 同步撤销                     | (1) 南北末结构。 | ;更多操作    | ~      |
|                                               |   | 14 | 0016 | 21/中东  |        |      | MVCOL  | root  | ovchongo  | idheimir ali//10  | 0 160 0 160-0006 |                            | 设置"以激活,V   | Vindowe. | • 🗸    |

#### 3.4.2 表模版管理

点击左边[表模版管理]-[新增],弹出如下窗口。该功能是数据库建表模版,它 把一些常用的、有共性的、通用的表信息存放这里,以供其它项目调用,实现了 快捷、高效、统一的原则。

如登录用户信息、企业会员信息、企业客户信息等等。

| 神低码快速开  | F发平 | 台    |       |      |       |             |            |   |   |        | <u>兼</u> 调试   A | .PI   文档 | 社区   |
|---------|-----|------|-------|------|-------|-------------|------------|---|---|--------|-----------------|----------|------|
| 我的工作台   | ≡   | Ģ    | 系统数据权 | 限数   | 据权限字段 |             | 表格信息       | × | 理 | 数据源管理  | 表模版管理           | ×        | ~    |
| 到数据库管理  | ^   | 模版编  | 码     |      |       | 模版编码 * 模版名称 | 请填写表模版名称   |   |   |        |                 |          | C    |
| 🖯 数据源管理 |     | + 新增 | 9     |      |       |             |            |   |   |        |                 |          |      |
| 曲 美柑脂管理 |     |      | 模版编码  | 系统模版 |       |             | 取当         |   |   |        |                 |          |      |
|         |     | 1    | 0001  | 是    | 登录用户表 |             | *KIHA MOVE |   |   |        |                 |          |      |
| 田 数据表管理 |     | 2    | 0002  | 是    | 企业会员表 | 長模版         |            |   |   |        |                 |          |      |
| 🖸 视图管理  |     | 3    | 1000  |      | 单据主表通 | 町月属性        |            |   |   |        |                 |          | Ø    |
|         |     | 4    | 1001  |      | 单据明细通 | ●用属性(含物资属性  | ±)         |   |   |        |                 |          | Q_   |
| 目 数据库查询 |     | 5    | 1002  |      | 一步自动生 | 民学段模板       |            |   |   |        |                 |          | Ø.   |
| & SQL升级 |     | 6    | 1003  |      | 单据执行制 | ŧ           |            |   |   |        |                 |          | Q_   |
|         |     | 7    | 1004  |      | 单据来源表 | ŧ           |            |   |   |        |                 |          | Q.   |
| 冒应用及资源  | ~   |      |       |      |       |             |            |   |   | 共7条 30 | 条/页 🗸           | < 1      | ;    |
| 了应用开发   | ~   |      |       |      |       |             |            |   |   |        |                 |          |      |
| 〕元空间管理  | ~   |      |       |      |       |             |            |   |   |        |                 |          |      |
|         |     |      |       |      |       |             |            |   |   |        |                 |          | idov |

#### 3.4.3 数据表管理

点击左边[数据表管理],弹出如下窗口。该功能是数据库的建表功能,包括 新表创建、修改、删除、导入、导出等。

下面将详细描述各功能:

| 数据源 主数据源                           | ▽ 表名                   | 说明                       | Q 查询                      |
|------------------------------------|------------------------|--------------------------|---------------------------|
| ) 🏼 🍳 🖿 刷新                         | + 新增 + SQL导表 + 导产品表    |                          |                           |
| ▶ 屈 所有表                            | ATTENDANCE_CALENDAR    | ATTENDANCE_GROUPS        | ATTENDANCE_RECORD         |
|                                    | 考勤组日历表(统摄表)            | 考勤組表                     | 考勤记录表                     |
|                                    | ATTENDANCE_RECORD_SUM  | ATTENDANCE_SHIFT         | ATTENDANCE_STAFF          |
|                                    | 考勘记录汇总表                | 考勤班次时间                   | 考勘员工关联表                   |
|                                    | BASIC_ACCOUNT_BALANCES | BASIC_ADJUSTFORMULA      | BASIC APP_BANNER          |
|                                    | 账户收支名称表                | 理算公式设置                   | 移动端banner图                |
|                                    | BASIC_BANK             | BASIC BILLTYPE           | BASIC_BILLTYPE_PRINT      |
|                                    | 银行                     | 单据控制表                    | 单据打印设置                    |
|                                    | BASIC_BILLTYPE_QUERY   | BASIC CALENDAR           | BASIC_CLAUSE_ITEM         |
|                                    | 单据联查设置                 | 日历(节假日)表                 | 评分模板子项目                   |
|                                    | BASIC_CLAUSE_TEMPLATE  | BASIC CLOSEACC           | BASIC COMPANY             |
|                                    | 评分模板                   | 机构关账信息表                  | 往来单位设置                    |
|                                    | BASIC_COMPANY_ACCOUNTS | BASIC COMPANY_ASSESSTYPE | BASIC COMPANY BENEFICIARY |
|                                    | 往来单位账号                 | 往来单位业务开通                 | 往来单位受益所有人                 |
|                                    |                        | Π                        |                           |
| http://www.golden-so<br>地址:杭州市余杭区未 | oft.com                | 12页                      | 电话: 400-180-1780          |

1).新增:

点击 [新增]按钮,弹出如下窗口:

| 理 应用管                 | 理数   | 如据源管理                     | 表模版管理                    | <b>*</b> |  |
|-----------------------|------|---------------------------|--------------------------|----------|--|
|                       |      |                           |                          | 表格信息     |  |
| ×                     | 常规   | 初始化SQL                    |                          |          |  |
| + 新增                  | *表名  | 请填写数据表                    | 名称                       |          |  |
| BAS<br>课利             | *说明  | 表格信息 常规                   | 初始化SQL 表名                |          |  |
| BAS<br>登录             |      | <ul> <li>○ 空白表</li> </ul> | ○ 表模版                    |          |  |
| GD_<br>菜 <sup>車</sup> | 缓存类型 | ● 禁用缓存                    | <ul> <li>内部缓存</li> </ul> | ● 外部缓存   |  |
| GD_<br>单排             | 表分类  | 请选择                       |                          |          |  |
| SC_<br>成绩             |      |                           |                          |          |  |
|                       |      |                           |                          |          |  |
|                       |      |                           |                          |          |  |
|                       |      |                           |                          |          |  |
|                       |      |                           |                          | 取消 确定    |  |

输入表名、说明,类型选择分为空白表和表模版,如选择表模版如下图:

|   | ○ 空白表  | ● 表模版 ( | 请选择表模版  | ~ |
|---|--------|---------|---------|---|
| 型 | ● 禁用缓存 | ● 内部缓   | 登录用户表模版 |   |
| 类 | 请选择    |         | 企业会员表模版 |   |

2).SQL导表:

点击 [SQL导表]按钮, 会跳转如下页面, 通过sql语句创建表:

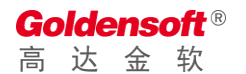

| く返 | 回上页 SQL脚本类型:                                                                        |
|----|-------------------------------------------------------------------------------------|
| 1  | CREATE TABLE `SS_WORKZONE_PERSON` (                                                 |
| 2  | `PKID、 bigint NOT NULL COMMENT '主键',                                                |
| 3  | `WORKZONE_CODE` varchar(30) DEFAULT NULL COMMENT '工区编码',                            |
| 4  | `USER_NAME` varchar(30) DEFAULT NULL COMMENT '姓名',                                  |
| 5  | `mobile` varchar(30) COMMENT '手机号',                                                 |
| 6  | `IDCARD` varchar(30) DEFAULT NULL COMMENT '身份证号码',                                  |
| 7  | `ADDRESSS` varchar(200) DEFAULT NULL COMMENT '家庭住址',                                |
| 8  | `SEX` smallint DEFAULT NULL COMMENT '性别',                                           |
| 9  | `AGE` varchar(10) DEFAULT NULL COMMENT '年龄',                                        |
| 10 | `WORK_POSITION` varchar(60) DEFAULT NULL COMMENT '种',                               |
| 11 | `TEAMS_GROUPS` varchar(60) DEFAULT NULL COMMENT '班组',                               |
| 12 | `ENTRY_DATE` datetime DEFAULT NULL COMMENT '进场时间',                                  |
| 13 | `EXIT_DATE` datetime DEFAULT NULL COMMENT '退物时间',                                   |
| 14 | `EXAMINATION` smallint DEFAULT NULL COMMENT '考核成绩',                                 |
| 15 | `REMARK` varchar(255) DEFAULT NULL COMMENT '备注',                                    |
| 16 | PRIMARY KEY ('PKID')                                                                |
| 17 | ) ENGINE=InnoDB DEFAULT CHARSET=utf8mb4 COLLATE=utf8mb4_0900_ai_ci COMMENT='工区人员表'; |
| 18 |                                                                                     |
| 19 |                                                                                     |

3).导产品表:

点击 [导产品表]按钮,会弹出如下窗口,从产品表复制josn,在项目里点击该按钮, 把josn粘贴进去就能创建表:

|                     | 导出表结构                                                                                                    | × | <b>律</b>                 |
|---------------------|----------------------------------------------------------------------------------------------------|---|--------------------------|
| d据源<br>Ⅲ ● 〓<br>所有表 | <pre>{"fields":[{"pkid":59588, "tablePkid":1603, "tableId": "BASIC_CLAUSE_TEMPLATE", "dataSouroeId": "0000", "fieldId": "CLAUSE_TEM<br/>PLATE_ID", "fieldName": "ID", "isPrimary":1, "isInorement":2, "dataType": "BIGINT", "isCanNull":0, "orderNo":1, "isCreate":1, "is<br/>Cipher":0], {"pkid":59589, "tablePkid":1603, "tableId": "BASIC_CLAUSE_TEMPLATE", "dataSouroeId": "0000", "fieldId": "CLAUSE_TEMP<br/>PLATE_CODE", "fieldName": "提板代码", "isPrimary":0, "isInorement":0, "datType": "VARCHAR", "dataLength":30, "isCanNull":0, "or<br/>derNo":2, "isCreate":1, "isCipher":0], {"pkid":59590, "tablePkid":1603, "tableId": "BASIC_CLAUSE_TEMPLATE", "dataSouroeId": "0000", "fieldId": "CLAUSE_TEMPLATE", "dataSouroeId": "00<br/>00", "fieldId": "CLAUSE_TEMPLATE_NAME", "fieldName": "提板名称", "isFrimary":0, "isInorement":0, "dataType": "VARCHAR", "dataLength":30, "isCanNull":1, "orderNo":3, "isCreate":1, "isCipher":0], {"pkid":59591, "tablePkid":1603, "tableId": BASIC_CLAUSE_TEMPLATE<br/>mPLATE", "dataSouroeId": "00000", "fieldId": "CLAUSE_TEMPLATE_REMARK", "fieldName": "备注", "isFrimary":0, "isInorement":0, "data<br/>Type": "VARCHAR", "dataLength":250, "isCanNull":1, "orderNo":4, "isCreate":1, "isCipher":0], {"pkid":59592, "tablePkid":1603, "t<br/>ableId": "BASIC_CLAUSE_TEMPLATE", "dataSouroeId": "0000", "fieldId": "DATA_SYSTEMDATE", "fieldName": "系统日期", "isFrimary":<br/>0, "isInorement":0, "dataType": "DATETIME", "isCanNull":1, "orderNo":5, "isCreate":1, "isCipher":0}, "fieldName": "fieldName": "fieldName": "fieldName": "fieldName": "fieldName": "fieldName": "fieldName": "fieldName": "fieldName": "fieldName": "fieldName": "fieldName": "fieldName": "0, "orderNo":<br/>0, "isInorement":0, "dataSuppe": "DATETIME", "isCanNull":1, "orderNo":5, "isCreate":1, "isCipher":0}, "fieldName": "fieldName": "</pre> |   | ND泉 ND工 Ala BIT C版 C位 C位 |
|                     | 将此JSON导到项目即可                                                                                                    |   | 2_C(<br>自管)              |
|                     | 取消 确定                                                                                                    |   |                          |

点击,右边的下拉小三角标记,在此显示对表的所有操作项,包括修改表信 息,删除表结构、表字段列表、同步数据库、同步表缓存、表索引管理,导出 表对象,导出表结构等;

注意:新增、修改表信息后要同步数据库,同步数据库的功能是真正的将表信息建到数据库里,与数据库的表结构一致了。

| ENDA<br>表)  | R       |   |
|-------------|---------|---|
| ORD         | ⊘ 修改表信息 |   |
| UKD_        | ☆ 删除表结构 |   |
| <b>BALA</b> | ⊒ 表字段列表 |   |
|             | ➡ 同步数据库 |   |
|             | ➡ 同步表缓存 |   |
| UERY-       | < 表索引管理 |   |
|             | 💆 导出表对象 | l |
| VIPLA       | 🛓 导出表结构 |   |
|             |         |   |

#### 3.4.4 视图管理

点击左边[视图管理]-[新增],弹出如下窗口。该功能是对数据库创建表视图的管理。包括新建、修改、删除等。

| 谷神低码快速开    | 发平台 | 台   |                          |                |     |                          |   |    |   |   | 周试   AP                  | 文档 社   | 区 欢迎         | <u>家</u> ! 3 |
|------------|-----|-----|--------------------------|----------------|-----|--------------------------|---|----|---|---|--------------------------|--------|--------------|--------------|
| 我的工作台      |     | Ģ   | 视图管理 × 🖌                 |                |     | 视图信息                     | × |    |   |   |                          |        |              |              |
| 🗟 数据库管理    | ^   | ×x  | 対据源 主数据源                 | * 视图ID<br>视图说明 | 请填写 | 與閏ID<br>與暨I比明            |   | ~  |   |   |                          |        |              |              |
| 🗟 数据源管理    |     | 视图  | 图名称                      |                |     |                          |   |    |   |   |                          |        | Q, 查询        | :            |
| 曲 表模版管理    |     | + # | 新增                       |                |     | 取消 痛定                    |   |    |   |   |                          |        |              |              |
| 田 数据表管理    |     | 1   | 视图ID                     |                | 正堂  | 76660-412<br>円宙列夷 (移动譯用) |   |    | , |   | ्ता <i>भू</i> भ          | 操作 同字段 | <b>1</b> (1) | 2            |
| 國 视图管理     |     | 2   | V_AUDIT_STATE_REPORT     |                | 正常  | 单据审核状态(在办事项,空视图用于绑定数据权限) |   |    |   |   | <ul> <li>回 设计</li> </ul> | 回 字段   | 1 (i)        | ŧ            |
| ○ 数据库查询    |     | 3   | V_BASIC_CLAUSE_TEMPLATE  |                | 正常  | 评分模板                     |   |    |   |   | 回 设计                     | 回 字段   | 1 (j)        | ł            |
| \$ COLT147 |     | 4   | V_BASIC_SELECTCOMP       |                | 正常  | 下拉组件和数据字典视图              |   | Q  |   |   | 回设计                      | 回 字段   | 1 (1)        | ŧ            |
| 線 SQL开级    |     | 5   | V_COMPANY_GRADE_LEVEL    |                | 正常  | 客商资信等级报表                 |   | 0  |   | Û | <b>回</b> 设计              | 回 字段   | <b>1</b> (1) | ŧ            |
| 〓 应用及资源    | ~   | 6   | V_FINISH_LIST_REPORT     |                | 正常  | 已办事项 (已审核)               |   |    |   |   | 回 设计                     | 回 字段   | <b>1</b> (1) | ł            |
| 🕑 応用开发     | ~   | 7   | V_GD_MODULE_PAGE         |                | 正常  | 編輯页面 (审批流程设置)            |   | Q. | Ł |   | <b>回 设计</b>              | ◎ 字段   | <b>1</b> (1) | Ł            |
|            |     | 8   | V_GD_SYS_MODEL           |                | 正常  | 业务卷宗查询                   |   | Q  |   |   | <b>回 设计</b>              | 回 字段   | 1 (1)        | ŧ            |
| 9 元空间管理    | ~   | 9   | V_GD_SYS_MODEL_ORDER_WMS |                | 正常  | 仓储模块名称排序(单据联查)           |   | Q  |   |   | 回 设计                     | □ 字段   | <b>1</b> 创   | ŧ            |

视图名称点[确定]保存后,点右边的[设计],弱出以下窗口,在 sql 窗口输入创建语句,

点下的的[执行 SQL 分析],点[确定]完成。

| 谷神低码快速开发       | P台 章调试 AF                                                                                                    | 川文材      | 当 社区       |
|----------------|----------------------------------------------------------------------------------------------------|----------|------------|
|                | 视图SOL查询                                                                                                    | $\times$ |            |
| 我的工作台          |                                                                                                    |          | 视图管        |
|                |                                                                                                    |          |            |
| □ 数据库管理 へ      | SQL                                                                                                    |          |            |
|                | 1 SELECT V.BILLCODE AS BILLCODE,                                                                                                    | Ξ.       |            |
|                | 2 T.START_TIME_ AS START_TIME_,                                                                                                    |          | Q          |
| ■ 数据源管理        | 3 T.END_TIME_ AS END_TIME_,                                                                                                    |          |            |
|                | 4 V.DATAS_BALCORPNAME AS DATAS_BALCORPNAME,                                                                                                    |          |            |
|                | 5 V.BILLTYPE_CODE AS BILLTYPE_CODE,                                                                                                    |          |            |
| <b>田</b> 表模版管理 | 6 V.BILL_DATE AS BILL_DATE,                                                                                                    |          |            |
|                | 7 V.DEFT_CODE AS DEFT_CODE,                                                                                                    |          | <b>新</b> 作 |
| 田 数据表管理        | 8 V.EMPLOYEE_CODE AS EMPLOYEE_CODE,                                                                                                    |          |            |
|                | 9 V.ORG_CODE AS ORG_CODE,                                                                                                    |          | 字段         |
|                | 10 V.OPERATOR ID AS OPERATOR ID,                                                                                                    |          |            |
| • 视图管理         | 11 V.BILL KERARK AS BILL KERARK,                                                                                                    |          | 字段         |
|                | 12 SULIDUES, IOLRAK (B.IEXL) AS IEXL,                                                                                                    |          |            |
| ■ 数据库查询        | 14 EOM CON MENTADE V                                                                                                    |          | 字段         |
|                | 14 FROM OUNT VALUED V<br>15 INNED JOIN JOH NT MITTAGUNGT TON T DECOMMENT TO _ U DECOMMENT TO                                                                                                    |          |            |
|                | 16 LIFET JOIN ACT HI WATNET BON TO - BASK ID                                                                                                    |          | 字段         |
| @ SQL升级        | 17 In the second second s |          |            |
|                | 18 WHERE T.END TIME IS NOT NULL                                                                                                    |          | 字段         |
|                | 19 AND V.BILLIYPE CODE IN ('BT1243', 'BT1187', 'BT1223', 'BT1224', 'BT1139', 'BT1146', 'BT1230', 'BT1239', 'BT1147', 'BT1148', 'BT1149', '                                                                                                    | 'B1      | -          |
| 三 应用及资源 🛛 🗡    | 20                                                                                                    |          | 字段         |
|                | 21 UNION ALL                                                                                                    |          |            |
|                | 22 SELECT V.BILLCODE AS BILLCODE,                                                                                                    |          | 子段         |
|                | 23 T.START_TIME_ AS START_TIME_,                                                                                                    |          |            |
|                | 24 A.ACTION_TIME AS END_TIME_,                                                                                                    |          | 子段         |
| ◎ 元空间管理 ~      | 25 V.DATAS_BALCORPNAME AS DATAS_BALCORPNAME,                                                                                                    |          |            |
|                | 26 V.BILLTYPE_CODE AS BILLTYPE_CODE,                                                                                                    | 140      | - FRE      |
| □ 多语言句 >       | 27 V.BILL_DATE AS BILL_DATE,                                                                                                    | I VVI    | ndo)       |
|                | 28 V.DEFT_CODE AS DEFT_CODE, 转到"                                                                                                    | 设置'      | 以激泪        |
|                | ▶ 执行SQL分析                                                                                                    |          |            |

## 3.4.5 应用管理

点击左边[应用管理],弹出如下窗口。该功能是主应用的管理,包括了应用

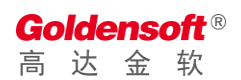

#### 杭州高达软件系统股份有限公司 HANGZHOU GOLDEN SOFTWARE

#### 的创建、发布、登录窗口设计、编译、调试等功能。

| 我的工作台   |   | Ģ          | 系统数据权限              | 数据权限字段           | 字段模版管理       | 插件管理 | 资源文  | [件 | 应用管 | 四理 × 🗸                 |      |      |         |
|---------|---|------------|---------------------|------------------|--------------|------|------|----|-----|------------------------|------|------|---------|
| ◎ 数据库管理 | ~ | 췴          | 文据源 主数据源            | ~                |              |      |      |    |     |                        |      | 2、查询 | 四重置     |
| 📑 应用及资源 | ^ | <u>*</u> 4 | 上成试升级报告 ⊻ 导系        | 统场景 当前编译物        | 代态: 已完成      |      |      |    |     |                        |      |      |         |
|         |   |            | 系统编码                |                  | 系统别名         | 系统名称 | 显示名称 | 调试 | 管理  | 登录系统                   | 数据源  |      | 操作      |
| ♥ 应用管理  |   | ۰          | SYS-A7EE-D0E8-BE614 | 1880 com.golden. | basic        | 主数据  | 主数据  | 1  | V   | SYS-A7EE-D0E8-BE614B80 | 主数据源 | Q    | @ 编译 调试 |
| ♥ 升级报告  |   | ٥          | SYS-E29A-7F7A-5EE54 | FD9 com.golden.  | basic.client | 协同服务 | 基础设置 |    |     | SYS-E29A-7F7A-5EE54FD9 | 主数据源 | R    | 臺 设为调试  |
| ♥ 代码走查  |   | 4          |                     |                  |              |      |      |    |     |                        |      |      | •       |
| ▮ 插件管理  |   |            |                     |                  |              |      |      |    |     |                        |      |      |         |
| 🖪 资源文件  |   |            |                     |                  |              |      |      |    |     |                        |      |      |         |
| № 报表模版  |   |            |                     |                  |              |      |      |    |     |                        |      |      |         |

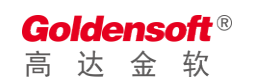

|        | 系统信息                                          | × |
|--------|-----------------------------------------------|---|
| 基础设置   | 参数设置                                          |   |
| 系统编码   | SYS-A7EE-D0E8-BE614B80 *系统别名 com.golden.basic |   |
| *系统名称  | 主数据 * 系统简称 主数据                                |   |
| *显示标题  | 供应链中台系统GoldenME V10 LOGO类型 •文字 図片             |   |
| 产品版本   | 10.1.211214a                                  |   |
| *显示图标  | ¢ iconfont icon-guanli     选 显示排序值 1 → 越小越往前  |   |
|        | ☑ 是否管理系统                                      |   |
| * 首页面板 | ○ 无 ● 插件页面 ○ 谷神页面 ● 谷神桌面立即编辑元桌面               |   |
| 默认皮肤   | ○ 深色 ○ 深蓝 ○ 浅塩 • 浅绿 ○ 橙色 ○ 红色 ○ 深緑 ○ 紫色       |   |
|        | ○ 网页风格50 ○ 网页风格51                             |   |
|        | □ 锁定皮肤不允许切换 □ 菜单全部展开 □ 禁用任务栏 (单页模式一次只打开一个窗口)  |   |
|        |                                               |   |
|        | 取消 确定                                         |   |

系统别名:在其它地方需要调用,有规则的,不要用汉字。

系统名称:系统的汉字描术;

数据源:选择 3.4.1 的数据源管理里面所创建的数据源名称;选

择 [管理系统],点[确定]。

登录窗口设计如下:用户名和登录字段,选默认值,登录界面有三个样式供选择。也可点[插件页面]来自己定义页面,

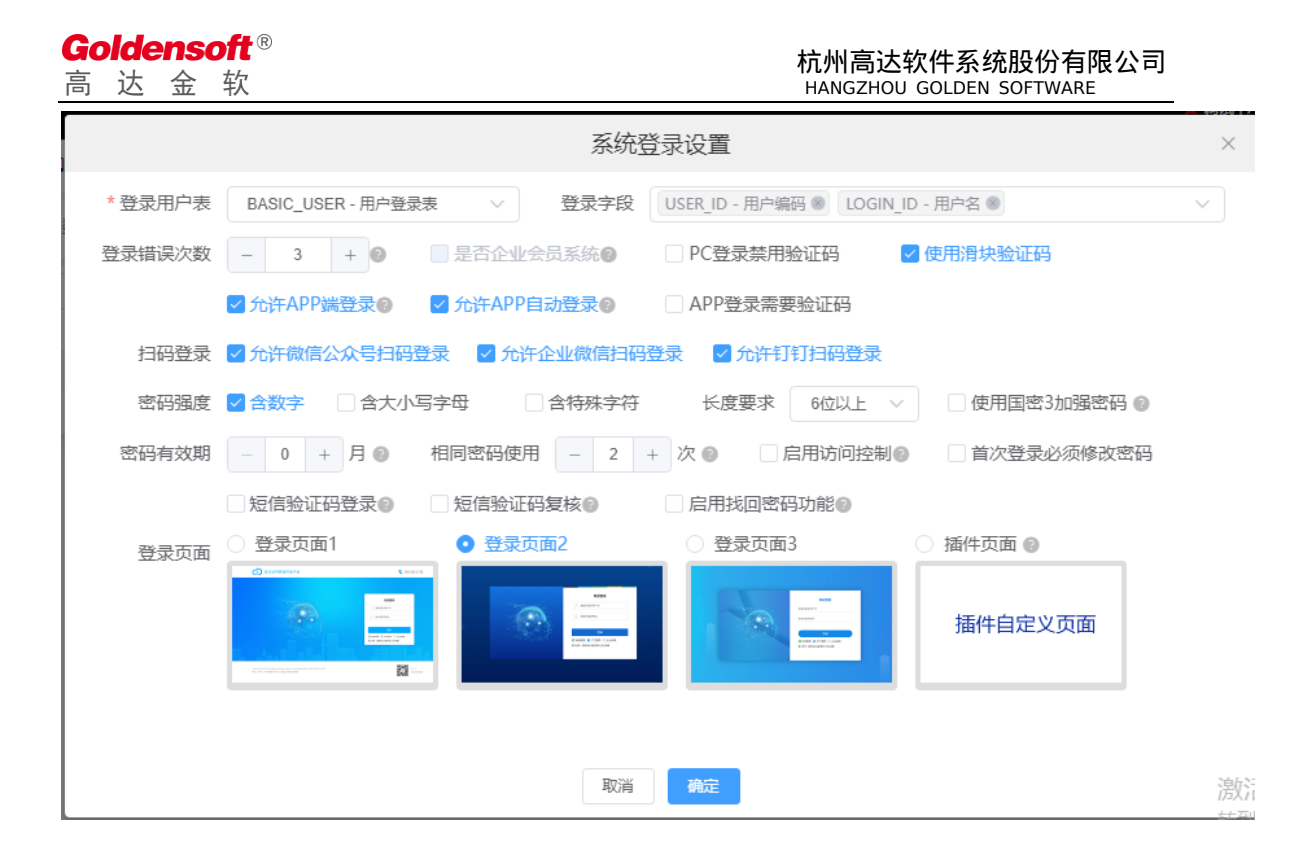

#### 点右边的[编译]进行程序编译,必须编译后才能进行程序发布。

| 名称 | 显示名称          | 调试   | 管理   | 登录系统              | 数据源  | 操作     |             |
|----|---------------|------|------|-------------------|------|--------|-------------|
| 损  | ≧示<br>▶ 是否确认; | 重新编译 | 当前系统 | ×<br>充?           | 主数据源 | ● 登录设置 | ◎ 编译 ì<br>1 |
|    |               |      |      | <b>2</b><br>取消 确定 |      |        |             |

系统发布:点右边的[发布],弹出窗口,点击[+]标记,弹出以下窗口。以下填 写信息为真实应用部署的信息,包括服务器名称、端口、数据库名称、数据库用 户和密码、数据库连接参数。输入正确后点[确定],保存成功,将会生成一个压 缩 文 件 包 , 将 此 文 件 部 署 在 正 式 环 境 服 务 器 上 动 行 即 可 。

|           |                                       |                         |                                                               | 系统发布配置                            |                        |            |                 |            |          |  |  |
|-----------|---------------------------------------|-------------------------|---------------------------------------------------------------|-----------------------------------|------------------------|------------|-----------------|------------|----------|--|--|
| 基础设       | 置                                     |                         |                                                               |                                   |                        |            |                 |            |          |  |  |
| 系         | 统编码 SYS-A7EE-D0E8-BE61, * B           | 和                       | <b></b>                                                       | 打包文件名                             | 只能是数字或字母,不             | 允许中文       | * 监听端口          | 900        | 1        |  |  |
| ł         | 数据库 • MYSQL O ORACLE O SQ             | LSERVER 〇 达梦            |                                                               |                                   | JVM内存                  | 最大内存,如     | ]:12G,建议值:可用    | 抐存减        | 2G       |  |  |
| JV        | M参数 JVM其他参数,请注意核对打包后的                 | Iservice.sh中JAVA_MEM    | OPTS                                                          | 是否正确,不要出现重复项                      |                        |            |                 |            |          |  |  |
| * 数据      | *数据库用户 root *数据库密码                    |                         |                                                               |                                   |                        |            |                 |            |          |  |  |
| * 数据      | 库连接 jdbc:mysql://192.168.0.58:3306/ba | isic?useUnicode=true&cl | naracte                                                       | rEncoding=utf-8&failOverReadOnly= | false&serverTimezone=G | MT%2B8&zer | roDateTimeBehav | /ior=CO    | NVE      |  |  |
| _<br>⊙ 78 | 加标准配置 + 添加自定义配置                       |                         |                                                               |                                   |                        |            |                 |            |          |  |  |
|           | ID                                    | 值                       | м                                                             | 说明                                |                        |            |                 | 操作         | -        |  |  |
| 1         | com.golden.workflow.modeler.url       | http://121.36.2         | 1                                                             | 审批流程设计器地址                         |                        |            |                 | 2 (        | î ^      |  |  |
| 2         | com.golden.xt.driver.systemId         | SYS-B23D-2FC            | V                                                             | 司机协同系统编码                          |                        |            |                 | <b>B</b> ( | ۵        |  |  |
| 3         | com.golden.xt.systemId                | SYS-E29A-7F7            | V                                                             | 远程协同系统编码                          |                        |            |                 | <b>B</b> ( | Î        |  |  |
| 4         | golden.file-service.url               | http://121.36.2         | √ 文件服务器外网访问地址, 如: http://gusenfile.steel56.com.cn/fileservice |                                   |                        |            | ice             | <b>C</b> ( | ۵        |  |  |
| 5         | golden.file-service.ip                | 192.168.0.103:2         | V                                                             | 文件服务器内网地址及端口,如:1                  | 192.168.0.190:2100     |            | 26              |            | <b>1</b> |  |  |

## 3.4.6 插件管理

点击左边[插件管理],如下窗口。该功能是把一些常用的,能实现某些功能 的,单独设计好存放在些,在需要用到的地方直接调用即可。

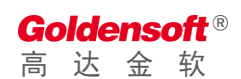

| 我的工作台   |   | Ģ         | 视图管理     | 应用管理             | 插件管  | 理 ×      | ~     |                   |       |            |       |            |           |                 |     |      |        |
|---------|---|-----------|----------|------------------|------|----------|-------|-------------------|-------|------------|-------|------------|-----------|-----------------|-----|------|--------|
| 🗟 数据库管理 | ~ | 插件编码      | j        |                  | 插    | 件说明      |       |                   |       |            |       |            |           |                 |     | Q 查询 | り重置    |
| 📑 应用及资源 | ^ | + 新增      | ④ 批量同步   |                  |      |          |       |                   |       |            |       |            |           |                 |     |      |        |
|         |   |           |          | 插件编码             |      |          |       | 插件JAR包            |       | 插件版本       | 插件说明  | 修改人        | 修設        |                 |     | 操作   |        |
|         |   | 1         | com.gold | en.bdp.aofax     |      | om.gold  | en.bd | lp.aofax.jar      | 1.0-  | SNAPSHOT   | 传真插件  | U000001012 | 2023-09-0 | æ               | Û   | ⊻ 同步 | ◙ 系统授权 |
| ♥ 升级报告  |   | 2         | com.gold | en.bdp.b2elink   |      | om.gold  | en.bd | lp.b2elink.jar    | 1.0-  | SNAPSHOT   | 银企直联  | U000001265 | 2023-04-2 | æ               | Û   | ⊻ 同步 | ◙ 系统授权 |
| ♥ 代码走査  |   | <b></b> 3 | com.gold | en.bdp.base      | (    | om.gold  | en.bd | lp.base.jar       | 1.0.1 | 1-SNAPSHOT | 公共插件  | U000001003 | 2024-04-: | a               | Û   | ⊻ 同步 | ◙ 系统授权 |
|         |   | 4         | com.gold | en.bdp.esign     |      | om.gold  | en.bd | lp.esign.jar      | 1.0-  | SNAPSHOT   | e签宝(悟 | U000001012 | 2023-09-1 | a               | Û   | ⊻ 同步 | ◙ 系统授权 |
| ▶ 插件管理  |   | 5         | com.gold | en.bdp.gts       |      | om.gold  | en.bd | lp.gts.jar        | 1.0-  | SNAPSHOT   | 量投GTS | U000001003 | 2023-06-( | a               | Û   | ⊻ 同步 | ◙ 系统授权 |
| · 资源文件  |   | 6         | com.gold | en.bdp.interf    |      | .om.gold | en.bd | lp.interf.jar     | 1.0-  | SNAPSHOT   | 凭证分录  | U000001003 | 2023-03-1 | a_              | Ē   | ⊻ 同步 | ◙ 系统授权 |
| 1 报表横版  |   | 7         | com.gold | en.bdp.ldp       |      | om.gold  | en.bd | lp.ldp.jar        | 1.0.1 | 1-SNAPSHOT | 仓储插件  | U000001413 | 2024-05-0 | a               | Ē   | ⊻ 同步 | ◙ 系统授权 |
|         |   | 8         | com.gold | en.bdp.nuonuo.ta | ix o | om.gold  | en.bd | lp.nuonuo.tax.jar | 1.0-  | SNAPSHOT   | 航信诺诺  | U000001012 | 2023-09-1 | a               | Ē   | ⊻ 同步 | ◙ 系统授权 |
| Ⅰ 打印模版  |   | 9         | com.gold | en.bdp.sdp       |      | om.gold  | en.bd | lp.sdp.jar        | 1.0.1 | 1-SNAPSHOT | 贸易插件  | U000001003 | 2023-07-1 | a               | Û   | ⊻ 同步 | ■ 系统授权 |
| ② 定时任务  |   | 10        | com.gold | en.bdp.vouchernc |      | om.gold  | en.bd | lp.vouchernc.jar  | 1.0-  | SNAPSHOT   | 用友NC  |            | 2021-12-1 | æ               | Û   | ⊻ 同步 | ◙ 系统授权 |
|         |   | 11        | com.gold | en.bdp.vouchersa | p d  | om.gold  | en.bd | lp.vouchersap.jar | 1.0-  | SNAPSHOT   | SAP凭证 | U000001012 | 2023-01-6 | r: <del>1</del> | Win | * 同步 | ◙ 系统授权 |

#### 3.4.7 资源文件

点击左边[资源文件],如下窗口。该功能是把一些常用的文件,通过上传下 载来实现。

| 我的工作台      |   | Ģ   | 视图管理           | 应用管理    | 插件管理                      | 资源    | 文件 ×       | ~                   |     |      |        |                    |    |   |                     |               |      |
|------------|---|-----|----------------|---------|---------------------------|-------|------------|---------------------|-----|------|--------|--------------------|----|---|---------------------|---------------|------|
| 🗟 数据库管理    | ~ | 资源  | 编码             |         | 资源描述                      | *     |            |                     | 访问  | 同路径  |        |                    |    |   |                     |               |      |
| 📑 应用及资源    | ^ | 访问  | <b>仅限</b> 请选择  |         | ∨ 文件类                     | 型 请送  | 译          | ~                   |     |      |        |                    |    |   | Q 查                 | <u>ن</u> ا (1 | ) 重置 |
| ♥ 应用管理     |   | + 新 |                |         |                           |       |            |                     |     |      |        |                    |    |   |                     |               |      |
|            |   |     | 资源编            | 码       | 资源描述                      |       |            | 访问路径                |     | 访问权限 | 文件类型   | 上传》                |    |   | 操作                  |               |      |
| ♥ 升级报告     |   | 1   | RS-00FC-B917-8 | C034588 | 用于合同新增iframe <sup>-</sup> | 下拉搜…  | /css/selec | t2.min.css          |     | 公开   | 样式文件   | select2.min.css    | Ø. | Û | ◙ 系统授权              | ● 上传          | 下载   |
| ♥ 代码走查     |   | 2   | RS-042F-9759-D | 0DC4C09 | 仓库运管中心-任务单                | 评价图   | /images/g  | gdgs_starscore.pn   | g   | 公开   | 图片文件   | gdgs_starscore.p   | Ø. | Û | ■ 系统授权              | ● 上传          | 下载   |
| ▲ 插件管理     |   | 3   | RS-083F-EF2A-A | 6C44054 | 科密高拍仪中间服务                 |       | /comet/G   | pyServer_3.5.exe    |     | 公开   | 其他文件   |                    | æ  | ŵ | ◙ 系统授权              | ● 上传          | 下载   |
| 6- JATTERE |   | 4   | RS-0910-95DE-E | C864E9E | 插件登录页面                    |       | /gdpaas/l  | ogin/index.html     |     | 公开   | HTML文件 | index.html         | Q_ | ŵ | ◙ 系统授权              | ● 上传          | 下载   |
| 🖪 资源文件     |   | 5   | RS-0B25-FEDC-F | 064405D | iconfont                  |       | /css/iconf | ont/iconfont.js     |     | 公开   | 样式文件   | iconfont.js        | æ  | ŵ | ◙ 系统授权              | ● 上传          | 下载   |
| ▶ 报表模版     |   | 6   | RS-0C03-9787-B | 6064EDD | 颜色选择底图                    |       | /cxColor/  | css/jquery.cxcolor. | p   | 公开   | 图片文件   | jquery.cxcolor.pn  | R  | ŵ | ■ 系统授权              | ● 上传          | 下载   |
| いた日本版      |   | 7   | RS-0F08-949D-E | C7B42D2 | 树形下拉框                     |       | /css/treeS | electStyle.css      |     | 公开   | 样式文件   | treeSelectStyle.c: | æ  | ŵ | ◙ 系统授权              | ● 上传          | 下载   |
| - FJIPHSAK |   | 8   | RS-0F32-359D-7 | 9BF4146 | 项目状态-逾期                   |       | /images/p  | project/overdue.pr  | ng  | 公开   | 图片文件   | overdue.png        | R  | 혭 | ◙ 系统授权              | ● 上传          | 下载   |
| ② 定时任务     |   | 9   | RS-1015-F3AE-B | E804D23 | ca服务图片1                   |       | /images/o  | :hq/gdgs_caicon.p   | ong | 公开   | 图片文件   | gdgs_caicon.png    | R  | ŵ | ◙ 系统授权              | ● 上传          | 下载   |
|            |   | 10  | RS-10BF-5493-5 | 351458D | 仓单凭证生成PDF模构               | Ehtml | /asp/tem   | olate/cd_00173.ht   | ml  | 公开   | HTML文件 | cd_00173.html      | 内包 | 1 | <b>、喇</b> 语、特涉利4.1% | ● 上传          | 下载   |

#### 3.4.8 报表模版

点击左边[报表模版],如下窗口。该功能是把一些常用的,通用的,数据报 表格式存放在这,以供报表设计时引用。

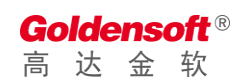

| 我的工作台         |   | Ģ         | 视图管理      | 应用管理           | 插件管理   | 资源文件                | 报表模版 | ×    |                |                 |    |                     |                             |        |
|---------------|---|-----------|-----------|----------------|--------|---------------------|------|------|----------------|-----------------|----|---------------------|-----------------------------|--------|
| ♥ 应用管理        |   | 模版编码      | 3         |                | 模版描    | 述                   |      | 供    | · 泣商 全部        | ~               |    |                     | Q 查询                        | 登重で    |
| ♥ 升级报告        |   | + 新增      | ◎ 批量同步    |                |        |                     |      |      |                |                 |    |                     |                             |        |
| ♥ 代码走查        |   |           |           | 模版编码           | 模版描述   | 文件名称                | 供应商  | 报表类型 | 最后更新           | 查询模版            | 参数 |                     | 操作                          |        |
| ▲ 拆伙等理        |   | 1         | RP-9DCC   | -59FD-F9C748DB | BDP9.0 | billview_xsht.rpx   | 润乾   | 报表模版 | 2022-01-04 14: |                 |    | ۵ 🖄                 | ● 上传 下载                     | 我 业 同步 |
|               |   | 2         | RP-F2F2-4 | 4170-5B6E4D14  | BDP9.0 | billview_xsst.rpx   | 润乾   | 报表模版 | 2022-01-04 14: |                 |    | ۵ 🖞                 | ● 上传 下す                     | 曵 土 同步 |
| 资源文件     资源文件 |   | <b></b> 3 | RP-B24A-  | 4522-50904F1E  | BDP9.0 | billview_xhtd.rpx   | 润乾   | 报表模版 | 2022-01-04 14: |                 |    | ۵ 🖞                 | ● 上传 下≸                     | 伐 坐 同步 |
| ▶ 报表模版        |   | 4         | RP-64F6-  | 43DF-C956404D  | BDP9.0 | salesdaily.rpx      | 润乾   | 报表模版 | 2021-03-18 10: | RP-203E-403D-81 |    | ۵ 🖞                 | ● 上传 下≸                     | 鈛 坐 同步 |
| B troutber    |   | 5         | RP-203E-  | 403D-81184077  | BDP9.0 | salesdaily_arg.rpx  | 润乾   | 查询表单 | 2021-03-18 09: |                 |    | ۵ 🗅                 | ● 上传 下≸                     | 线 坐 同步 |
|               |   | 6         | RP-944F-  | DD94-77394EF1  | BDP9.0 | billview_xsth.rpx   | 润乾   | 报表模版 | 2022-01-04 15: |                 |    | ۵ 🗅                 | ● 上传 下蜂                     | 线 坐 同步 |
| ② 定时任务        |   |           | RP-70C0-  | 59CA-30A74965  | 业务考评   |                     |      | 报表模版 |                |                 |    | ۵ 🗅                 | ● 上传 下蜂                     | 线 坐 同步 |
|               | ~ | 8         | RP-C065-  | 292B-52AA43CA  | 佛山高宝   | salesbalance.rpx    |      | 报表模版 | 2021-03-18 11: | RP-4CD5-4418-98 |    | ۵ ا                 | ● 上传 下舞                     | 线 坐 同步 |
| C MHTA        |   | 9         | RP-4CD5-  | 4418-98CD4B3C  | 佛山高宝   | salesbalance_arg.rp | x    | 查询表单 | 2021-03-18 09: |                 |    | ۵ 🖞                 | ● 上传 下舞                     | 裁 坐 同步 |
| ₽ 元空间管理       | ~ | 10        | RP-9316-  | 6835-DDD94230  | 佛山高宝   | billview_ldtd.rpx   |      | 报表模版 | 2022-01-04 15: |                 |    | ۵ 🖞                 | ● 上传 下舞                     | 裁 坐 同步 |
| □ 多语言包        | ~ |           | RP-FE2E-2 | 2AA2-27A84747  | 佛山高宝   | billview_fksq.rpx   |      | 报表模版 | 2022-01-04 15: |                 | 激  | 活 <sup>4</sup> Wind | <mark>●上传下</mark> ≸<br>dows | 載 坐 同步 |

3.5 应用开发

#### 3.5.1 模块管理

点击左边[模块管理],如下窗口。该功能是应用的开发,主工包括菜单、窗 体、数据窗口、脚本编写等。

| 我的工作台 📃          | ↓ 模块开发 × ▼                                            |                                     |      |
|------------------|-------------------------------------------------------|-------------------------------------|------|
| ☞ 应用开发 ^         |                                                       |                                     | s: 日 |
| ▶ 模块开发           | <ul> <li>♪ 佘 系统页面</li> <li>&gt; ◆ ▲</li> </ul>        | ^                                   |      |
| 2 过程函数           |                                                       |                                     |      |
| □ 下拉组件           | <ul> <li>▶ 祭 客商管理</li> <li>▶ 図 评分管理 ♥</li> </ul>      |                                     |      |
| x²系统脚本           |                                                       |                                     |      |
| <b>0</b> \$ 模块参数 | <ul> <li>➡ 二方服务</li> <li>&gt; X 系统管理</li> </ul>       |                                     |      |
| ☞ 増量发布           | <ul> <li>▶ A 个人办公</li> <li>&gt; ♥ 公共组件 ♥</li> </ul>   |                                     |      |
| 自开发日志            |                                                       |                                     |      |
| ■ 服务日志           | <ul> <li>▶ @ 微信接山 ◆</li> <li>&gt; @ 首页组件 ◆</li> </ul> |                                     |      |
| ₽ 元空间管理 ~        |                                                       |                                     |      |
| ₽ 多语言包 У         | ▶ 記接口模块 �                                             | 激活 Windows                          |      |
|                  |                                                       | ▼ 界面设计 页面脚本 服务脚本 转到"设置"以激活 Windows。 |      |

1).菜单

点击右上角[新建],弹出以下窗口,输入模规名称,点[确定]按钮。

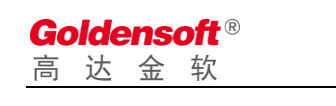

| 田新建 外贸系统                                        | ~ D ~                 |                                | 8 🖬 1 |
|-------------------------------------------------|-----------------------|--------------------------------|-------|
| <ul> <li>▲ 系统页面</li> <li>→ 用户首页</li> </ul>      | × .                   |                                |       |
| ▼ 菌 成绩管理                                        | 2                     | 新增模块                           | ×     |
| ✓ 子生自理<br>考试管理<br>成绩管理<br>课程管理                  | 模块编码<br><b>*</b> 模块名称 | 学生成经管理                         |       |
| <ul> <li>▶ ● 基础设置</li> <li>▶ 圖 开发样管理</li> </ul> | * 模块图标                | A iconfont icon-iconfontyonghu | 选     |
|                                                 |                       | <b>3</b><br>取消 确定              |       |

下级菜单,添加操作如下图,先选中上级单行,点击右边的下三角图标,在

下拉菜单中点,[新建模块]。

| ♀ 模块管理 ×                                                                                                    | 应用管理 🗸 🗸                                                                                                    |  |
|----------------------------------------------------------------------------------------------------|----------------------------------------------------------------------------------------------------|--|
| <ul> <li>↓ 模块管理 ×</li> <li>Ⅲ 新建 外贸系统</li> <li>◆ 命 系统页面</li> <li>▶ 用户首页</li> <li>◆ 曲 成绩管理</li> <li>▶ 学生管理</li> <li>考试管理</li> <li>成绩管理</li> <li>课程管理</li> </ul> | 应用管理<br>う マ<br>マ<br>の<br>て<br>新建模块 |  |
| <ul> <li>▶ ● 基础设置</li> <li>▶ 圖 开发样管理</li> </ul>                                                                                                    | <ul> <li>↑ 提交版本</li> <li>▲ 导入模块</li> <li>         面 删除此项         I 修改信息     </li> </ul>                                                                                                    |  |

输入相关信息点[确定]。

| Go | olde | ens | oft® |  |
|----|------|-----|------|--|
| 高  | 达    | 金   | 软    |  |

| 新增模块   |        |       |                     |  |  |  |  |
|--------|--------|-------|---------------------|--|--|--|--|
| 模块类型   | ● 新模块  | ○ 子目录 |                     |  |  |  |  |
| 模块编码   |        |       |                     |  |  |  |  |
| *模块名称  | 课程管理   |       |                     |  |  |  |  |
| * 模块类型 | ● 开发模块 | ○ 插件主 | 页                   |  |  |  |  |
| *访问控制  | ○ 不控制  | ○ 登录  | ● 操作员 ○ 管理员 ○ 系统管理员 |  |  |  |  |
| * 模块类型 | ○ 设置类  | ○ 单据类 | ○ 报表类 ○ 其他类         |  |  |  |  |
|        |        |       |                     |  |  |  |  |
|        |        |       | 取消 确定               |  |  |  |  |

□ 窗口

点击[新建模块]弹出以下窗口,首先必须建立主页。页面类型里面包括主页 面、子页面、弹出录入窗口、数据选择窗口、服务组件、元组件、侧边框。

| 开发                 |        | 新增页面              | × |
|--------------------|--------|-------------------|---|
| r据                 | Pageld |                   |   |
| 5                  | 页面类型   |                   |   |
| 里                  | *页面别名  | 请填写页面别名,用于JS访问    |   |
| <sub>亥</sub><br>页面 | *页面描述  |                   |   |
| 核备注                | *显示标题  |                   |   |
| 业人员                |        | title is required |   |
| 员审核                |        |                   |   |
| 员审核                |        | 取消 确定             |   |
| 里                  | ``     |                   |   |

点[确定],主页面右边显示窗口编辑框,如下图。鼠标移至右边(红 1 处),这 是个功能编辑区,包括:数据源设计、添加按钮、添加/修改自动定义 HTML、单 个添加字段、批量添加字段、表格设置。 操作步骤:

#### 1.下方表格设计好; 2.上方查询条件设计好; 3.点右上方保存图标。

| * # # <b>* * * *</b> # <b>*</b> # <b>*</b> # <b>*</b> |   |   |   |   |   |   |     |   |      | ¢å E         | 3 |
|-------------------------------------------------------|---|---|---|---|---|---|-----|---|------|--------------|---|
| + 三 @ 查询 重置 2                                         |   |   |   |   |   |   |     |   |      |              |   |
| +                                                     |   |   |   |   |   |   |     |   |      |              |   |
| ●新増 🖌 修改 🖌 🕒 刪除                                       |   |   |   |   |   | 8 | ନ୍ତ | 5 | Di I | <b>a</b> (2) |   |
|                                                       |   |   |   |   |   |   |     |   |      |              |   |
|                                                       |   |   |   |   |   |   |     |   |      |              |   |
|                                                       |   |   |   |   |   |   |     |   |      |              |   |
|                                                       |   |   |   |   |   |   |     |   |      |              |   |
|                                                       |   |   |   |   |   |   |     |   |      |              |   |
|                                                       |   |   | 0 | 2 |   | - |     |   |      |              |   |
|                                                       | < | 1 | 2 | 3 | 4 | 5 | 6   |   | 10   | U >          |   |

- 窗口编辑功能描述:
  - 数据源设计:处理表单与数据库的关联;操作方法:输入 select 语句,点 下方[执行 SQL 分析],点[表字段]选择主键。在[数据设置]里面可设计列 属性,如显示格式、命名、添加合计栏等等。

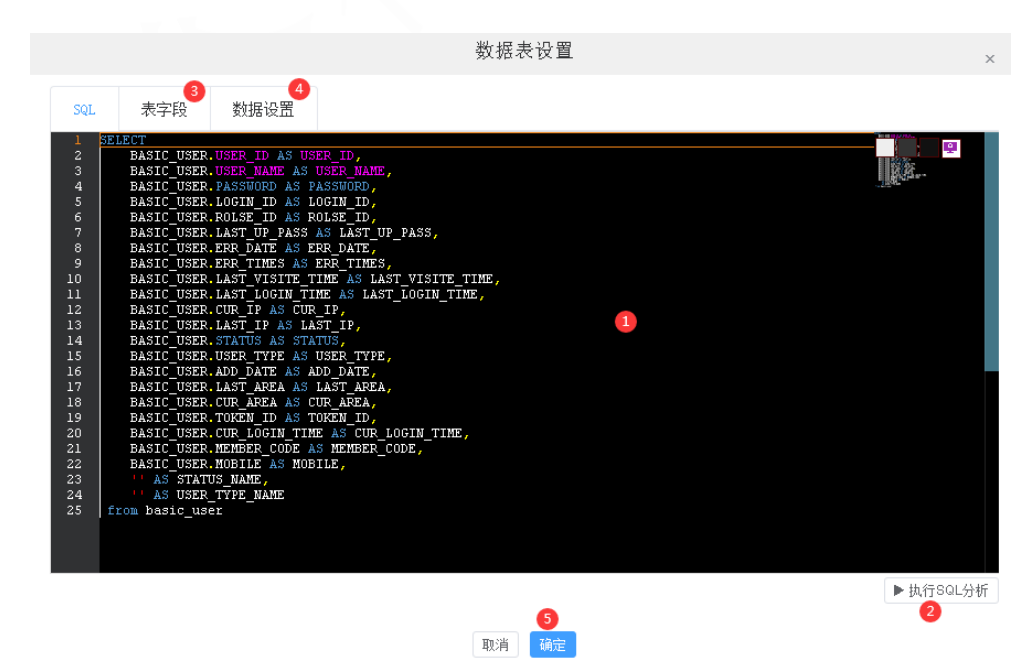

2. 添加按钮: 点击[添加按钮]后, 界面上新增一个按钮, 名字[新按 钮],

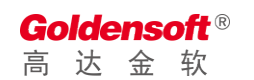

点击[新安钮]弹出如下图,对它进属性设置。包括名称、颜色、

| <b>Goldensoft</b> ®<br>高达金软 |                             | 杭州高达软件系统股份有限公司<br>HANGZHOU GOLDEN SOFTWARE |
|-----------------------------|-----------------------------|--------------------------------------------|
| 事件等。                        |                             |                                            |
|                             |                             | 按钮设置                                       |
| 基础设置                        | 页面事件 服务事件                   |                                            |
| 按钮类型                        | ● 页面按钮 ○ 提交按钮               | □ 對认隐藏 □ 對认禁用                              |
| 按钮ID                        | 508131527290E741A37EA287864 | IAA1A7 按钮别名                                |
| 按钮名称                        | ○ 😔 新増 🛛 🕞 🔗 修改             |                                            |
| 颜色                          | 请选择    >                    | 图标 选 按钮名称 新按钮                              |
| 功能说明                        |                             |                                            |
|                             |                             |                                            |
|                             |                             |                                            |
|                             |                             |                                            |
|                             |                             |                                            |
|                             |                             |                                            |
|                             |                             |                                            |

取消

 单个添加字段:点击下图红1处,弹出添加字段窗口,在此窗口可以对选 中列进编辑设计,如宽度、对齐、显示格式等,还可以处理事件。

| ×      |
|--------|
|        |
|        |
|        |
| $\sim$ |
| $\sim$ |
|        |
|        |
|        |
|        |
|        |
|        |
| 湟      |
| 转      |
|        |
| 窗口可以   |
|        |

对选中多列进编辑设计,如宽度、对齐、排序等。

| 批量添加表格字段 |                     |               |     |    |    |    |    |  |  |  |
|----------|---------------------|---------------|-----|----|----|----|----|--|--|--|
|          | 字段                  | 显示名称          | 宠度  | 编辑 | 必埴 | 对齐 | 排序 |  |  |  |
|          | MEMBER_CODE         | 会员代码          | 100 |    |    | 左  |    |  |  |  |
|          | MEMBER_NAME         | 会员名称          | 100 |    |    | 左  |    |  |  |  |
|          | ROLSE_ID            | 角色编码          | 100 |    |    | 左  |    |  |  |  |
|          | STATUS              | 状态            | 100 |    |    | 左  |    |  |  |  |
|          | OPEN_TIME           | 开通时间          | 100 |    |    | 左  |    |  |  |  |
|          | COMPANY_ID          | 主键            | 100 |    |    | 左  |    |  |  |  |
|          | COMPANY_ASSESS_TYPE | 业务关系          | 100 |    |    | 左  |    |  |  |  |
|          | COMPANY_STATE       | COMPANY_STATE | 100 |    |    | 左  |    |  |  |  |
|          | COMPANY_MNEMCODE    | 助记码           | 100 |    |    | 左  |    |  |  |  |
|          | AREA_COUNTRY        | 国别            | 100 |    |    | 左  |    |  |  |  |
|          | AREA_PROVINCE       | 省份            | 100 |    |    | 左  |    |  |  |  |

 表格设置:点击下图红1处,弹出表格设计窗口,在此窗口可以对表格 进行分组、计算、分页、等;

|      |            |         |          | 表格                | 设置      |             |         |          | × |
|------|------------|---------|----------|-------------------|---------|-------------|---------|----------|---|
| 基础设置 | 表格列        | 列排序     | 页面事件     | 服务事件              |         |             |         |          |   |
| * 名称 | mainTable  |         | 默认障      | 藏                 | 用侧边栏    | 显示行号        | 页面排序    | 禁用页面全局搜索 |   |
|      | ✓ 开启分页     | 磁盘缓存    | 3分页数据(数据 | 缓存在应用服务           | 斉器磁盘, 不 | 需要每次翻页都     | 从数据库查询数 | 如据)      |   |
|      | 禁用选择       | 多选模式    | ; 🔷 点击送  | <b>5择行 (如不勾</b> ) | 先此项则必须  | 点击checkbox递 | 战行)     |          |   |
|      | 页面合计       | ✓ 开启EXC | EL导出功能(分 | 页栏快捷导出热           | 钮) 🗌 禁用 | 月报表设计器功育    | 24      | 禁用分组小计功能 |   |
| 查询控件 | searchForm |         |          |                   | 每页条数    | 100         |         |          |   |
|      |            |         |          |                   |         |             |         |          |   |
|      |            |         |          |                   |         |             |         |          |   |
|      |            |         |          |                   |         |             |         |          |   |
|      |            |         |          |                   |         |             |         |          |   |
|      |            |         |          |                   |         |             |         |          |   |
|      |            |         |          |                   |         |             |         |          |   |

页面事件:如下图

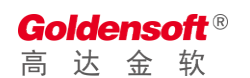

| 基础设置         表格列         列排序         页面事件         服务事件           事件类型         onTableBeforeInit - 素格初始化之前(可在此修改表格定义属性) |   |  |  |  |  |  |  |  |  |  |
|----------------------------------------------------------------------------------------------------|---|--|--|--|--|--|--|--|--|--|
| 事件类型 onTableBeforeInit - 表格初始化之前(可在此修改表格定义属性)                                                                          |   |  |  |  |  |  |  |  |  |  |
|                                                                                                    |   |  |  |  |  |  |  |  |  |  |
| function or<br>onTableBeforeInit - 表格初始化之前 (可在此修改表格定义属性)                                                               | 2 |  |  |  |  |  |  |  |  |  |
| 1<br>onTableReady - 表格UI加载完成后事件                                                                                        |   |  |  |  |  |  |  |  |  |  |
| onBeforeLoad - 表格数据加载前触发,可以修改提交到服务器的查询条件                                                                               |   |  |  |  |  |  |  |  |  |  |
| onLoadSuccess - 数据下载完成后触发,可以修改服务器返回的数据                                                                                 |   |  |  |  |  |  |  |  |  |  |
| onAfterLoad - 数据加载到表格完成后触发,可以编写加载完成后动作                                                                                 |   |  |  |  |  |  |  |  |  |  |
| onClickRow - 当单击此行的任意一处, 就会触发该事件                                                                                       |   |  |  |  |  |  |  |  |  |  |
| onDblClickRow - 当双击此行的任意一处,就会触发该事件                                                                                     |   |  |  |  |  |  |  |  |  |  |
| OT LO T THE AND A RELEASE AND A RELEASE AND A                                                                          |   |  |  |  |  |  |  |  |  |  |
|                                                                                                    |   |  |  |  |  |  |  |  |  |  |

#### 服务事件;如下图

|             |                                   |             |                   | 表格        | 设直       |  |  | ×                                             |  |  |
|-------------|-----------------------------------|-------------|-------------------|-----------|----------|--|--|-----------------------------------------------|--|--|
| 基础设置        | 表格列                               | 列排序         | 页面事件              | 服务事件      |          |  |  |                                               |  |  |
| 事件类型        | beforeLoad - 粪                    | 牧据加载前事件 (   | (对查询条件进行都         | 跡配置)      |          |  |  | ]                                             |  |  |
| function be | beforeLoa                         | d - 数据加载前   | <b>访事件 (对查询</b> 会 | 条件进行额外配   | 置)       |  |  | <b>, , , , , , , , , , , , , , , , , , , </b> |  |  |
|             | beforeSqIS                        | elect - 发起数 | 据库查询前(对           | fSQL和查询条件 | #进行额外配置) |  |  |                                               |  |  |
|             | afterLoad - 数据加载后事件(对获取的数据进行额外修正) |             |                   |           |          |  |  |                                               |  |  |
|             |                                   |             |                   |           |          |  |  |                                               |  |  |
|             |                                   |             |                   |           |          |  |  |                                               |  |  |
|             |                                   |             |                   |           |          |  |  |                                               |  |  |
|             |                                   |             |                   |           |          |  |  |                                               |  |  |
|             |                                   |             |                   |           |          |  |  |                                               |  |  |
|             |                                   |             |                   |           |          |  |  |                                               |  |  |
|             |                                   |             |                   |           |          |  |  |                                               |  |  |

+ 16.00

#### 3.5.2 过程脚本

点击左边[过程脚本],如下窗口。该功能是将一些完某些特定功能,且经常 要用到的,把它放在一起,便于管理和维护,当其它脚本需要时直接调用即可。

操作方法;先点[新建]按钮,创建过程脚本包,触碰箭头,下拉选择创建函数, 创建函数方法。

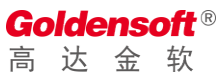

# 杭州高达软件系统股份有限公司 HANGZHOU GOLDEN SOFTWARE

| 我的工作台 📃                        | ↓ 模块开发 过程函数 × ▼                                                                                                    |                                                                                                    |
|--------------------------------|----------------------------------------------------------------------------------------------------|----------------------------------------------------------------------------------------------------|
| ☑ 应用开发 ^                       | + 新建 ⊻ 导入 主数据源 🛛 🗸 🔍 🔍 🗸                                                                                                  | deptSelect ×                                                                                                    |
| ▶ 模块开发                         |                                                                                                    | function com.golden.basic.common.deptSelect (\$form) { // 当時的问题表                                                                                                    |
| ☑ 过程函数                         | ▶ 量 ∨ com.golden.basic.attendance - 考勤接口                                                                                  | <pre>i pat(ing) blue kits i con a second i con a second i con base con a second con a second con</pre> |
| 田玉拉细州                          | ▶ 冊 ∨ com.golden.basic.basicCheck - 用于主数漏(                                                                                | <pre>4 #end 5 #if (\$vs.util.isNotNull(\$form.deptCodes))</pre>                                                                                                    |
|                                | ▼ 冊 ∨ com.golden.basic.common - 通用工具类脚本                                                                                   | <pre>6 #set(\$hql = \$hql+" and "+ \$vs.sqlHelper.listIn(\$form.deptCodes, 'A.DEPT_CODE')); 7 #end</pre>                                                                                                    |
| x²系统脚本                         | blackcheck(sconras1_NAME) = Englisher<br>Backcheck(sconras1_NAME) = Englisher<br>CheckOrgClose(\$billtype, \$billcode, \$ | <pre>8 //#set(&amp;hgl=&amp;hgl+&amp;vs.auth.andDataAuth'HBASIC_DEPT', 'A')); 9 #set(&amp;list=&amp;vs.dbTools.list(&amp;hgl,&amp;form));</pre>                                                                                                    |
| <b>0</b> 。模块参数                 | 🕨 🗓 🗸 checkWarehouseType(\$enterCode, \$outCo                                                                             | 10 return flist;                                                                                                    |
| ☞ 増量发布                         | deleteFiles(\$billNo, \$pkid, \$billType                                                                                  |                                                                                                    |
| в <del>т</del> <del>"</del> р= | <ul> <li>▶ 4 ∨ deleteOptOther(\$form) - 删除审批流程, 4</li> <li>▶ 2 ∨ deptSelect(\$form) - 查询部门列表</li> </ul>                   |                                                                                                    |
| 日开及口芯                          | ↓ getAllCompany() - 查询往单位 (全部)                                                                                            |                                                                                                    |
| ≣服务日志                          | ▶ 📮 ✓ getApiSecretKey(\$form) - 获取接口密钥                                                                                    |                                                                                                    |
| □ 元空间管理 >                      | ▶ ☐ ✓ getArea(\$form)                                                                                                    |                                                                                                    |
|                                | ▶ GetBasicCompany(\$Iorm) - 获取会页 ▶ QetBasicDdList(\$form) - 查询管用代码                                                        |                                                                                                    |
| □ 多语言包 ///                     | <pre>&gt; getBasicPartsname(\$PARTSNAME_CODE) -</pre>                                                                     | 激活 Windows<br>#國際署型樂任 Windows                                                                                                    |
| ◎ 基础设置 >                       |                                                                                                    |                                                                                                    |
|                                | 🖶 🗸 com                                                                                                    |                                                                                                    |
|                                | y                                                                                                    |                                                                                                    |
| + 添加函数                         | 欸<br>✓ a                                                                                                    |                                                                                                    |
| 业 导入函                          | 牧                                                                                                    |                                                                                                    |
|                                | com                                                                                                    |                                                                                                    |
| ○ 代码走到                         | ≘ com                                                                                                    |                                                                                                    |
|                                | com                                                                                                    |                                                                                                    |
| ↑ 提交版                          | 本<br>com                                                                                                    |                                                                                                    |
| ☆ 删除比3                         | ज<br>西                                                                                                    |                                                                                                    |
|                                | com                                                                                                    |                                                                                                    |
| ■ 相关参注                         | 钗 <sub>com</sub>                                                                                                    |                                                                                                    |
|                                | com                                                                                                    |                                                                                                    |
| C° 修改属(                        | 生<br>com                                                                                                    |                                                                                                    |
|                                | COIII                                                                                                    |                                                                                                    |
| ☆ 导出脚                          | 本 <sup>com</sup>                                                                                                    |                                                                                                    |
|                                | - com                                                                                                    |                                                                                                    |

## 3.5.3 下拉组件

点击左边[下拉组件],右边显示如下图。该功能是将一些在数据录入或查询 时,通过下拉窗口的方式显示数据,以便选择。

| 我的工作台 📃             | Ţ                    | 模块开发 过程函数             | 【 下拉组件 × ✔                      |      |      |                         |    |                               |     |       |            |
|---------------------|----------------------|-----------------------|---------------------------------|------|------|-------------------------|----|-------------------------------|-----|-------|------------|
| ☑ 应用开发 ^            | 数据源 共享中心 > 组件编码 组件名称 |                       |                                 |      |      |                         |    |                               |     |       |            |
| • 模块开发              | 请求类型 前选择 > Q 查询      |                       |                                 |      |      |                         |    |                               |     |       | ł          |
| X 过程函数              | + 新                  | 增 🕇 导入                |                                 |      |      |                         |    |                               |     |       |            |
| □ 下拉组件              |                      | 组件编码                  | 组件名称                            | 权限   | 请求类型 | 更新时间                    | 产品 |                               | 操作  |       |            |
|                     | 1                    | CP-3E6B-47B7-7C0945B7 | FSSC_FINANCE_CONTRAST - 辅助核算对照  | 登录权限 | 内置地址 | 2023-08-25 17:33:05.000 |    | ∠修改 ₫                         | 计删除 | 暗 设计  | ± 1        |
| x <sup>2</sup> 系统脚本 | 2                    | CP-1BFE-5EA5-50D04D68 | FSSC_FINANCE_ENTRYTEMP - 凭证分录模版 | 登录权限 | 内置地址 | 2023-08-31 14:10:27.000 |    | 之修改 自                         | 计删除 | 88 设计 | <u>↑</u> 1 |
| <b>48</b> 模块参数      | 3                    | CP-79D6-965F-CD10471D | FSSC_FINANCE_LEDGER - 账赛下拉      | 登录权限 | 内置地址 | 2023-08-25 17:35:34.000 |    | ∠ 修改 ₫                        | 计删除 | 留 设计  | 1 ±        |
| ☞ 増量发布              | 4                    | CP-3A09-5A34-EBE14ABD | FSSC_FINANCE_SUBJECT - 科目代码下拉   | 登录权限 | 内置地址 | 2023-08-25 17:36:15.000 |    | 之修改 [                         | 加删除 | 8 设计  | ↓          |
|                     | 5                    | CP-21E3-DBD1-93484E12 | FSSC_FINANCE_VOUTYPE - 凭证类型下拉   | 登录权限 | 内置地址 | 2023-08-25 17:37:11.000 |    | 之修改 [                         | 加删除 | 88 设计 | !          |
| влана               | 6                    | CP-D664-BECE-A4F84BDD | MESSAGE_TEMPLATE - 报文模板         | 登录权限 | 内置地址 | 2023-09-01 17:43:33.000 |    | 之修改 [                         | 力删除 | 暗 设计  | !          |
| 謳 服务日志              | 7                    | CP-7CB7-811C-E62C4AE3 | MESSAGE_TEMPLATE_FUNCTION - 报文模 | 登录权限 | 内置地址 | 2024-06-14 15:15:59.000 |    | 之修改 [                         | 力删除 | 8 设计  | !          |
| □ 元空间管理 У           | 8                    | CP-E790-F79B-657243A4 | MESSAGE_TEMPLATE_FUNCTION - 报文模 | 登录权限 | 内置地址 | 2023-09-01 16:03:00.000 |    | ∠修改 ₫                         | 力删除 | 暗 设计  | 1          |
| □ 多语言句              | 9                    | CP-AF7C-D7D1-B2D348B7 | SYSMG_SERVICE_CONSUME - 服务订阅    | 登录权限 | 内置地址 | 2024-04-11 16:38:46.000 | 泡的 | <mark>を修改</mark> 値<br>舌 Windo | 立脚除 | ☞ 设计  | <u>↑</u> ! |

操作方法:点[新增]输入组件名称后保存,再点右边的[设计]如下图,输入数据查

询语句,点[执行 SQL 分析],在下方选择数据列,显示列,点[确定]完成。

| SQL                             |                                                                                                    |      |              |       |
|---------------------------------|----------------------------------------------------------------------------------------------------|------|--------------|-------|
| 1<br>2<br>3<br>4<br>5<br>6<br>7 | SELECT<br>FINANCE_OA_SOFT.SOFT_ID_AS_SOFT_ID,<br>FINANCE_OA_SOFT.SOFT_NAME AS_SOFT_NAME,<br>FINANCE_OA_SOFT.SOFT_CODE AS_SOFT_CODE,<br>FINANCE_OA_SOFT.SOFT_FLAG AS_SOFT_FLAG<br>from FINANCE OA_SOFT |      | Q, 查询        | 置重で   |
| 8                               | where soft_flag = 0                                                                                                    |      | 操作           |       |
|                                 | <b>9</b>                                                                                                    | ∠ 修改 | <b>直 删除</b>  | B 设计1 |
|                                 |                                                                                                    | ℓ 修改 | <b>靣 删除</b>  | # 设计  |
|                                 |                                                                                                    | ₡ 修改 | <b>茴 删</b> 除 | ☞ 设计  |
|                                 |                                                                                                    | ₡ 修改 | <b>茴 删</b> 除 | 8 设计  |
|                                 |                                                                                                    | ₡ 修改 | <b>茴 删</b> 除 | 8 设计  |
|                                 |                                                                                                    | 之 修改 | <b>直 删</b> 除 | 8 设计  |
|                                 | ③ ▶ 执行SQL分析                                                                                                    | ₡ 修改 | ₫ 刪除         | 8 设计  |
| <b>★</b> 娄у值                    | 字段 FINANCE_OA_SOFT_SOFT_NAME-软件名称 4 V                                                                                                    | ∠ 修改 | <b>茴 删除</b>  | 8 设计  |
| * 显示                            | 字段 FINANCE_OA_SOFT_SOFT_NAME-软件名称 5                                                                                                    | え 修改 | <b>茴 删</b> 除 | ☞ 设计  |

## 3.5.4 系统脚本

点击左边[系统脚本],右边显示如下图。该功能可以全局添加脚本方法。

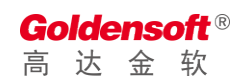

| 我的工作台               | ■ | <b>P</b> | 模块开发          | 过程函数    | 下拉组件    | 系统脚本 ×   | ~   |        |                   |     |       |      |        |        |     |
|---------------------|---|----------|---------------|---------|---------|----------|-----|--------|-------------------|-----|-------|------|--------|--------|-----|
| ☑ 应用开发              | ^ | 应用系统     | 主数据           | ~       | 脚本描述    |          |     |        | 关键字               |     |       |      |        |        |     |
| ▲ 模块开发              |   | 是否产品     | 请选择           | ~       | 请注意: 持  | 打包发布时,只知 | 发布モ | 已提交的代码 | ,完成编码开发后,         | 请及时 | 提交代码。 |      |        | Q 查询   | 置重で |
| 11过程函数              |   | + 新增脚    | <b>本</b>      |         |         |          |     |        |                   |     |       |      |        |        |     |
| □ 下拉组件              |   |          | 脚本类型          | 脚本序号    |         | 脚本描述     |     | 是否产品   | 最后修改              | 签   |       |      | 操作     |        |     |
|                     |   | 1 3      | 统启动初始化脚本      | 10      |         |          |     |        |                   |     | ♪ 提交  | い 同步 | ☑ 编码   | 更多操作 > |     |
| x <sup>2</sup> 系统脚本 |   | 2 月      | 月户登录初始化脚本     | 11      |         |          |     |        |                   |     | ↑ 提交  | い 同步 | 区 编码   | 更多操作 > |     |
| <b>0</b> 2 模块参数     |   | 3 3      | 《统私有JAVASCRIP | T 20    |         |          |     |        | 2023-03-17 09:10: |     | ♪ 提交  | い 同步 | ☑ 编码   | 更多操作 > |     |
| ☆ 増量劣友              |   | 4 3      | 4统私有CSS脚本     | 30      |         |          |     |        |                   |     | ↑ 提交  | い 同步 | ☑ 编码   | 更多操作 ~ |     |
| ↓ 項重反印              |   | 5 3      | 统私有H5CSS脚本    | 31      |         |          |     |        |                   |     | ♪ 提交  | こ 同步 | 区 编码   | 更多操作 > |     |
| □ 开发日志              |   | 6 3      | 统私有JAVASCRIP  | T 20000 | 图片预览    |          |     | √      | 2023-03-30 10:20: |     | ☆ 提交  | こ 同步 | ☑ 编码   | 更多操作 > |     |
| ≣ 服务日志              |   | 7 3      | 統私有JAVASCRIP  | T 20001 | 导入Excel |          |     | √      | 2023-05-18 10:04: |     | 提交    | こ 同步 | ☑ 编码   | 更多操作 > |     |
|                     |   | 8 3      | 統私有JAVASCRIP  | T 20002 | 通用方法(贸易 | 8)       |     | √      | 2023-09-21 14:06: |     | ☆ 提交  | い 同步 | ☑ 编码   | 更多操作 > |     |
| 🛛 元空间管理             | ~ | 9 3      | 统私有JAVASCRIP  | T 20003 | 单选框/多选机 | 匡/选择器/上传 |     | √      | 2023-09-26 13:31: | 李洲  | ☆ 提交  | い 同步 | ☑ 编码   | 更多操作 > |     |
| 🗉 多语言句              | ~ | •        |               | 1       |         |          |     |        |                   |     |       | 之内   | 5 Wine | lows   | ÷   |

## 3.5.5 服务日志

点击左边[服务日志],右边显示如下图。该功能用于系统管理员查看服务日志信息。

| ☑ 应用开发 ^       | 服务器: 主数据                                                                            | ×.                                                                                                    | 日志记录显示行数 500 🗸 🔾 刷新                                                                                                    |
|----------------|-------------------------------------------------------------------------------------|----------------------------------------------------------------------------------------------------|----------------------------------------------------------------------------------------------------|
| ▶ 模块开发         | 474 2024-06-18 10:17:24.3<br>475 2024-06-18 10:17:25.2<br>476 2024-06-18 10:17:25.3 | os UNNOTMALASK  T1611200511400/L100.DEVOCOUVESCO  SONGALETASK-TATEAT-3)<br>7 [UNNOTMALTSK  T161126106146614446.320TB-946854  SohedulerTask-taread-30 <br>52 [U:NormalTask  T:1611260701365846016.f2ehfc98e5e2  SohedulerTask-thread-2  II                  | <pre>INFO kmibeanlarget = http://192.105.2.151:1230&gt;LXE<br/>INFO RmiBeanTarget = http://192.168.2.181:1236&gt;Exe<br/>NFO RmiBeanTarget = http://192.168.2.181:1236&gt;Exe<br/>NFO RmiBeanTarget = http://192.160.2.181:1236&gt;Exe</pre> |
| ₩ 过程函数         | 477 2024-06-18 10:17:26.2                                                           | 25 [U:NormalTask][T:16941823/9321996960.5cm9646990][SchedulerTask-thread-17]                                                                                                    | INFO RmiBeanTarget - http://192.168.0.140:82>Execu                                                                                                    |
|                | 478 2024-06-18 10:17:26.2                                                           | 25 [U:NormalTask][T:1650015089157799936.9ae31d9becc3][SchedulerTask-thread-18]                                                                                                    | INFO RmiBeanTarget - http://192.168.0.140:82>Execu                                                                                                    |
|                | 479 2024-06-18 10:17:26.2                                                           | 25 [U:NormalTask][T:1694182153123082240.9d47a0f0bbce][SchedulerTask-thread-15]                                                                                                    | INFO RmiBeanTarget - http://192.168.0.140:82>Execu                                                                                                    |
| □ 下拉组件         | 480 2024-06-18 10:17:26.2                                                           | 26 [U:NormalTask][T:1516375703060537344.b0a2f1f30cdc][SchedulerTask-thread-11]                                                                                                    | INFO RmiBeanTarget - http://192.168.0.140:82>Execu                                                                                                    |
|                | 481 2024-06-18 10:17:26.2                                                           | 28 [U:NormalTask][T:1457635903860445184.defb1915564b][SchedulerTask-thread-10]                                                                                                    | INFO RmiBeanTarget - http://192.168.0.140:82>Execu                                                                                                    |
| x²系统脚本         | 482 2024-06-18 10:17:27.0                                                           | 19 [Utobububle] [i:53483abc645483bbr16225'Sha43] [http=hlo=2:=8ec-53] [http                                                                                                    | Devinterceptor - [lables.dmin.hction][/develop/system                                                                                                    |
|                | 483 2024-06-18 10:17:36.2                                                           | 27 [U:NormalTask] [I:169418237332186560.be339c93126] [SchedulerTask-thread-19]                                                                                                    | INFO RmiBeanTarget - http://192.168.0.140:82>Execu                                                                                                    |
|                | 484 2024-06-18 10:17:36.2                                                           | 28 [U:NormalTask] [T:1694182153123082240.13c78616563b] [SchedulerTask-thread-31]                                                                                                    | INFO RmiBeanTarget - http://192.168.0.140:82>Execu                                                                                                    |
| <b>48</b> 模块参数 | 485 2024-06-18 10:17:36.2<br>486 2024-06-18 10:17:36.2<br>487 2024-06-18 10:17:36.2 | 28 [U:NormalTask] [T:1516375703060537344.09537602db76] [SchedulerTask-thread-8] II<br>28 [U:NormalTask] [T:145001508915779996.d0aef4883cf6] [SchedulerTask-thread-20] ]<br>29 [U:NormalTask] [T:14556560956045184 d0aef4883cf6] [SchedulerTask-thread-2] ] | NFO RmiBeanTarget - http://192.168.0.140:82>Execut<br>INFO RmiBeanTarget - http://192.168.0.140:82>Execut                                                                                                    |
| ☞ 増量发布         | 488 2024-06-18 10:17:37.4                                                           | 7 [U:U000001046] [T:06164a75dd2b4016aa54f298143899b8] [http=nic=81=exec=52] INFO                                                                                                    | TableCreater - create table IOT_SY_SCAN_DETAIL                                                                                                    |
|                | 489 2024-06-18 10:17:37.5                                                           | 01 [U:U000001046] [T:06164a75dd2b4016aa54f298143899b8] [http=nic=81=exec=52] INFO                                                                                                    | DevInterceptor - [TablesAdminAction][/develop/system                                                                                                    |
| □ 开发日志         | 490 2024-06-18 10:17:39.3                                                           | 63 [U:NormalTask] [T:1611260511410012160.dbc4f3925d73] [SchedulerTask-thread-4] II                                                                                                    | NFO RmiBeanTarget - http://192.168.2.181:1236>Exec                                                                                                    |
|                | 491 2024-06-18 10:17:46.2                                                           | 24 [U:NormalTask] [T:1450015089157799936.aa242aebe4d1] [SchedulerTask-thread-27] I                                                                                                    | INFO RmiBeanTarget - http://192.168.0.140:82>Execut                                                                                                    |
|                | 492 2024-06-18 10:17:46.2                                                           | 24 [U:NormalTask] [T:1457635903860445184.226695ac0fc] [SchedulerTask-thread-1] II                                                                                                    | NFO RmiBeanTarget - http://192.168.0.140:82>Execut                                                                                                    |
| ⅲ 服务日志         | 493 2024-06-18 10:17:46.2<br>494 2024-06-18 10:17:46.2                              | 26 [U:NormalTask][T:1516375703060537344.8f5bc77b4a07][SchedulerTask-thread-22]<br>28 [U:NormalTask][T:1694182153123082240.c9a0bae03060][SchedulerTask-thread-29]                                                                                           | <pre>INFO RmiBeanTarget - http://192.168.0.140:82&gt;Execu<br/>INFO RmiBeanTarget - http://192.168.0.140:82&gt;Execu<br/>INFO RmiBeanTarget - http://192.168.0.140:82&gt;Execu</pre>                                                         |
| 日 元空间管理 🛛 🗡    | 495 2024-06-18 10:17:48.2                                                           | 22 [U:Normallask][1:1694123/932129980.39/40566795][SChedulerlask-fnfead-24]                                                                                                    | INFO RmiBeanTarget - http://192.168.2.180.0.140922>Execu                                                                                                    |
|                | 496 2024-06-18 10:17:54.2                                                           | 25 [U:Normallask][T:161126930387427328.fd124464fad][Schedulerlask-thread-9]                                                                                                    | NFO RmiBeanTarget - http://192.168.2.181:1236>Exec                                                                                                    |
|                | 497 2024-06-18 10:17:54.3                                                           | 26 [U:Normallask][T:1611260511410012160.1ccd970fac2e][Schedulerlask-thread-28]                                                                                                    | INFO RmiBeanTarget - http://192.168.2.181:1236>Exe                                                                                                    |
| □ 多语言包 >       | 498 2024-06-18 10:17:55.2                                                           | 94 [UNormalTask] [T:1611261061446844416.dealed882fb5] [SchedulerTask-thread-7] II                                                                                                    | NFO RmiBeanTarget - http://192.168.2.181:1236>Exec                                                                                                    |
|                | 499 2024-06-18 10:17:55.3                                                           | 79 [UNormalTask] [T:161126070168464016.3ebc3227a7b] [SchedulerTask-thread-21] S                                                                                                    | INFO RmiBeanTarget - http://192.168.2.181:1236>Exe                                                                                                    |
|                | 500 2024-06-18 10:17:56.0                                                           | [U:U000001174] [T:1ed0564393f4667as0b6469c17b5380] [http=nic=8i=exec=31] INFO                                                                                                    | DevInterceptor - [SystemsAdminAction][/develop/syste                                                                                                    |

## 3.6 基础设置

## 3.6.1 开发人员管理

点击左边[开发人员管理],如下窗口。该功能是对开发人员进行管理。

| <b>Golder</b><br>高达 | nsc<br>金 | <b>ft</b> ⁰<br>软 | R          |     |          |          |           |       | 杭州高达轴<br>HANGZHOU | 次件系统股份有限<br>GOLDEN SOFTWARE             | 2公司             |        |
|---------------------|----------|------------------|------------|-----|----------|----------|-----------|-------|-------------------|-----------------------------------------|-----------------|--------|
| ☑ 应用开发              | ~        | 用户               | 「编码        |     |          | 姓名       |           |       |                   |                                         | Q 査询 つき         | I<br>晋 |
| 元空间管理               |          | t t              | 副除用户       |     |          | 保存 〇〇 全选 | 当前用户: 未选择 | 请注意:  | 勾选模块表示禁止          | 用户修改此模块 (可以查看)                          | ,不勾选(默认)表示允许    | 修      |
| © 多语言包              |          |                  | 用户编码       | 姓名  |          | 改。       |           |       |                   |                                         |                 |        |
| • 基础设置              |          |                  | U000001000 | 姜一维 | <b>^</b> |          |           |       |                   |                                         |                 |        |
|                     |          |                  | U000001001 | 童晨  |          | 表模版管理    |           |       | 管理                | 视图管理                                    |                 |        |
| 🔺 开发人员管             | 理        |                  | U000001002 | 丁一平 |          | SQL升级    |           | □ 应用管 | 理                 | 插件管理                                    |                 |        |
|                     |          |                  | U000001003 | 陶艳杰 |          | ─ 资源文件   |           | □报表槽  | 凱版                | 横块开发                                    |                 |        |
| ■ 数据字典列             | 表        | <b>.</b>         | U000001004 | 惠媛佩 |          | 过程函数     |           | 2 定时日 | 务                 | □ 下拉组件                                  |                 |        |
| ▲ 応用参数管             | 理        |                  | U000001005 | 王成  |          | 系統脚本     |           | 多语言   | 包                 | 数据字典列表                                  |                 |        |
|                     |          | <b>.</b>         | U000001006 | 冯维  |          | □ 应用参数管理 |           | □ 单据类 | 型管理               | 消息模版管理                                  |                 |        |
| ◆ 单据类型管             | 理        |                  | U000001007 | 于红钢 |          | 数据权限字段   |           | 应用数   | 如据权限              | 字段模版管理                                  |                 |        |
| 7 光白塔底辺             |          | <b>.</b>         | U000001010 | 葛鹏  |          | 系统克降     |           | 数据源   | 导出                | 数据源导讲                                   |                 |        |
| 一月尽候成功              |          |                  | U000001011 | 李工  |          |          |           |       |                   |                                         |                 |        |
| 🕩 数据权限学             | 暇        | <b>.</b>         | U000001012 | 吴晓东 |          |          |           |       |                   |                                         |                 |        |
| ☞ 应用数据权             | Z限       |                  | U000001014 | 孙曙光 |          |          |           |       |                   | ~~~~~~~~~~~~~~~~~~~~~~~~~~~~~~~~~~~~~~~ | · · · · · · · · |        |

#### 3.6.2 数据字典列表

点击左边[数据字典列表],如下窗口。该功能是将一些在数据录入或查时, 通过下拉窗口的方式显示信息,通过下拉窗口的方式显示信息,以便选择。与[下拉 组件]不同的地方是,该信息不保存在数据库里面,它是固定的。

| 我的工作台 📃   | ↓ 模块开发 过程函数                                                   | Т     | 拉组件 系统服                                                                         | 柳本 服务日志 开发人员管理 数 | r据字典 × 🗸 🖌 |                                                               |
|-----------|---------------------------------------------------------------|-------|---------------------------------------------------------------------------------|------------------|------------|---------------------------------------------------------------|
| ☞ 应用开发 ~  | 数据源 主数据源                                                      | ~ ) ( | 只显示允许用户设                                                                        | 置的类型             |            | く 査询 り 重置                                                     |
| □ 元空间管理 > |                                                               | 当前遗   | 5.<br>5.<br>5.<br>5.<br>5.<br>5.<br>5.<br>5.<br>5.<br>5.<br>5.<br>5.<br>5.<br>5 | 置->按钮权限          |            |                                                               |
| □ 多语言包    |                                                               | + 新   | # + ₽λ + ₽!                                                                     | 代到项目             |            |                                                               |
| ✿基础设置 ^   |                                                               |       | 代码                                                                              | 显示               | 启用         | 操作                                                            |
| ▲ 开发人员管理  | <ul> <li>■ 状态0启用1停用</li> <li>■ 性别(男/女)</li> <li>■ </li> </ul> | 1     | select                                                                          | 查询               | √          | 2.修改 自 删除 ☆ 启/停 ◆ 上移 目下移                                      |
| 3、数据字曲列表  |                                                               | 2     | edit                                                                            | 编辑               | √          | 2.修改 自删除 ☆ 启/停 ◆ 上移 □ 下移                                      |
| 1 应用参数管理  | ■11重万式 ■ 11<br>■状态0停用1启用 ■ 12                                 | 4     | audit                                                                           | 軍核               | √<br>√     | 2.1%改 自删除 公启/停 个上移 □下移                                        |
|           | B checkbox单项选择                                                | 5     | upload                                                                          | 附件上传             | √          | 2.修改 直 删除 ☆ 启/停 ◆ 上移 □ 下移                                     |
|           |                                                               | 6     | download                                                                        | 附件下载             | √          | ∠ 修改 自 删除 ☆ 启/停 ◆ 上移 □ 下移                                     |
| 1 消息模版设置  |                                                               | 7     | export                                                                          | 导出               | √          | 2.修改 自删除 ☆ 启/停 ◆ 上移 □ 下移                                      |
| ♥ 数据权限字段  |                                                               | 9     | print                                                                           | 打印               | v<br>v     | と修改 回 副除 い 启停 千工修 い 下修<br>と修改 自 删除 ☆ 启/停 ← 上移 □ 下移            |
| ☞ 应用数据权限  | ■是否 0: 否 1: 是 💼 🗹                                             | 10    | startstop                                                                       | 停用启用             | √          | 2.修改 浣娟 西晚Viped 的 Svs ↑ 上移 □ 下移                               |
|           | 🗎 库存处埋方式 🔤 🗹                                                  |       |                                                                                 | בי לי גב         |            | a area stall (活躍) 「新聞」 area area area area area area area are |
操作方法:先新增类型,点红1处的图标,弹出以下窗口,输入类型,代码类

| 田 新顶级目录     | 当前选择类型: | 管理用  | 户状态  |     |    |   |  |          |
|-------------|---------|------|------|-----|----|---|--|----------|
| ►基础设置 □ □ □ |         |      |      | 新增类 | 型  |   |  | $\times$ |
| 目管理用户类型 💼   |         |      |      |     |    |   |  |          |
| □管理用户状态 □   | * 类型名称  | 2    |      |     |    |   |  |          |
|             | *代码类型   | ○ 目录 | ○ 分类 |     |    |   |  |          |
|             | 用途描述    | 3    |      |     |    |   |  |          |
|             |         |      |      |     |    |   |  |          |
|             |         |      |      | 取消  | 确定 | 4 |  |          |

型选"分类"点[确定]保存。

再给类型付值,操作如下图,输入代码、显示、点[确定]保存。

| 当前选择类  |       | 新增类型    | × |
|--------|-------|---------|---|
| + 新增 1 |       |         |   |
|        | ∗类型名称 | 管理用户状态  |   |
| 1      | * 代码  | 1 2     |   |
| 2      | *显示   | 正常 🔞    |   |
|        |       |         |   |
|        |       | 取消 确定 4 |   |

#### 3.6.3 单据类型管理

点击左边[单据类型管理],如下窗口。该功能是处理所有单据号码的自动生 成的规则。

#### Goldensoft<sup>®</sup> 高达金软

#### 杭州高达软件系统股份有限公司 HANGZHOU GOLDEN SOFTWARE

| 我的工作台     | •   | 模块开发          | 过程函数       | 下拉组件系           | 统脚本  | 服务日志 | 开发。  | 人员管理 | 数据字题 | 电 单排    | 書类型 × | •  |             |               | _        |
|-----------|-----|---------------|------------|-----------------|------|------|------|------|------|---------|-------|----|-------------|---------------|----------|
| ☑ 应用开发 ~  | 数   | 居源 主数排        | <b></b> 居源 | > 类型编码          |      |      |      | 名称   |      |         |       |    |             |               |          |
| □ 元空间管理 У | 相   | 关表            |            | 审核通道            | 请选择  |      | ~    | 状态   | 韩选择  |         | ~     |    |             | <b>Q</b> 查询   | び重置      |
| □ 多语言包 У  | + 新 | 曾 <b>十</b> 导入 |            |                 |      |      |      |      |      |         |       |    |             |               |          |
| ●基础设置 ^   |     | 类型编码          | 名称         | 相关表             | 生成模式 | 号码头标 | 日期类型 | 流水长度 | 起始数值 | 唯一字段    | 审核通道  | 状  |             | 操作            |          |
|           | 1   | BT_BASI       | 野营赛规       | BASIC_MEMBER    | 自动   |      |      | 4    | 1000 | MEMBE   | 内部    | 启  | ∠ 修改        | ☆ 删除          | ☆ 导出到项目  |
| ▲ 开友人页官理  | 2   | BT_MEN        | 菜单版本管理     | DEV_MENU_VERSI  | 自动   | MENU |      | 4    | 0    | VERSIO  | 内部    | 启  | ∠ 修改        | ☆ 删除          | ☆ 导出到项目  |
| 🖪 数据字典列表  | 3   | BT_PRO        | 产品版本管理     | DEV_PRODUCT_VE  | 自动   | PROD |      | 4    | 0    | VERSIO  | 内部    | 启  | ∠ 修改        | ☆ 删除          | ☆ 导出到项目  |
| 內 应用参数管理  | 4   | BT0001        | 主用户编码      | BASIC_USER      | 自动   |      |      | 4    | 1000 | USER_ID |       | 启  | ∠ 修改        | ₫ 删除          | ☆ 导出到项目  |
|           | 5   | BT0002        | 机构设置       | BASIC_ORG       | 自动   |      |      | 4    | 1000 | ORG_C   |       | 启  | ∠ 修改        | ☆ 删除          | ☆ 导出到项目  |
| ◆ 甲据类型管理  | 6   | BT0003        | 部门设置       | BASIC_DEPT      | 自动   |      |      | 4    | 1000 | DEPT_C  |       | 启  | ℓ 修改        | 直 删除          | ☆ 导出到项目  |
| f消息模版设置   | 7   | BT0004        | 角色设置       | GD_AUTH_GROUP   | 自动   |      |      | 6    | 1000 | GROUP   |       | 启  | ∠ 修改        | ☆ 删除          | ☆ 导出到项目  |
| 参数据权限字段   | 8   | BT0005        | 往来单位       | BASIC_COMPANY   | 自动   |      |      | 6    | 1000 | COMPA   | 内部    | 启  | ℓ 修改        | 直 删除          | ☆ 导出到项目  |
|           | 9   | BT0007        | 库点设置       | BASIC_WAREHOUSE | 自动   |      |      | 4    | 1    | WAREH   |       | 启  | ∠ 修改        | ☆ 删除          | ☆ 导出到项目  |
| 应用数据权限    | 10  | BT0008        | 品名设置       | BASIC_PARTSNAME | 自动   |      |      | 6    | 1    | PARTSN  |       | 澎  | <b>書/</b> 例 | d <b>吃</b> 柳碜 | ☆ 导出到项目  |
| f 字段模版管理  | 11  | BT0009        | 品名大类树      | BASIC_PNTREE    | 自动   |      |      | 4    | 1    | PNTREE  |       | 補買 | 」"没羅波以      | )             | do 時出到项目 |

操作方法:点击上图[新增],弹出以下窗口,首先选择表,唯一字段,编码规则 是任意组合的,如前面是否加日期、长度几位、数值递增方法、是否启用审核等 功能。

| ÷                        | 单据类型设置                                                          |
|--------------------------|-----------------------------------------------------------------|
| * 类型代码                   | 代码长度不可超过30字节 * <b>类型名称</b> 请填写单据类型名称                            |
| * 相关表                    | 请选择 小 状态 • 合用 ( 停用                                              |
| 唯一字段                     | 请选择数据唯一性字段列表(可多选) >                                             |
| ₽<br>号码头标                | * 流水长度 - + 号码分隔 号码间分隔符                                          |
| 》<br>日期格式<br>A:          | 请选择     ∨     起始数值     −     0     +     递增步长     −     1     + |
| IE 业务字段                  | 请选择字段列表,如:部门、机构、操作员代码等(可多选) ~                                   |
| R(字段格式                   | 设置非字符型的业务字段格式,如:{'BILL_DATE':'yyMMdd','STATUS':'000000'}        |
| <ul> <li>号码规则</li> </ul> |                                                                 |
| 。<br>备注                  |                                                                 |
| 0                        |                                                                 |
| 0                        | 取消 确定                                                           |

# 3.6.4 数据权限字段

点击左边[数据权限字段],右边显示如下图。添加数据权限后,可在表管理里, 给表字段添加数据权限。

| 我的工作台          | ≡   | <b>P</b> | 模块开发       | 过程函数     | 下拉组件   | 系统脚本 | 服务日志 | 开发人员管理 | 数据字典   | 单据类型    | 数据权限字段 ×  | ~    |        |
|----------------|-----|----------|------------|----------|--------|------|------|--------|--------|---------|-----------|------|--------|
| 🕼 应用开发         | ~   | 编码目      | 字段         |          |        |      |      |        |        |         | ۹.        | 查询   | 重重で    |
| ₽ 元空间管理        | ~   | - 25 H   | ±          |          |        |      |      |        |        |         | _         |      |        |
| © 多语言包         | ~   | 0/174    | 编码字段       |          |        |      |      | 权限名称   |        |         |           |      | 操作     |
| 🛊 基础设置         | ^   | 1        | COMPANY    | 货主数据权限   |        |      |      |        |        |         |           |      | ん 编辑   |
|                |     | 2        | DEPT_CODE  | 部门数据权限   |        |      |      |        |        |         |           |      | 么 编辑   |
| 🐣 开发人员管理       | 里   | 3        | EMPLOYEE   | 业务员数据权限  |        |      |      |        |        |         |           |      | ん 编辑   |
| 🖪 数据字典列        | 表   | 4        | MEMBER_C   | 账套数据权限   |        |      |      |        |        |         |           |      | ∠ 编辑   |
| 応用参数等          | 112 | 5        | MEMBER_D   | 往来单位部门编码 | 6 (协同) |      |      |        |        |         |           |      | 么 编辑   |
|                | ×±  | 6        | OPERATOR   | 操作员数据权限  |        |      |      |        |        |         |           |      | 么 編辑   |
| ◆ 単据类型管引       | 理   | 7        | ORG_CODE   | 机构数据权限   |        |      |      |        |        |         |           |      | と 编辑   |
| f消息模版设         | 罟   | 8        | PARTSNAM   | 品名数据权限   |        |      |      |        |        |         |           |      | 么 編辑   |
| <b>小</b> 粉焊机限字 | 62  | 9        | PROJECT_BI | 监管项目数据权限 | Į      |      |      |        |        |         |           |      | と 編辑   |
| W SAINARY-     | **  | 10       | SYSTEM_ID  | 应用系统数据权限 | Į      |      |      |        |        |         |           |      | ん 編辑   |
| ▶ 应用数据权        | 限   | 11       | WAREHOU    | 仓库数据权限   |        |      |      |        |        |         | 激活 Windov | vs   | 2 编辑   |
| f 字段横版管        | œ.  |          |            |          |        |      |      |        | tt 0.4 | 冬 30冬/雨 | 转到"设置"以激活 | Wind | WS. TO |

| 我的工作台    |   | < 📮 | 模块开发                 | 过程函数              | 下拉组件             | 系统脚本     | 服务日志                 | 开发人员管理             | 数据字典       | 单据类型 | <u>گ</u> | 据权限  | 字段  |      | 数据表管理 × |
|----------|---|-----|----------------------|-------------------|------------------|----------|----------------------|--------------------|------------|------|----------|------|-----|------|---------|
| 🖯 数据库管理  | ^ | + 新 | 曾 + 引字段模版            | + 引其他表字段          | + 从产品库导入字段       | 2 《 返回上页 |                      | 货主数据权限             |            |      |          |      |     |      |         |
|          |   |     | 宇                    | <u>"</u> 名        | 显示容              | 郗        | 主键 自增                | 部门数据权限             |            | 如立   | 允许为      |      |     | 操作   |         |
|          |   | 1   | CON                  |                   |                  | 字段       | 信息                   | 业务员数据权限            |            | ×    |          | •    | •   | 2 Ó  | 导出到项目   |
| 曲 表模版管理  |   | 2   | CON<br>* 字段/         |                   | CODE             |          | 士碑                   | 账套数据权限             |            |      |          |      | • ( |      | 导出到项目   |
|          |   | 3   | CON                  | COMPAN            |                  |          | IME                  | 分本单位部门使四           | (45日)      |      |          |      | • ( |      | 导出到项目   |
| 田 奴据表官理  |   | 4   | CON <sup>* 显示行</sup> | 3称 单位代码           |                  | * 数据约    | <sup>使型</sup> VARCHA | 111米甲111日月9月19月19月 | (19/19))   |      | V        |      | • ( |      | 导出到项目   |
| 🖻 视图管理   |   | 5   | CON 用途i              | <b>説明</b> 如:1-新   | 増 2 - 待确认 9 - 已完 | ьt       |                      | 操作员数据权限            |            |      | V        |      | • ( | 2 0  | 导出到项目   |
| 🛙 数据库查询  |   | 6   | CON 数据               | ←度 30             | ^                |          |                      | 机构数据权限             |            |      | V        |      | • ( | ĉ ô  | 导出到项目   |
|          |   | 7   | CON                  |                   | $\checkmark$     |          |                      | - ·                |            |      | V        |      | • ( |      | 导出到项目   |
| 豪 SQL升级  |   | 8   | CON                  | 人值                |                  |          | 数据权限                 | 请选择                |            | ^    | V        |      | • ( |      | 导出到项目   |
| 23 成田及夜渡 | ~ | 9   | CON 请谨慎              | <b>診改数据类型,若</b> 6 | 由于数据库中已存在的       | 数据而导致修改表 | 字段类型失败,会             | 导致系统整体升级失败进        | 而导致生产系统瘫痪  | . ×  | V        |      | - 6 |      | 导出到项目   |
|          |   | 10  | CON                  |                   |                  |          |                      |                    |            |      | V        |      | • ( | 2 Ó  | 导出到项目   |
| ☑ 应用开发   | ~ | 11  | CON                  |                   |                  | BD/X     | 10                   |                    |            |      | V        |      | - ( | 2 🗊  | 导出到项目   |
| ₽ 元空间管理  | ~ | 12  | COM                  |                   | +17745-11        | 250/70   | WOAL                 |                    |            |      | V        |      | - ( |      | 导出到项目   |
| 🗊 多语言句   | ~ | 13  | COMPANY_ADDR         |                   | 地址               |          |                      | ١                  | ARCHAR 200 |      |          | 舌-Wi | ndo | Ó₩ŜÌ | 导出到项目   |

# 3.6.5 应用数据权限

点击左边[应用数据权限],右边显示如下图。该功能用于系统管理员使用。

| 我的工作台    |    | <b>P</b> | 系统数据权限 ×      | 数  | 据权限字段 🗸                 |               |              |             |    |                                        |              |        |
|----------|----|----------|---------------|----|-------------------------|---------------|--------------|-------------|----|----------------------------------------|--------------|--------|
| ☑ 应用开发   | ~  | 应用题      | 系统 主数据        |    | ~                       |               |              |             |    |                                        | ē Q          | 軍軍で「   |
| ₽ 元空间管理  | ~  | + 新      | e             |    |                         |               |              |             |    |                                        |              |        |
| \$2 多语言包 | ~  |          | 编码字段          | 状态 | 数据来源                    | 数值字段          | 显示字段         | 登录表字段       | 树形 | 用户可修改                                  | 权限名称         | 操作     |
| • 基础设置   | ^  | 1        | COMPANY_CO    | 停用 | BASIC_COMPANY           | COMPANY_CO    | COMPANY_NA   |             | 否  |                                        | 货主数据权限       | ∠ 编辑   |
|          |    | 2        | DEPT_CODE     | 启用 | BASIC_DEPT              | DEPT_CODE     | DEPT_NAME    | DEPT_CODE   | 否  | 是                                      | 部门数据权限       | ん 编辑   |
| 🔺 开发人员管理 | L  | 3        | EMPLOYEE_CO   | 停用 | BASIC_USER              | USER_ID       | USER_NAME    | USER_ID     | 否  | 否                                      | 业务员数据权限      | ん 编辑   |
| • 数据字典列表 | ŧ  | 4        | MEMBER_CODE   | 停用 | BASIC_MEMBER            | MEMBER_CODE   | MEMBER_NAME  | MEMBER_CODE | 否  | 否                                      | 账套数据权限       | 么 编辑   |
|          |    | 5        | OPERATOR_CO   | 停用 | BASIC_USER              | USER_ID       | USER_NAME    | USER_ID     | 否  |                                        | 操作员数据权限      | 2 编辑   |
|          |    | 6        | ORG_CODE      | 启用 | BASIC_ORG               | ORG_CODE      | ORG_ABBREVI  | ORG_CODE    | 否  | 是                                      | 机构数据权限       | ℓ 编辑   |
| ◆ 单据类型管理 | Ē  | 7        | PARTSNAME_N   | 停用 | BASIC_PARTSNAME         | PARTSNAME_N   | PARTSNAME_N  |             | 否  | 否                                      | 品名数据权限       | 之 编辑   |
| f消息模版设置  | 2  | 8        | PROJECT_BILLC | 启用 | BASIC_SUPERVISE_PROJECT | PROJECT_BILLC | PROJECT_NAME |             | 否  | 否                                      | 监管项目数据权限     | ℓ 编辑   |
|          | 2  | ^        | WAREHOUSE     | 启用 | BASIC_WAREHOUSE         | WAREHOUSE     | WAREHOUSE    |             | 否  | 是                                      | 仓库数据权限       | 8 /m## |
| ♥ 数据权限子  | χ. |          |               |    |                         |               |              | ,<br>,      | 0条 | 30条/页 🗸                                | < 1 >        | 前往 1 页 |
| ▶ 应用数据权  | ₽. |          |               |    |                         |               |              |             |    | ~~~~~~~~~~~~~~~~~~~~~~~~~~~~~~~~~~~~~~ | 活 Windows    |        |
| ■ 字段模版管理 | 1  |          |               |    |                         |               |              |             |    | 转                                      | 到"设置"以激活 Win | dows,  |

# 3.6.6 字段模版管理

点击左边[字段模版管理],右边显示如下图。该功能将单据的某列的格式统

| 我的工作台    | ■  | <b>P</b> | 系统数据权限   | 数据权限字段      | 字段模糊    | 仮管理 × 🗸  |          |      |      |      |        |      |             |                     |          |  |
|----------|----|----------|----------|-------------|---------|----------|----------|------|------|------|--------|------|-------------|---------------------|----------|--|
| ☞ 应用开发   | ~  | 模版名称     | 7        |             | 显示名称    |          | 模版类型     | 请选择  |      | ~    |        |      |             |                     |          |  |
| 🛛 元空间管理  | ~  | 启用状さ     | 5. 请选择   | ~           |         |          |          |      |      |      |        |      | Q           | 查询                  | り 重置     |  |
| 🗊 多语言包   | ~  | + 新增     | ▲ 导产品库模版 |             |         |          |          |      |      |      |        |      |             |                     |          |  |
| ✿ 基础设置   | ^  | _        | 模版编码     | 模版名         | 你       | 显示名称     | 出厂默认     | 模版类型 | 启用状态 | 出厂状态 | 表格列宽   |      |             | 操作                  |          |  |
|          |    | 1        | PES0071  | PES_GOODS_C | ONTRA   | 合同9 (产品) | 合同9 (产品) | 字段模版 | 已停用  | 停用   | 100    | R    | Û           | 소 导出                | ⊘ 启用     |  |
| ▲ 并友人员管理 | æ  | 2        | PES0070  | PES_GOODS_C | ONTRA   | 合同8 (产品) | 合同8 (产品) | 字段模版 | 已停用  | 停用   | 130    | Q.   | Û           | ☆ 导出                | ◎ 启用     |  |
| 🔒 数据字典列  | 表  | 3        | PES0069  | PES_GOODS_C | ONTRA   | 合同7 (产品) | 合同7 (产品) | 字段模版 | 已停用  | 停用   | 180    | Q_   | Û           | ☆ 导出                | ◎ 启用     |  |
| 🖪 应用参数管  | H  | 4        | PES0068  | PES_GOODS_C | ONTRA   | 捆包/钢卷号   | 捆包/钢卷号   | 字段模版 | 已启用  | 启用   | 150    | Q_   | Û           | ↑ 导出                | ◎ 停用     |  |
|          | -  | 5        | PES0062  | PES_GOODS_C | ONTRA   | 资源号      | 资源号      | 字段模版 | 已启用  | 启用   | 100    | Q.   | Û           | ↑ 导出                | ◎ 停用     |  |
| ♥ 申婚英型官! | 裡  | 6        | PES0061  | PES_GOODS_C | ODEBILL | 入库码单号    | 入库码单号    | 字段模版 | 已启用  | 启用   | 150    | R    | Û           | 소 导出                | ◎ 停用     |  |
| F 消息模版设  | 置  | 7        | PES0053  | PES_GOODS_P | ARTSBR  | 件支数      | 件支数      | 字段横版 | 已停用  | 停用   | 100    | R    | Û           | 소 导出                | ⊘ 启用     |  |
| ● 数据权限字  | 段  | 8        | PES0052  | PES_GOODS_V | VETPER  | 水分       | 水分       | 字段模版 | 已停用  | 停用   | 100    | R    | Û           | 소 导出                | ⊘ 启用     |  |
|          |    | 9        | PES0051  | PES_GOODS_E | NDESC   | 英文描述     | 英文描述     | 字段模版 | 已停用  | 停用   | 100    | R    | Û           | 소 导出                | ◎ 启用     |  |
| ▶ 应用数据权  | 很  | 10       | PES0050  | PES_GOODS_E | NNAME   | 英文品名     | 英文品名     | 字段模版 | 已停用  | 停用   | 15% 於活 | ₩in  | <b>∂</b> ov | ∲s <mark>导出</mark>  | ◎ 启用     |  |
| 子段模版管理   | Щ. | 11       | PES0049  | PES_GOODS_C | USTOM   | 海关编码     | 海关编码     | 字段模版 | 已停用  | 停用   | 10砖到"  | 设置"以 | 人政活         | . <b>₩.tippe</b> lc | >\@\$。启用 |  |

一管理、便于用到时直接调用。

# 第4章 操作案例:学生成绩管理系统

#### 4.1 需求说明

开发简单的学生成绩管理系统,功能清单如下:

| No | 模块   | 说明                |
|----|------|-------------------|
| 成  | 学生管理 | 管理学生的姓名、学号、手机、地址等 |
| 绩  | 考试管理 |                   |
| 管  | 成绩管理 | 管理登记学生考试成绩        |
| 理  | 课程管理 | 管理学生课程设置          |
| 基  | 用户管理 | 管理员用户设置及权限管理      |
| 础  | 角色管理 | 用户角色及权限管理         |
| 设  |      |                   |
| 置  |      |                   |

注: 基础设置的用户管理和角色管理, 是开发平台自带的, 默认就有的。

#### 4.2 创建应用

创建应用后,将当前应用设置为"设为调试",这样,这个应用就可以开始

开发了。

| P | 应用管  | 理× ¥  |    |    |                        |      |                                    |
|---|------|-------|----|----|------------------------|------|------------------------------------|
|   | 数据源  | 主数据源  |    | ~  |                        |      | 登室 C 向音 ク                          |
| • | 新增   |       |    |    |                        |      | II                                 |
|   | 系统名称 | 显示名称  | 调试 | 管理 | 登录系统                   | 数据源  | 操作                                 |
| φ | 生成绩… | 学生成绩… |    | 1  | SYS-2467-1EE1-DB644FB0 | 主数据源 | と  基  发布  自  登  要  设 置  図  设 カ 満 就 |
| 4 |      |       |    |    |                        |      | Þ                                  |
|   |      |       |    |    |                        |      |                                    |
|   |      |       |    |    |                        |      |                                    |
|   |      |       |    |    |                        |      |                                    |
|   |      |       |    |    |                        |      |                                    |

# 4.3 登录设置

#### 点击右边的[登录设置],如下图:

| 系统登录设置 |                           |                           |             |  |  |  |  |  |  |  |  |  |  |
|--------|---------------------------|---------------------------|-------------|--|--|--|--|--|--|--|--|--|--|
| *登录用户表 | BASIC_USER - 用户登录表 V 登录字段 | USER_ID - 用户编码 ⑧ LOGIN_ID | - 用户名 🛞 🗸 🗸 |  |  |  |  |  |  |  |  |  |  |
| 登录错误次数 | - 3 + 2 是否企业会员系统 2        | ■ PC登录禁用验证码               | 使用滑块验证码     |  |  |  |  |  |  |  |  |  |  |
|        | ✓ 允许APP端登录 ② 允许APP自动登录 ②  | APP登录需要验证码                |             |  |  |  |  |  |  |  |  |  |  |
| 扫码登录   | ✓ 允许微信公众号扫码登录 ✓ 允许企业微信扫码  | 登录 🛛 允许钉钉扫码登录             |             |  |  |  |  |  |  |  |  |  |  |
| 密码强度   | ✓ 含数字 ○ 含大小写字母 ○ 含特殊字符    | 长度要求 6位以上 ~               | 使用国密3加强密码 💿 |  |  |  |  |  |  |  |  |  |  |
| 密码有效期  | - 0 + 月 ② 相同密码使用 - 2      | + 次 💿                     | 首次登录必须修改密码  |  |  |  |  |  |  |  |  |  |  |
|        | 短信验证码登录 包 短信验证码复核         | □ 启用找回密码功能 🕑              |             |  |  |  |  |  |  |  |  |  |  |
| 登录页面   | ○ 登录页面1 ● 登录页面2           | ○ 登录页面3                   | 💿 插件页面 👔    |  |  |  |  |  |  |  |  |  |  |
|        |                           |                           | 插件自定义页面     |  |  |  |  |  |  |  |  |  |  |
|        |                           |                           |             |  |  |  |  |  |  |  |  |  |  |

取消 确定

10

# 4.4 建立系统模块

| 谷神低码快速开             | F发平 | 台                           |                      |        |         |             |                |          |      |
|---------------------|-----|-----------------------------|----------------------|--------|---------|-------------|----------------|----------|------|
| 我的工作台               |     | Ģ                           | 模块开发 ×               | 应用管理   |         | 新均          | 習模块            | ×        |      |
|                     |     |                             |                      |        | 模块编码    |             |                |          |      |
|                     |     | 田利建                         |                      |        | * 模块名称  | 学生管理        |                |          |      |
| 〓 应用及资源             |     | ▶ û ∄                       | 系统页面<br>≷品管理         | Ň      | * 模块图标  |             |                | 选        |      |
| ☞ 应用开发              |     | → <b>\$</b> i               | 起设置                  | $\sim$ | UNI-APP | UNI-APP茲单目录 | (PC&H5不会显示此目录下 | (的荽单)    |      |
|                     |     | ► & ₹                       | 客商管理                 | $\sim$ |         |             |                | H3210-17 | <br> |
| ▶ 模块开发              |     | ▶ 🗹 i                       | 平分管理 🌮               |        | 石田仏念    |             |                |          |      |
| 27 过程函数             |     |                             | 三方服务                 | ~      |         |             |                |          |      |
| □ 下拉组件              |     | ► 🛪 🖲                       | 系统管理                 | ~      |         | 取消          | 确定             |          |      |
| x <sup>2</sup> 系统脚本 |     | ► A 1<br>  ► <b>B</b> /     |                      | ~      |         |             |                |          |      |
|                     |     |                             | ☆共组件♥                | ~<br>~ |         |             |                |          |      |
| <b>9</b> 。模块参数      |     | • 6 6                       | 数信接口 🛷               | ~      |         |             |                |          |      |
| ↔ 増量发布              |     |                             |                      | ~      |         |             |                |          |      |
| <b>自开发日志</b>        |     | <sup>1</sup> 0 <sup>#</sup> | ☞初端公共接口 �<br>则边栏组件 � | ~      |         |             |                |          |      |

#### 选择[应用开发]->[模块管理]菜单,点击新增目录按钮。

□ 添加子模块: 鼠标移动到目录模块右侧的下三角图标, 会打开管理菜单,

| Ģ        | 应用管理     | 模块管理 × ▼                                                                                                    | C.     |
|----------|----------|----------------------------------------------------------------------------------------------------|--------|
| 应用       | 用系统 学生成绩 | き管理系统 🗸 🗸                                                                                                    | ₽<br>t |
| <b>E</b> | 新建目录     | •                                                                                                    |        |
| e        | ] 学生管理   |                                                                                                    | Ē      |
| ¢        | ▶ 系统管理   | <ul> <li>▲ 向上移动</li> <li>▼ 向下移动</li> <li>2 □ 新建模块</li> <li>① 新建模块</li> <li>① 新建模块</li> <li>▲ 导入模块</li> <li>▲ 导入模块</li> <li>ඛ 删除此项</li> <li>□ 修改信息</li> </ul> |        |
|          |          |                                                                                                    |        |

选择"新建模块"菜单。

□ 配置菜单:

| 新增模块                                 | × |
|--------------------------------------|---|
| 模块类型 💿 新模块 🛛 〇 子目录                   |   |
| 模块编码                                 |   |
| * 模块名称 学生管理                          |   |
| * 模块类型 • 开发模块 〇 插件主页                 |   |
| *访问控制 🔿 不控制 🔹 登录 🔹 操作员 🔹 管理员 🔹 系统管理员 |   |
| * 模块类型 💿 设置类 💿 单据类 💿 报表类 💿 其他类       |   |
|                                      |   |
| 取消 離定                                |   |

- 注: 若模块树未出现新建的菜单,则可以尝试点击"查询"按钮来刷新数据。
- 菜单目录树:最后完成的菜单目录树如下:

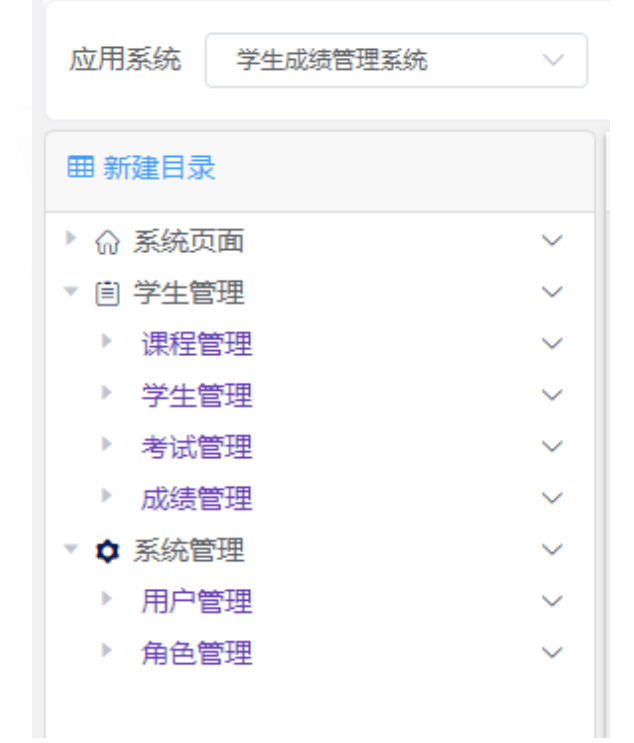

# 4.5 功能调试预览

| 码快速  | 开发平台 | 台       |      |          |                     |         | <u>乗</u> 调试 | API   文档   社区   欢迎您! 李伟        |
|------|------|---------|------|----------|---------------------|---------|-------------|--------------------------------|
| 工作台  | ■    | - 模块开发  | 应用管理 | ~        |                     |         |             |                                |
| 库管理  | ~    |         |      |          | 百种城时天迷刀             | 及十口子刁软柱 |             |                                |
| 及资源  | ~    |         |      | 2        | <b>e</b> / <b>b</b> |         |             |                                |
| 开发   | ^    |         |      |          |                     |         |             |                                |
| 缺开发  |      | 01.数据库证 | 设计   | 02.界面设计  | 03.逻辑编程             | 04.系统调试 | 05.应用发布     | 06.应用部署                        |
| 握函数  |      | 新建表     |      | 创建菜单     | 新增单据                | 系统预览    | 登录配置        | 环境要求                           |
| 拉组件  |      | 管理表字印   | ĝ    | 创建主页面    | 修改单据                | debug调试 | 系统编译        | 系统部署                           |
| 統脚本  |      | 管理视图    |      | 绑定数据库表   | 删除单据                |         | 全量发布        | 系统更新                           |
| 草块参数 |      | 数据字典    |      | 主页面添加字段  | 函数开发                |         | 增量发布        |                                |
| 皇皇发布 |      |         |      | 添加单据界面   | 代码提交                |         | 系统包下载       |                                |
| 发日志  |      |         |      | 单据界面添加字段 |                     |         |             |                                |
| 務日志  |      |         |      |          |                     |         | 激转          | 活 Windows<br>到"设置"以激活 Windows, |

在开放平台的右上角有个调试功能,点击调试就能打开调试页面。

#### □ 登录界面

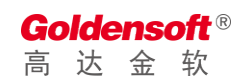

#### 杭州高达软件系统股份有限公司 HANGZHOU GOLDEN SOFTWARE

| <ul> <li>High T Ho (企业 互取用 6·1)</li> <li>大宗商品期现结合</li> <li>互联网*</li> <li>物取用金融平台</li> <li>公 微信登录 ○ 企业微信</li> <li>建议使用:最新版的谷歌或者火狐浏览器</li> </ul> |
|----------------------------------------------------------------------------------------------------|
|----------------------------------------------------------------------------------------------------|

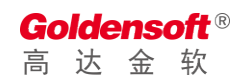

#### 注: 根据默认的初始化 SQL, 此处的登录用户名为 "0000" 密码为 "111111"。

□ 我的首页

| ▼ 高达技术开发平台 × ② 学生成绩管理系统                                               | × +            | - 🗆 ×           |
|-----------------------------------------------------------------------|----------------|-----------------|
| $\leftrightarrow$ $\rightarrow$ C (i) localhost/gdpaas/home/index.htm |                | ⊶ ☆ \varTheta : |
| 、学生成绩管理系统                                                             |                | e Weight 🕴 🔔    |
| 菜単仁 = ♠                                                               |                |                 |
| 副成時理                                                                  |                |                 |
| 学生管理                                                                  |                |                 |
| 考试管理                                                                  |                |                 |
| 成绩管理                                                                  |                |                 |
| 课程管理                                                                  |                |                 |
| <ul> <li>京 系统管理 </li> </ul>                                           | 欢迎使用高达谷神快速开发平台 |                 |
| 用户管理                                                                  | 本页面可以在系统设置中修改  |                 |
| 角色管理                                                                  |                |                 |
|                                                                       |                |                 |
|                                                                       |                |                 |
|                                                                       |                |                 |
|                                                                       |                |                 |
|                                                                       |                |                 |
|                                                                       |                |                 |
|                                                                       |                |                 |
|                                                                       |                |                 |
|                                                                       |                |                 |
|                                                                       |                |                 |
|                                                                       |                |                 |
|                                                                       | 56 百姓火/时/ 百姓   |                 |

#### 其中的①和②是可以通过系统设置中调整的,如:

|        | 系统信息                                           |
|--------|------------------------------------------------|
| 基础设置   | 参数设置                                           |
| 系统编码   | SYS-A7EE-D0E8-BE614B80 * 系统别名 com.golden.basic |
| * 系统名称 | 学生成绩管理系统 * 系统简称 成绩管理                           |
| *显示标题  | 学生成绩管理系统 LOGO类型 ○文字 ○ 图片                       |
| 产品版本   | 10.1.211214a                                   |
| *显示图标  | p iconfont icon-guanli     选 显示排序值 1 → 越小越往前   |
|        | ☑ 是否管理系统 ☑ 是否基础系统 □ 日志中心系统                     |
| * 首页面板 | ○无 ◎插件页面 ○谷神页面 ●谷神桌面立即编辑元桌面                    |
| 默认皮肤   | ○深色○深蓝○ 浅温 ● 浅緑 ○ 橙色 ○ 紅色 ○ 深緑 ○ 紫色            |
|        | ○ 网页风格50 ○ 网页风格51                              |
|        | □ 锁定皮肤不允许切换 □ 菜单全部展开 □ 禁用任务栏 (单页模式—次只打开—个窗口)   |
|        |                                                |
|        | 取消 确定                                          |
|        |                                                |

#### 注:修改系统简称"②"需要用户重新登录后才会生效

**Goldensoft**® 高达金软

# 4.6 学生管理设计

#### 4.6.1 创建表

## 4.6.1.1 添加一个新表

| 谷神低码快速开 | F发平 | 台          |                    |   |
|---------|-----|------------|--------------------|---|
| 我的工作台   |     | □ 模块开发     | 表格信息               | × |
| 🖯 数据库管理 | ^   | 数据源 主数据派   | 常规 初始化SQL          |   |
| 🗟 数据源管理 |     | ○ 🏼 🍳 🎞 刷新 | * 表名 basic_student |   |
| 曲 表模版管理 |     | ▶ 屇 所有表    | * 说明 学生表信息         |   |
| 田 数据表管理 |     |            | ◎ 空白表 ○ 表模版        |   |
| 回 视图管理  |     |            | 缓存类型 ③ 禁用缓存 ◎ 启用缓存 |   |
| 🗟 数据库查询 |     |            | 表分类 青遊驿 ~          |   |
| 像 SQL升级 |     |            |                    |   |
| ■ 应用及资源 |     |            |                    |   |
| ☞ 应用开发  |     |            |                    |   |
| © 元空间管理 |     |            |                    |   |
| ☞ 多语言包  |     |            | 取消                 |   |

#### 4.6.1.2 表字段设计

| 四台   |        |           |        |                   |         |      |     |          |        |   |
|------|--------|-----------|--------|-------------------|---------|------|-----|----------|--------|---|
| Ģ    | 模块     |           |        |                   | 字段信     | 息    |     |          | >      | × |
| - #1 |        | * 字段名称    |        |                   |         | 主键   | 自增  | GUID     | ✓ 可空   |   |
|      |        | *显示名称     |        |                   | * 数据类型  | 请选择  |     | ~        |        |   |
| 1    | CALEN  | 用途说明      | 如:1-新坞 | 曾 2 - 待确认 9 - 已完成 | à.<br>S |      |     |          |        |   |
| 2    | GROU   | 默认值       |        |                   |         | 数据权限 | 请选择 |          | $\sim$ |   |
| 3    | CALEN  |           |        |                   |         |      |     |          |        |   |
| 4    | CALEN  |           |        |                   |         |      |     |          |        |   |
| 5    | WORK   |           |        |                   | 取消      | 确定   |     |          |        |   |
| 6    | ATTEND | ANCE_TYPE |        | 考勘类型              |         |      |     | SMALLINT |        |   |

| 字段名称                       | 数据类型        | 显示名称           |                 |
|----------------------------|-------------|----------------|-----------------|
| student_id                 | varchar(10) | 主键             |                 |
| student_name               | varchar(30) | 学生姓名           |                 |
| student_no                 | varchar(10) | 学号             |                 |
| sex                        | smallint    | 性别: 1 - 男2 - 女 |                 |
| birthday                   | datetime    | 生日             |                 |
| http://www.golden-soft.com |             | 第 50页          | 由话・400-180-1780 |

http://www.golden-soft.com  **50**页 地址:杭州市余杭区未来科技城西溪润景大厦 1幢3楼

电话: 400-180-1780

# **Goldensoft**® 高达金软

# 杭州高达软件系统股份有限公司 HANGZHOU GOLDEN SOFTWARE

| area_code1 | varchar(10)  | 省代码  |
|------------|--------------|------|
| area_name1 | varchar(80)  | 省名称  |
| area_code2 | varchar(10)  | 市代码  |
| area_name2 | varchar(80)  | 市名称  |
| area_code3 | varchar(10)  | 县代码  |
| area_name3 | varchar(80)  | 县名称  |
| address    | varchar(100) | 地址   |
| mobile     | varchar(30)  | 联系电话 |
| add_time   | datetime     | 添加时间 |

#### 4.6.1.3 同步表结构到数据库

- ② 修改表信息 前 删除表结构
- ☱ 表字段列表
- 同步数据库
- ➡ 同步表缓存
- < 表索引管理
- 🧧 导出表对象
- 🎍 导出表结构

#### 4.6.1.4 表缓存设置

|             | 表格信息                | $\times$ |
|-------------|---------------------|----------|
| 常规          | 初始化SQL              |          |
| <b>*</b> 表名 | ATTENDANCE_CALENDAR |          |
| * 说明        | 学生表信息               |          |
| 缓存类型        |                     |          |
| *缓存名称       | ATTENDANCE_CALENDAR |          |
| * 唯一字段      | 请选择数据唯一性字段列表        |          |
| 表分类         | 请选择                 |          |
|             |                     |          |
|             |                     |          |
|             |                     |          |
|             |                     |          |
|             | 取消 确定               |          |

4.6.2 设置单据号码生成参数

选择"系统设置"->"单据类型管理"菜单,点击"新增"按钮,根据如图 所示,填写好单据生成规则的信息。

|       | 单据类型设置                                   |  |
|-------|------------------------------------------|--|
| 类型代码  | * 类型名称 学生编码                              |  |
| * 相关表 | BASIC_STUDENT - 学生信息表 V                  |  |
| 唯一字段  | STUDENT_ID                               |  |
| 关账控制  | ○ 启用   ● 停用                              |  |
| 审核控制  | ○ 启用 • ○ 停用         审核模式 • 单级审核   ○ 多级审核 |  |
| 生成模式  | ○ 手动 ○ 自动 打印次数 - 0 + 0表示不控制              |  |
| 备注    |                                          |  |
| 号码头标  | * 流水长度 - 6 +                             |  |
| 日期格式  | · 请选择 ∨ 起始数值 - 0 + 递增步长 - 1 +            |  |
| 业务字段  | 请选择字段列表,如:部门、机构、操作员代码等(可多选) >            |  |
| 号码规则  |                                          |  |
|       |                                          |  |
|       | 取消 确定                                    |  |

## 4.6.3 添加数据字典

| 选择 | "基础设置" | -> | "数据字典列表" | 菜单,       | 点击        | "新增" | 按钮, | 根据如图 |
|----|--------|----|----------|-----------|-----------|------|-----|------|
|    |        |    |          | · · · · / | · · · · · |      |     |      |

|        | 新增类型                        |   |  |  |  |  |  |  |  |
|--------|-----------------------------|---|--|--|--|--|--|--|--|
|        |                             | _ |  |  |  |  |  |  |  |
| * 类型名称 | 学生性别                        |   |  |  |  |  |  |  |  |
| * 代码类型 | ○ 目录 • ○ 分类                 |   |  |  |  |  |  |  |  |
| 用户设置   | ● 禁止用户添加/删除条目 ○ 允许用户添加/删除条目 |   |  |  |  |  |  |  |  |
| 用途描述   |                             |   |  |  |  |  |  |  |  |
|        |                             |   |  |  |  |  |  |  |  |
|        | 取消 确定                       |   |  |  |  |  |  |  |  |

所示,填写好相关信息。

| 曲 新顶级目录  |     | 当前选择类型:学生性别 |                    |    |
|----------|-----|-------------|--------------------|----|
| ▼ ▶ 基础设置 |     | +新增         |                    |    |
| 🗎 按钮权限   | i Z |             |                    |    |
| 目用户状态    | i 🗹 | 4459        | abor 1866 517 7711 | 島赤 |
| □ 用户类型   | t 🗹 |             | 新增类型               | ×  |
| 🗎 学生性别   | ů Z |             |                    |    |
|          |     | * 类型名称      | 学生性别               |    |
|          |     | *代码         | 1                  |    |
|          |     | *显示         | 則                  |    |
|          |     |             |                    |    |
|          |     |             | 取消 确定              |    |

| 代码 | 显示 |
|----|----|
| 1  |    |
| 2  | 女  |

Goldensoft<sup>®</sup> 高达金软

## 4.6.4 创建学生列表主页面

#### 4.6.4.1 添加学生列表页面

| 高达谷神快速                                                        | 开发平台       |                                                |                      |
|---------------------------------------------------------------|------------|------------------------------------------------|----------------------|
| 我的工作台                                                         | ■ <        | ↓ 模块管理 ×                                       | 开发人员管理               |
| 〓 系统管理                                                        | ~          | 田 新建 外贸系统                                      | v o v                |
| ☞ 应用开发                                                        | ^          | <ul> <li>▶ 命 系统页面</li> <li>▼ 曲 成绩管理</li> </ul> | ~ 2                  |
| ▮ 模块管理                                                        | 1          | >> 学生管理<br>考试管理                                | ▲ 向上移动               |
| 🛾 过程脚本                                                        |            | 成绩管理                                           | ▼ 向下移动               |
| ■ 下拉组件                                                        |            | 课程管理<br>> 🏠 基础设置                               | C <sup>3</sup> 新建模块3 |
| 数据字典     模块管理                                                 | 数据表管理      | 单据类型 ~                                         | ⋇ ∔⊟÷÷⊔r∔            |
| 应用系统 学生成绩管理系统                                                 | ~          | 新                                              | 增页面 ×                |
| 田 新建目录                                                        | P          | 'ageld                                         |                      |
| <ul> <li>☆ 新教法()</li> <li>☆ 自 学生管理</li> <li>※ 用 提等</li> </ul> | ×<br>× 页   | 面类型 💿 主页 🔿 子页 🔵 弹窗 🔵 选窗 🔵 🛚                    | 服务组件 🔿 UI组件          |
| 学生管理<br>成绩管理<br>成绩统计                                          | → 页<br>→ · |                                                |                      |
| ▶ ✿ 系统管理                                                      | * 访问       | 问控制 🔵 不控制 🔵 登录 💿 操作员 🔵 管理员                     | ↓ ○ 系统管理员            |
|                                                               | * 页词       |                                                |                      |
|                                                               | *          | 尔标题     字生管理主页面                                |                      |
|                                                               |            | 取消                                             | 掩定                   |

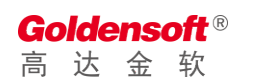

#### 4.6.4.2 数据源设置

|                                                                                     | 数据表设置                                                                                                    | ×            |
|-------------------------------------------------------------------------------------|----------------------------------------------------------------------------------------------------|--------------|
| SQL                                                                                 | 表字段 数据设置                                                                                                    |              |
| 1<br>2<br>3<br>4<br>5<br>6<br>7<br>8<br>9<br>10<br>11<br>12<br>13<br>14<br>15<br>16 | SELECT<br>BASIC_STUDENT.STUDENT_ID_AS_STUDENT_ID,<br>BASIC_STUDENT.STUDENT_NOAS_STUDENT_NO,<br>BASIC_STUDENT.SEX_AS_SEX,<br>BASIC_STUDENT.AREA_CODE1 AS_AREA_CODE1,<br>BASIC_STUDENT.AREA_CODE2 AS_AREA_CODE2,<br>BASIC_STUDENT.AREA_CODE3 AS_AREA_CODE3,<br>BASIC_STUDENT.AREA_CODE3 AS_AREA_CODE3,<br>BASIC_STUDENT.AREA_CODE3 AS_AREA_CODE3,<br>BASIC_STUDENT.AREA_CODE3 AS_AREA_CODE3,<br>BASIC_STUDENT.AREA_CODE3 AS_AREA_CODE3,<br>BASIC_STUDENT.AREA_CODE3 AS_AREA_CODE3,<br>BASIC_STUDENT.AREA_CODE3 AS_AREA_CODE3,<br>BASIC_STUDENT.AREA_CODE3 AS_AREA_NAME3,<br>BASIC_STUDENT.AREA_CODE3 AS_AREA_CODE3,<br>BASIC_STUDENT.AREA_CODE3 AS_AREA_NAME3,<br>BASIC_STUDENT.AREA_CODE3 AS_AREA_NAME3,<br>BASIC_STUDENT.AREA_CODE3 AS_AREA_NAME3,<br>BASIC_STUDENT.ARDA_COMPANY<br>BASIC_STUDENT.AREA_CODE3 AS_AREA_NAME3,<br>BASIC_STUDENT.AREA_CODE3 AS_AREA_NAME3,<br>BASIC_STUDENT.AREA_CODE3 AS_AREA_NAME3,<br>BASIC_STUDENT.AREA_CODE3 AS_AREA_NAME3,<br>BASIC_STUDENT.AREA_CODE3 AS_AREA_NAME3,<br>BASIC_STUDENT.AREA_CODE3 AS_AREA_NAME3,<br>BASIC_STUDENT.AREA_CODE3 AS_AREA_NAME3,<br>BASIC_STUDENT.AREA_CODE3 AS_AREA_NAME3,<br>BASIC_STUDENT.AREA_CODE3 AS_AREA_NAME3,<br>BASIC_STUDENT.AREA_NAME3 AS_AREA_NAME3,<br>BASIC_STUDENT.AREA_NAME3 AS_AREA_NAME3,<br>BASIC_STUDENT.AREA_NAME3 AS_AREA_NAME3,<br>BASIC_STUDENT.AREA_NAME3 AS_AREA_NAME3,<br>BASIC_STUDENT.AREA_NAME3 AS_AREA_NAME3,<br>BASIC_STUDENT.AREA_NAME3 AS_AREA_NAME3,<br>BASIC_STUDENT.AREA_NAME3 AS_AREA_NAME3,<br>BASIC_STUDENT.AREA_NAME3 AS_AREA_NAME3,<br>BASIC_STUDENT.AREA_NAME3 AS_AREA_NAME3,<br>BASIC_STUDENT.AREA_NAME3 AS_AREA_NAME3,<br>BASIC_STUDENT.AREA_NAME3 AS_AREA_NAME3,<br>BASIC_STUDENT.AREA_NAME3,<br>BASIC_STUDENT.AREA_NAME3,<br>BASIC_STUDENT.AREA_NAME3,<br>BASIC_STUDENT.AREA_NAME3,<br>BASIC_STUDENT.AREA_NAME3,<br>BASIC_STUDENT.AREA_NAME3,<br>BASIC_STUDENT.AREA_NAME3,<br>BASIC_STUDENT,AREA_NAME3,<br>BASIC_STUDENT,AREA_NAME3,<br>BASIC_STUDENT,AREA_NAME3,<br>BASIC_STUDENT,AREA_NAME3,<br>BASIC_STUDENT,AREA_NAME3,<br>BASIC_STUDENT,AREA_NAME3,<br>BASIC_STUDENT,AREA_NAME3,<br>BASIC_STUDENT,AREA_NAME3,<br>BASIC_STUDENT,AREA_NAME3,<br>BASIC_STUDENT,AREA_NAME3,<br>BASIC_STUDENT,AREA_NAME3,<br>BASIC_STUDENT,AREA_NAM | ₩<br>执行SQL分析 |
|                                                                                     | 取消 補定                                                                                                    |              |

4.6.4.3 添加性别计算列

|                                                                                                  | 数据表设置                                                                                                    | ×    |
|--------------------------------------------------------------------------------------------------|----------------------------------------------------------------------------------------------------|------|
| SQL<br>1<br>2<br>3<br>4<br>5<br>6<br>7<br>8<br>9<br>10<br>11<br>12<br>13<br>14<br>15<br>16<br>17 | 数据表设置<br>SELECT  BASIC_STUDENT.STUDENT_ID AS STUDENT_ID, BASIC_STUDENT.STUDENT_NAME AS STUDENT_NAME, BASIC_STUDENT.STUDENT_NAME AS STUDENT_NA, BASIC_STUDENT.STUDENT_NO AS STUDENT_NO, BASIC_STUDENT.SEX AS SEX, BASIC_STUDENT.AREATOREX AS BIRTHDAY, BASIC_STUDENT.AREA_CODE1 AS AREA_CODE1, BASIC_STUDENT.AREA_CODE1 AS AREA_CODE2, BASIC_STUDENT.AREA_CODE2 AS AREA_CODE2, BASIC_STUDENT.AREA_CODE3 AS AREA_CODE2, BASIC_STUDENT.AREA_NAME2 AS AREA_NAME2, BASIC_STUDENT.AREA_NAME2 AS AREA_CODE3, BASIC_STUDENT.AREA_NAME3 AS AREA_NAME3, BASIC_STUDENT.AREA_NAME3 AS AREA_NAME3, BASIC_STUDENT.ADD_TIME AS ADD_TIME, '' AS SEX_NAME '' AS SEX_NAME | ×    |
| 17                                                                                               | ITOM DASIC_STUDENT<br>▶ 执行S<br>取消 确定                                                                                                    | QL分析 |

# 4.6.4.4 添加表格显示列

|          |              | 批量   | 是添加表 | 格字段 |    |    |    |
|----------|--------------|------|------|-----|----|----|----|
|          | 字段           | 显示名称 | 宽度   | 编辑  | 必填 | 对齐 | 排序 |
| ~        | STUDENT_ID   | 学生编码 | 100  |     |    | 左  |    |
| ~        | STUDENT_NAME | 学生姓名 | 100  |     |    | 左  |    |
| ~        | STUDENT_NO   | 学号   | 100  |     |    | 左  |    |
|          | SEX          | 性别   | 100  |     |    | 左  |    |
| ~        | BIRTHDAY     | 生日   | 100  |     |    | 左  |    |
|          | AREA_CODE1   | 省代码  | 100  |     |    | 左  |    |
| ~        | AREA_NAME1   | 省名称  | 100  |     |    | 左  |    |
|          | AREA_CODE2   | 市代码  | 100  |     |    | 左  |    |
| <b>~</b> | AREA_NAME2   | 市名称  | 100  |     |    | 左  |    |
|          |              |      | 取消   | 锭   |    |    |    |

## 4.6.4.5 添加性别显示字段

**Goldensoft**<sup>®</sup> 高达金软

|        |                                      | 添加                    | 表字段                    |                             | ×      |  |  |  |  |  |  |  |
|--------|--------------------------------------|-----------------------|------------------------|-----------------------------|--------|--|--|--|--|--|--|--|
| 基础     | 页面事件                                 |                       |                        |                             |        |  |  |  |  |  |  |  |
| * 字段类型 | ◎ 常规字段                               |                       |                        |                             |        |  |  |  |  |  |  |  |
| *数据字段  | .SEX_NAME - undefined                | .SEX_NAME - undefined |                        |                             |        |  |  |  |  |  |  |  |
| *显示名称  | 性别                                   |                       | 字段模版                   | 请选择模版                       | ~      |  |  |  |  |  |  |  |
| 显示宽度   | 100                                  | 像素                    | 数据对齐                   | 〇 左 💿 中  〇 右                |        |  |  |  |  |  |  |  |
| *显示类型  | select - 下拉选择                        | ~                     | 列定格                    | ○左○无○右                      |        |  |  |  |  |  |  |  |
| *数据来源  | ◎ 常用代码 ○ 业务代码                        |                       | *下拉类型                  | 学生性别                        | ~      |  |  |  |  |  |  |  |
| 反射字段   | BASIC_STUDENT.SEX - 性别               |                       |                        |                             | ~      |  |  |  |  |  |  |  |
| 其他反射   | 请填写反射参数,如:{LOAD_PROV                 | INCE:'AREA            | _PROVINCE',LC          | DAD_CITY:'AREA_CITY'}       |        |  |  |  |  |  |  |  |
| 查询参数   | 请填写查询参数,如:{MENBER_TY                 | PE:1}                 |                        |                             |        |  |  |  |  |  |  |  |
| 显示格式   | 请选择显示格式                              | ~                     | 允许排序                   | ☑ 隐藏列 自动行着                  | a<br>D |  |  |  |  |  |  |  |
| 允许分组   |                                      |                       |                        |                             |        |  |  |  |  |  |  |  |
| 启用合计   | 请填写合计表达式,如:SUM((<br>请尽量使用字段别名,若别名对应) | CASE WHEN<br>的是SQL计算  | TYPE=0 THEN<br>列,则会自动转 | 0 ELSE AMT END)<br>换成对于的计算列 |        |  |  |  |  |  |  |  |
|        |                                      | 取消                    | 确定                     |                             |        |  |  |  |  |  |  |  |

## 4.6.4.6 添加查询条件

□ 添加日期范围查询条件

|        |                               | 字段设置                     | ×      |
|--------|-------------------------------|--------------------------|--------|
| 基础页    | 面事件                           |                          |        |
| * 字段类型 | ● 常规字段                        |                          |        |
| * 字段   | BASIC_STUDENT.ADD_TIME - 添加时间 |                          | $\sim$ |
| *显示名称  | 添加时间                          | <b>字段模版</b> 请选择模版        | ~      |
| *显示类型  | datesearch - 日期查询             | ✓ 显示宽度 – 2 + 格 (每格230px) |        |
| 显示格式   | yyyy-MM-dd                    | ~                        |        |
|        | ◎ 必须字段                        | 模糊查询     隐藏列             |        |
|        |                               |                          |        |
|        |                               |                          |        |
|        |                               |                          |        |
|        |                               | 取消 确定                    |        |

#### ] 学生性别查询条件

|        | 字段设置                                                            | × |
|--------|-----------------------------------------------------------------|---|
| 基础 了   | 页面事件                                                            |   |
| * 字段类型 | <ul> <li>● 常规字段</li> </ul>                                      |   |
| * 字段   | .SEX_NAME - undefined                                           | ~ |
| *显示名称  | 性别 字段模版 请选择模版                                                   | ~ |
| *显示类型  | select - 下拉选择 · 显示宽度 - 1 + 格 (每格230px)                          |   |
| * 数据来源 | ● 常用代码 ○ 业务代码 * 下拉类型 学生性别                                       | ~ |
| 反射字段   | BASIC_STUDENT.SEX - 性别                                          | ~ |
| 其他反射   | 请填写反射参数,如:{LOAD_PROVINCE:'AREA_PROVINCE',LOAD_CITY:'AREA_CITY'} |   |
| 查询参数   | 请填写查询参数,如:{MENBER_TYPE:1}                                       |   |
|        | □ 必须字段 □ 只读字段 □ 模糊查询 □ 强制下拉 □ 隐藏列                               |   |
|        | 取消 确定                                                           |   |

#### 4.6.4.7 效果预览

| 学生姓名    | 248-222-432 |    | 学号 |   |     | 联   | 系电话  |     |   | Ň  | 家加时间 |      |   |      | 4    |   |   |   |   |   |   |              | 6323     |    |   |
|---------|-------------|----|----|---|-----|-----|------|-----|---|----|------|------|---|------|------|---|---|---|---|---|---|--------------|----------|----|---|
| 住别 會 ②  | +           |    |    |   |     |     |      |     |   |    |      |      |   |      |      |   |   |   |   |   |   |              | <u> </u> | ** | _ |
| ◎ 新增′ 💣 | 5次 ● 删除     |    |    |   |     |     |      |     |   |    |      |      |   |      |      |   |   |   |   |   | 8 | ନ୍ଦ <b>ଅ</b> | ú        |    | 0 |
| 学生编码 🗸  | 学生姓名 🗸      | 学号 | 生日 | ~ | 省名称 | ~ 市 | 名称 〜 | 县名称 | ~ | 地址 | ~    | 联系电话 | ~ | 添加时间 | (性别) |   | ~ |   |   |   |   |              |          |    |   |
|         |             |    |    |   |     |     |      |     |   |    |      |      |   |      |      |   |   |   |   |   |   |              |          |    |   |
|         |             |    |    |   |     |     |      |     |   |    |      |      |   |      |      |   |   |   |   |   |   |              |          |    |   |
|         |             |    |    |   |     |     |      |     |   |    |      |      |   |      |      |   |   |   |   |   |   |              |          |    |   |
|         |             |    |    |   |     |     |      |     |   |    |      |      |   |      |      |   |   |   |   |   |   |              |          |    |   |
|         |             |    |    |   |     |     |      |     |   |    |      |      |   |      |      | < | 1 | 2 | 3 | 4 | 5 | 6            | 1        | 00 | > |

# 4.6.5 创建学生编辑页面

#### 4.6.5.1 添加学生编辑页面

| 高达谷神快速开发平台 |   |       |            |                        |  |  |  |
|------------|---|-------|------------|------------------------|--|--|--|
| 我的工作台      |   | Ţ     | 模块管理 ×     | 开发人员管理                 |  |  |  |
| 〓 系统管理     | v | 田新建   | 外贸系统       | ~ D ~                  |  |  |  |
| ☞ 应用开发     | ~ | ▶ 俞系  | 统页面        | ~                      |  |  |  |
|            |   | ▼ 曲 成 | 绩管理        | 2                      |  |  |  |
| ♣ 模块管理     | 1 | > 学   | 生管理        | 、白山秋寺                  |  |  |  |
|            |   | 考     | 试管理        | ▲ 四上移初                 |  |  |  |
| 🛛 过程脚本     |   | त्र   | <b>绩管理</b> | ▼ 向下移动                 |  |  |  |
| 而玉坊知姓      |   | 课     | 程管理        | C <sup>2</sup> 新建模块3   |  |  |  |
|            |   | ▶ ✿ 基 | 础设置        | ж ∔ <del>р∻</del> ш∽⊒- |  |  |  |

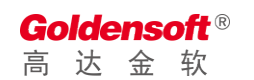

|        | 新增页面                                               | × |
|--------|----------------------------------------------------|---|
|        |                                                    |   |
| Pageld |                                                    |   |
| 页面类型   | 💿 主页 💿 子页 💿 弾窗 💿 滤窗 💿 服务组件 💿 UI组件                  |   |
| 页面模版   |                                                    |   |
| *页面别名  | com.golden.demo.student.studentEdit                |   |
| * 访问控制 | 页面别名会在JS代码中引用,请不要随意更改 不控制 ② 登录 ③ 操作员 ② 管理员 ③ 系统管理员 |   |
| *页面描述  | 学生编辑                                               |   |
| *显示标题  | 学生编辑                                               |   |
|        | BD544 PAGE                                         |   |
|        | PK/H TRAE                                          |   |

## 4.6.5.2 数据源设置

|                                                                                            | 数据表设置                                                                                                    | ×              |
|--------------------------------------------------------------------------------------------|----------------------------------------------------------------------------------------------------|----------------|
| SQL                                                                                        | 表字段 数据设置<br>SELECT                                                                                                    | 20 00 6 / 19A. |
| 2<br>3<br>4<br>5<br>6<br>7<br>8<br>9<br>10<br>11<br>12<br>13<br>14<br>15<br>16<br>17<br>18 | BASIC_STUDENT.STUDENT_ID AS STUDENT_ID,<br>BASIC_STUDENT.STUDENT_NAME AS STUDENT_NAME,<br>BASIC_STUDENT.STUDENT_NO AS STUDENT_NO,<br>BASIC_STUDENT.SEX AS SEX,<br>BASIC_STUDENT.BIRTHDAY AS BIRTHDAY,<br>BASIC_STUDENT.AREA_CODE1 AS AREA_CODE1,<br>BASIC_STUDENT.AREA_NAME1 AS AREA_NAME1,<br>BASIC_STUDENT.AREA_NAME1 AS AREA_NAME1,<br>BASIC_STUDENT.AREA_NAME2 AS AREA_CODE2,<br>BASIC_STUDENT.AREA_NAME2 AS AREA_CODE3,<br>BASIC_STUDENT.AREA_NAME3 AS AREA_NAME2,<br>BASIC_STUDENT.AREA_NAME3 AS AREA_NAME3,<br>BASIC_STUDENT.ADDRESS AS ADDRESS,<br>BASIC_STUDENT.ADD TIME AS ADD_TIME,<br>'' AS SEX NAME<br>from basic_student | <b></b>        |
| 19                                                                                         | 取消                                                                                                    | ▶ 执行SQL分析      |

# 4.6.5.3 添加性别选择列

|        | 字段设置                                                              | × |
|--------|-------------------------------------------------------------------|---|
| 基础 〕   | 页面事件                                                              |   |
| * 字段类型 | ● 常规字段 ○ 地区组合                                                     |   |
| * 字段   | .SEX_NAME - undefined                                             | ~ |
| *显示名称  | 性别 字段模版 请选择模版                                                     | ~ |
| *显示类型  | select - 下拉选择 · 显示宽度 - 1 + 格 (每格230px)                            |   |
| * 数据来源 | <ul> <li>● 常用代码 ○ 业务代码</li> <li>* 下拉类型</li> <li>* 下拉类型</li> </ul> | ~ |
| 反射字段   | BASIC_STUDENT.SEX - 性别                                            | ~ |
| 其他反射   | 请填写反射参数,如:{LOAD_PROVINCE:'AREA_PROVINCE',LOAD_CITY:'AREA_CITY'}   |   |
| 查询参数   | 请填写查询参数,如:{MENBER_TYPE:1}                                         |   |
|        | □ 必须字段 □ 只读字段 □ 强制下拉 □ 隐藏列                                        |   |
|        | 取消 确定                                                             |   |

# 4.6.5.4 添加地区 (省市县) 组合框

|         | 字段设置                             | × |
|---------|----------------------------------|---|
| 基础 页    | 页面事件                             |   |
| * 字段类型  | ○ 常规字段 ● 地区组合                    |   |
| *显示名称   | 所在地                              |   |
| * 省显示字段 | BASIC_STUDENT.AREA_NAME1 - 省名称 V |   |
| * 省值字段  | BASIC_STUDENT.AREA_CODE1 - 省代码   |   |
| *市显示字段  | BASIC_STUDENT.AREA_NAME2 - 市名称 v |   |
| *市值字段   | BASIC_STUDENT.AREA_CODE2 - 市代码 v |   |
| *县显示字段  | BASIC_STUDENT.AREA_NAME3 - 县名称 V |   |
| *县值字段   | BASIC_STUDENT.AREA_CODE3 - 县代码 V |   |
|         | □ 必须字段 □ 只读字段 □ 隐藏列              |   |
|         | 取消 硫定                            |   |

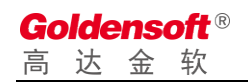

| 学生编码   | 学生姓名                                                                         |
|--------|------------------------------------------------------------------------------|
| 学号     | 性別 请选择 〜                                                                     |
| 生日     | □ 联系电话                                                                       |
| 所在地    | -<br>请选择省 ∨<br>-<br>请选择市 ∨<br>-<br>-<br>-<br>-<br>-<br>-<br>-<br>-<br>-<br>- |
| 地址     |                                                                              |
| + = @  |                                                                              |
| 性别 @ ◎ | 添加时间 👜 🔮 🎽 省代码 📾 🗇 市代码 📾 🗇 🛛 县代码 📾 🗇                                         |
| +      |                                                                              |
|        | <b>日保存</b> 关闭                                                                |

#### 4.6.5.5 添加隐藏字段

| Go | olde | ens | oft® |
|----|------|-----|------|
| 高  | 达    | 金   | 软    |

| 学生编码        | 学生姓名                           |
|-------------|--------------------------------|
| 学号          | 性別 请选择 〜                       |
| 生日          | ■ 联系电话                         |
| 所在地         | 请选择省     >                     |
| 地址          |                                |
| + = ©       |                                |
| 性别 @ @<br>+ | 添加时间 📾 🗇 🎽 🍈 🎯 市代码 📾 🖗 县代码 📾 🖗 |
|             | <b>日 保存</b> 关闭                 |

# 4.6.5.6 设置单据号码生成规则

|      |              |                            | 控件设置                                                    | × |
|------|--------------|----------------------------|---------------------------------------------------------|---|
| 基础设置 | 页面事件         | 服务事件                       |                                                         |   |
| *名称  | inputForm    |                            |                                                         |   |
|      | 名称用于页面JSB    | 脚本访问,不可                    | 与其他控件重名;若JS中已经引用了此名称,则请谨慎修改                             |   |
| 自动加载 | 🔽 页面初始化时     | 寸自动加载数据                    | □ 显示边框 □ 禁用保存                                           |   |
| 单据类型 | BT1003 - 学生编 | 码                        i | 设置后,在保存事件中可以通过 <b>\$inputFormBILL_TYPE_CODE_</b> 获取到该值。 |   |
|      |              |                            |                                                         |   |
|      |              |                            |                                                         |   |
|      |              |                            |                                                         |   |
|      |              |                            |                                                         |   |
|      |              |                            |                                                         |   |
|      |              |                            |                                                         |   |
|      |              |                            |                                                         |   |
|      |              |                            |                                                         |   |
|      |              |                            | 取消 禍定                                                   |   |

# 4.6.5.7 编写保存按钮事件

注:页面代码保持模版默认即可,若无特殊需求,则不需要修改。

□ 按钮服务事件

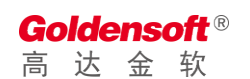

|         |                                                                    |                 | 按                                                        | 钮设置            |  | × |
|---------|--------------------------------------------------------------------|-----------------|----------------------------------------------------------|----------------|--|---|
| 基础设置    | 页面事件                                                               | 服务事件            |                                                          |                |  |   |
| 事件类型    | beforeSave - 数法                                                    | 居保存前触发 (非事      | 务) , 您可以在这里处理初始(                                         | 比数据            |  | ~ |
| functio | h beforeSave (\$<br>(fisNew)<br>#set(finputForm<br>#set(finputForm | inputForm,\$is1 | Jew) {<br>s.billNoTools.getBillNo<br>s.date.getDbDate()) | (\$inputForm)) |  | T |
| }       |                                                                    |                 |                                                          |                |  |   |
|         |                                                                    |                 | 取消                                                       | 确定             |  |   |

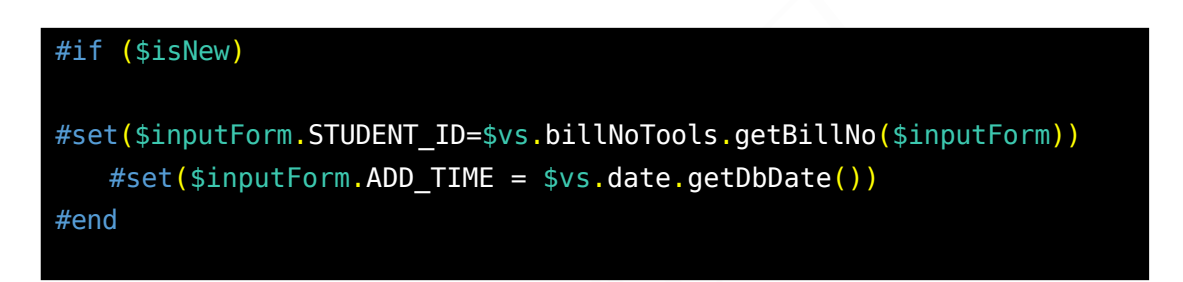

## 4.6.6 编写主页面按钮脚本

回到主页面后,继续编写脚本。

#### 4.6.6.1 新增按钮脚本事件

点击"新增"按钮,会弹出按钮编辑界面,切换到"页面事件",选择onClick事件。事件中,由于模版自带的脚本样例,需要调整代码以实现打开编辑窗口的功能

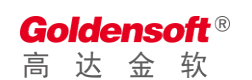

|                                               |                  |                                                                       | ł                                                              | 安钮设置                  |                     | × |
|-----------------------------------------------|------------------|-----------------------------------------------------------------------|----------------------------------------------------------------|-----------------------|---------------------|---|
| 基础设置                                          | 页面事件             | 服务事件                                                                  |                                                                |                       |                     |   |
| 事件类型                                          | onClick - 按钮点    | 击时触发                                                                  |                                                                |                       |                     | ~ |
| function<br>1 // 3<br>3 & vm.<br>4 5 });<br>6 | n onClick (searc | hForm, mainTa<br>室pageId为编辑页面<br>1.golden.demo.st<br>wRow(Irow); // 1 | ble) {<br>编码<br>:udent.studentEdit',{<br><u>J如任页阿上新增一会</u> 新记录 | , 'new', true, functi | on ( <b>row</b> ) ( |   |
| }                                             |                  |                                                                       |                                                                |                       |                     |   |
|                                               |                  |                                                                       | Ę                                                              | <b>确定</b>             |                     |   |

#### □ 打开新增角色窗口代码如下:

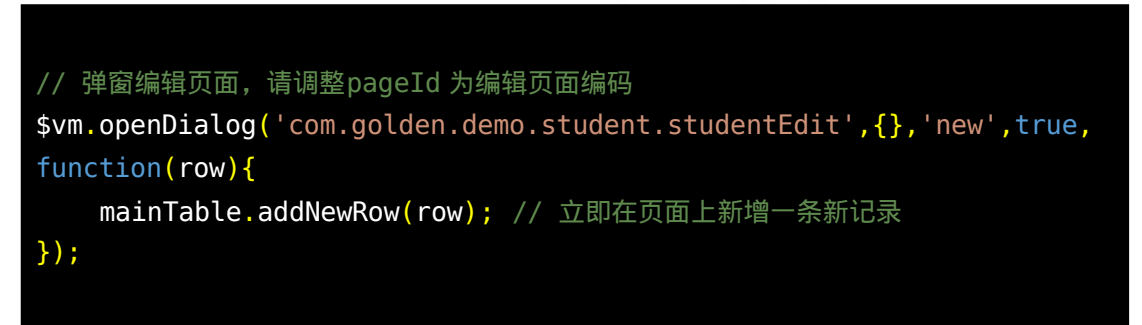

注: com.golden.demo.student.studentEdit 为"学生编辑"窗口的页面别

#### 名。

#### 4.6.6.2 编辑按钮脚本事件

□ 点击"编辑"按钮,并编写相关脚本

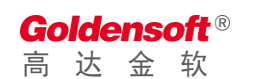

|                                                                         |                                                                                                    |                                                       | 按钮设置                                                                                        | × |
|-------------------------------------------------------------------------|----------------------------------------------------------------------------------------------------|-------------------------------------------------------|---------------------------------------------------------------------------------------------|---|
| 基础设置                                                                    | 页面事件                                                                                                    | 服务事件                                                  |                                                                                             |   |
| 事件类型                                                                    | onClick - 按钮点                                                                                                    | 击时触发                                                  |                                                                                             | ~ |
| function           1         var :           2         if (           3 | onClick (searc<br>cow = mainTable<br>!row) {<br>JUtil.error('请<br>return;<br>param = {};<br>加查询条件<br>sSTUPETE TD = | hForm, mainT.<br>getRow(); //<br>选择需要编辑的记             | able) {<br>获取当前选择的记录<br>是* );                                                               |   |
| 10<br>11<br>12 // 34<br>13 \$\u03cm\$<br>14  <br>15 });<br>16           | ー<br>窗編辑页面, 请課題<br>openDialog('com<br>nainTable.updat                                                              | ー<br>全pageId为编辑页<br>a.golden.demo.s<br>re(row); // 立即 | 面编码<br>tudent.studentEdit', <b>param</b> ,'edit',false,function( <b>row)</b> {<br>I在页面上更新记录 |   |
|                                                                         |                                                                                                    |                                                       | 取消 補定                                                                                       |   |

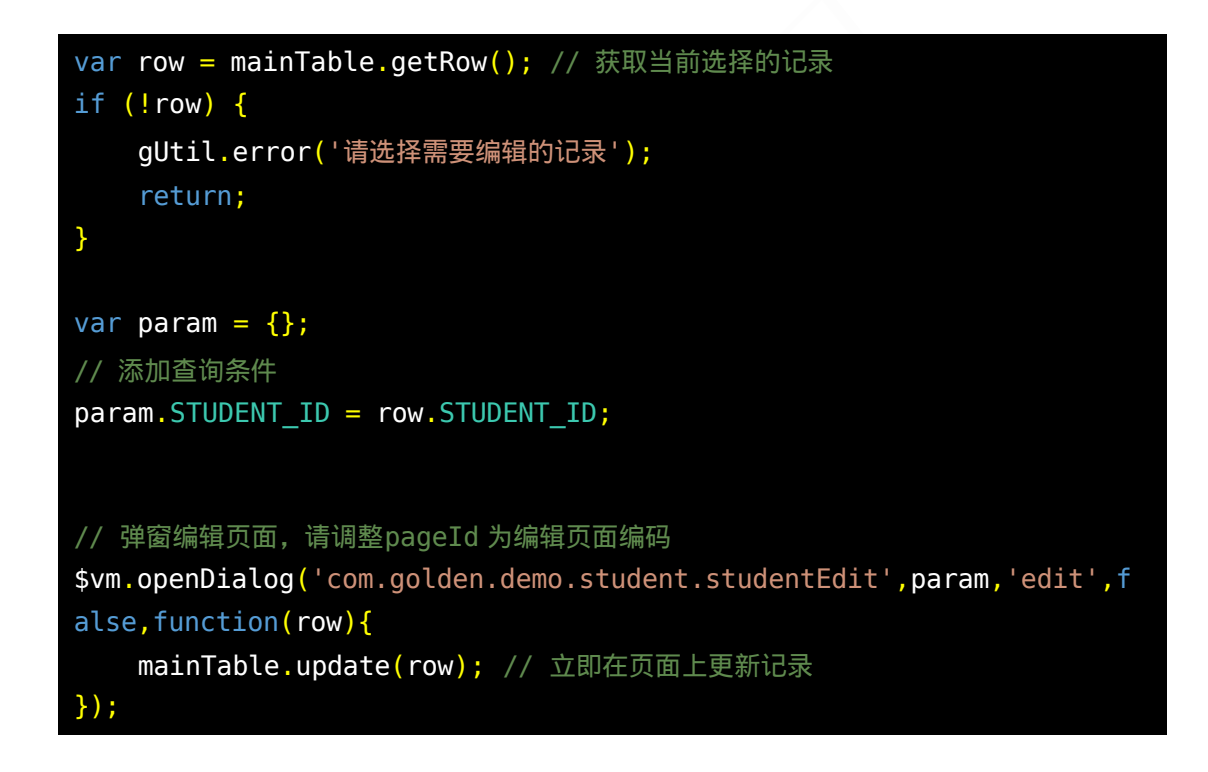

#### 4.6.6.3 删除按钮脚本事件

□ 点击"删除"按钮,并编写页面事件脚本

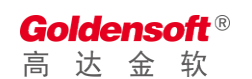

|                                                                                                    |                                                                                                    |                                                                | 按钮设置                                                              | × |  |
|----------------------------------------------------------------------------------------------------|----------------------------------------------------------------------------------------------------|----------------------------------------------------------------|-------------------------------------------------------------------|---|--|
| 基础设置                                                                                                    | 页面事件                                                                                                    | 服务事件                                                           |                                                                   |   |  |
| 事件类型                                                                                                    | onClick - 按钮点                                                                                                    | 击时触发                                                           |                                                                   | ~ |  |
| function<br>1<br>2<br>4<br>5<br>6<br>7<br>8<br>Var<br>9<br>10<br>para<br>11<br>12<br>13<br>\$Vm.<br>14<br>15 | n onClick (search<br>row = mainTable<br>!row) {<br>gftl.error('请<br>return;<br>param = {};<br>机查询条件<br>m.STUDENT_ID =<br>remove('com.gol | hForm, mainTa<br>e.getRow(); //<br>远择需要编辑的记录<br>row.STUDENT_ID | able) {  获取当前选择的记录  及');  p: ent.studentEdit',mainTable,delWhere) |   |  |
| }                                                                                                    |                                                                                                    |                                                                |                                                                   |   |  |
| 取消 施定                                                                                                    |                                                                                                    |                                                                |                                                                   |   |  |

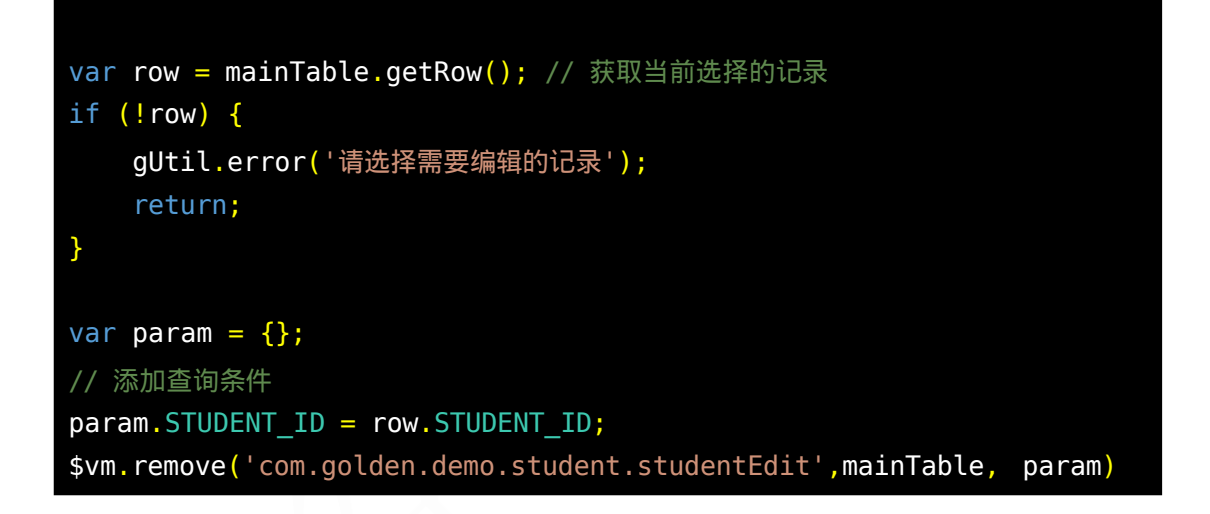

□ 点击"删除"按钮,并编写服务事件脚本,判断不允许删除自己

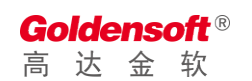

|                 | 按钮设置                                                                             | × |
|-----------------|----------------------------------------------------------------------------------|---|
| 基础设置            | 页面事件 服务事件                                                                        |   |
| 事件类型            | beforeDelete · 删除数据前触发(非事务),您可以在这里处理数据                                           | ~ |
| functio         | on beforeDelete (\$form) { // \$form为传递到后台的删除条件                                  |   |
| 1<br>2 #if<br>3 | (《form.USER_ID eq \$vs.user.USER_ID)<br>\$vs.exception.throwException('忽不能删除自己') |   |
| 4 ‡en(<br>5     | d .                                                                              |   |
|                 |                                                                                  |   |
|                 |                                                                                  |   |
|                 |                                                                                  |   |
|                 |                                                                                  |   |
|                 |                                                                                  |   |
|                 |                                                                                  |   |
| }               |                                                                                  |   |
|                 | 87%                                                                              |   |
|                 | 秋/月<br><sup></sup> 細ルE                                                           |   |

编写删除按钮的服务事件,删除用户的同时,删除已分配给用户的权

限

| •            |                                                                                                    |   |  |  |  |  |
|--------------|----------------------------------------------------------------------------------------------------|---|--|--|--|--|
|              | 按钮设置                                                                                                    | × |  |  |  |  |
| 基础设置         | 页面事件 服务事件                                                                                                    |   |  |  |  |  |
| 事件类型         | afterDelete - 删除数据后触发(事务内),您可以在这里处理数据校验                                                                        | ~ |  |  |  |  |
| function     | function afterDelete (\$form) { // \$form为传递到后台的删除条件                                                           |   |  |  |  |  |
| 1<br>2 #set( | :(\$ggl="delete from GD_AUTH_USER_RANGE where USER_ID=#{USER_ID} AND AUTH_TYPE=1") dbTools_execute(sqn)_fform) |   |  |  |  |  |
|              |                                                                                                    |   |  |  |  |  |
|              |                                                                                                    |   |  |  |  |  |
|              |                                                                                                    |   |  |  |  |  |
|              |                                                                                                    |   |  |  |  |  |
|              |                                                                                                    |   |  |  |  |  |
|              |                                                                                                    |   |  |  |  |  |
|              |                                                                                                    |   |  |  |  |  |
|              |                                                                                                    |   |  |  |  |  |
| }            |                                                                                                    |   |  |  |  |  |
|              | 取消 确定                                                                                                    |   |  |  |  |  |

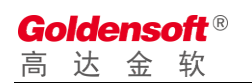

# 4.6.7 效果预览

| ♥ 高达技术开发平台                                     | × 🔮 学生成绩管理系统                                                                                     | ×        | +                                        |      |      |   |         | -                       | ΠX         |
|------------------------------------------------|--------------------------------------------------------------------------------------------------|----------|------------------------------------------|------|------|---|---------|-------------------------|------------|
| $\leftrightarrow$ $\rightarrow$ C $\odot$ loca | $\leftrightarrow$ $\rightarrow$ C (i) localhost/gdpaas/home/index.htm $\Rightarrow$ $\Theta$ (i) |          |                                          |      |      |   |         |                         |            |
| 学生成绩管理系统                                       | 「二」 成绩管理                                                                                         |          |                                          |      |      |   |         | 🝘 一键换肤                  |            |
| 菜单栏 三                                          | ★ 学生管理                                                                                           |          |                                          |      |      |   |         |                         | ÷          |
| <ul> <li>学生管理 ~</li> <li>選程管理</li> </ul>       | 学生姓名                                                                                             | 学長       | <u>n</u>                                 | EX   | 系电话  |   | 添加时间 请送 | <b>择开始时间</b> > <b>查</b> |            |
| 学生管理                                           | ● 新増 ● 修改 ● 删除                                                                                   |          |                                          |      |      |   |         |                         |            |
| 成绩管理<br>成绩统计                                   | 学生编码 学生姓名                                                                                        | 学号       | 生日                                       | 省名称  | 市名称  |   | 地址      | 联系电话                    | 添加田村间      |
| ✿ 系统管理 >                                       |                                                                                                  | 学生编码     |                                          | 学生姓名 |      |   |         |                         |            |
|                                                |                                                                                                  | 学号       |                                          | 性别   |      | * |         |                         |            |
|                                                |                                                                                                  | 生日       | <b>—</b>                                 | 联系电话 |      |   |         |                         |            |
|                                                |                                                                                                  | 所在地 请选   | 「「「「」」 「「」 「」 「」 「」 「」 「」 「」 「」 「」 「」 「」 | 请选择市 | 请选择区 |   |         |                         |            |
|                                                |                                                                                                  | 地址       |                                          |      |      |   |         |                         |            |
|                                                |                                                                                                  |          | <b>.</b>                                 | 特美術  |      |   |         |                         |            |
|                                                |                                                                                                  |          |                                          |      |      |   |         |                         |            |
|                                                |                                                                                                  |          |                                          |      |      |   |         |                         |            |
|                                                | ( → ) ( ) 显示第 0 到第 0 条记录,总共 0 条记录                                                                | 每页显示 100 | ▼ 条记录                                    |      |      |   |         | <u>к</u> <              | ►<br>1 > X |

# 4.7 课程管理设计

## 4.7.1 添加一个新表

|      | 表格信息                     | × |
|------|--------------------------|---|
| 常规   | 初始化SQL                   |   |
| * 表名 | basic_course             |   |
| * 说明 | 课程信息                     |   |
|      | ● 空白表 ○ 表模版              |   |
| 缓存类型 | ● 禁用缓存   ◎ 内部缓存   ◎ 外部缓存 |   |
| 表分类  | 造选择                      |   |
|      |                          |   |
|      |                          |   |
|      |                          |   |
|      |                          |   |
|      | 取消 确定                    |   |

# 4.7.1.1 表字段设计

| 字段名称        | 数据类型         | 显示名称    |
|-------------|--------------|---------|
| course_id   | varchar(8)   | 课程编码,主键 |
| course_name | varchar(100) | 课程名称    |
## 4.7.1.2 同步表结构到数据库

| GD_AREA<br>地区        | GD_AUTH<br>菜单表 |
|----------------------|----------------|
| BASIC_COURSE<br>理程信自 | <u>~</u>       |
|                      |                |
|                      | ◎ 删除表结构        |
|                      | ヨ 表字段列表        |
|                      | ● 同步表结构        |
|                      | < 表索引管理        |
|                      | ▲ 导出表对象        |
|                      |                |

#### 4.7.1.3 表缓存设置

|       | 表格信息                 |
|-------|----------------------|
| 常规    | 初始化SQL               |
| * 表名  | BASIC_COURSE         |
| * 说明  | 课程信息                 |
| 缓存类型  | ○ 禁用缓存 ○ 内部缓存 ○ 外部缓存 |
| *缓存名称 | BASIC_COURSE         |
| *唯—字段 | COURSE_ID            |
| 表分类   | 请选择 ~                |
|       |                      |
|       |                      |
|       |                      |
|       | 取消 确定                |

# 4.7.2 设置单据号码生成参数

|       |                | 单据         | 类型设置       |         |                                        | × |
|-------|----------------|------------|------------|---------|----------------------------------------|---|
| 类型代码  |                |            | * 类型名称     | 课程编码    |                                        |   |
| * 相关表 | BASIC_COURSE - | 课程信息       |            |         |                                        | ~ |
| 唯—字段  | COURSE_ID ®    |            |            |         |                                        | ~ |
| 关账控制  | ○ 启用 🔹 停       | 用          | 审核后打印      | ○ 是 🛛 व | i                                      |   |
| 审核控制  | ○ 启用   ● 停     | 用          | 审核模式       | ● 单级审核  | <ul> <li>         多级审核     </li> </ul> |   |
| 生成模式  | () 手动 💿 自      | 动          | 打印次数       | - 0     | + 0表示不控制                               | U |
| 备注    |                |            |            |         |                                        |   |
| 号码头标  |                | * 流水长度     | - 4        | +       |                                        |   |
| 日期格式  | 请选择 ~          | 起始数值       | - 0        | + 递增步长  | - 1                                    | + |
| 业务字段  | 请选择字段列表, 如     | 1: 部门、机构、排 | 操作员代码等(可多) | 选)      |                                        | ~ |
| 号码规则  | {4}            |            |            |         |                                        |   |
|       |                |            |            |         |                                        |   |
|       |                | 取消         | 确定         |         |                                        |   |

Goldensoft<sup>®</sup> 高达金软

## 4.7.3 创建列表主页面

|        | 新增页面                              | × |
|--------|-----------------------------------|---|
|        |                                   |   |
| Pageld |                                   |   |
| 页面类型   | O 主页 ○ 子页 ○ 弹窗 ○ 选窗 ○ 服务组件 ○ UI组件 |   |
| 页面模版   |                                   |   |
| * 访问控制 | ○ 不控制 ○ 登录 • 操作员 ○ 管理员 ○ 系统管理员    |   |
| * 页面描述 | 主页面                               |   |
| *显示标题  | 课程管理主页面                           |   |
|        |                                   |   |
|        | 取消 确定                             |   |

4.7.3.1 数据源设置

| 数据表设置                                                                                          | ×        |
|------------------------------------------------------------------------------------------------|----------|
| SQL 表字段 数据设置                                                                                   |          |
| SELECT     BASIC_COURSE_ID_AS_COURSE_ID,       BASIC_COURSE_COURSE_NAME AS_COURSE_NAME       4 |          |
| 取消 磷定                                                                                          | MJOREJIM |

## 4.7.3.2 添加表格显示列

|          |             | 批量   | 添加表林 | 各字段 |    |    |    |
|----------|-------------|------|------|-----|----|----|----|
| <b>~</b> | 字段          | 显示名称 | 宽度   | 编辑  | 必填 | 对齐 | 排序 |
| <u>~</u> | COURSE_ID   | 课程编码 | 100  |     |    | 左  |    |
|          | COURSE_NAME | 课程名称 | 200  |     |    | 左  |    |
|          |             |      |      |     |    |    |    |
|          |             |      |      |     |    |    |    |
|          |             |      |      |     |    |    |    |
|          |             |      |      |     |    |    |    |
|          |             |      |      |     |    |    |    |
|          |             |      |      |     |    |    |    |
|          |             | [    | 取消 确 | 定   |    |    |    |

### 4.7.3.3 添加查询条件

| 课程编码        | 课程名称 | + = 💿 章询 重置 |
|-------------|------|-------------|
| +           |      |             |
|             |      |             |
| 课程编码 💛 课程名称 | ~    |             |
|             |      |             |
|             |      |             |
|             |      |             |
|             |      |             |
|             |      |             |
|             |      |             |

Goldensoft<sup>®</sup> 高达金软

## 4.7.4 创建课程编辑页面

|        | 新增页面                                                    | × |
|--------|---------------------------------------------------------|---|
|        |                                                         |   |
| Pageld |                                                         |   |
| 页面类型   | 🔾 主页 🔵 子页 💿 弾窗 🔵 选窗 🔵 服务组件 🔵 UI组件                       |   |
| 页面模版   |                                                         |   |
| * 页面别名 | com.golden.demo.student.course.courseEdit               |   |
| * 访问控制 | 页面别名会在JS代码中引用,请不要随意更改<br>○ 不控制 ○ 登录 • 操作员 ○ 管理员 ○ 系统管理员 |   |
| * 页面描述 | 课程编辑                                                    |   |
| *显示标题  | 课程编辑                                                    |   |
|        | 取消 桶定                                                   |   |

4.7.4.1 数据源设置

| 数据表设置                                                                                                    | ×       |
|----------------------------------------------------------------------------------------------------|---------|
| SQL 表字段 数据设置                                                                                                    |         |
| 1       SELECT         2       BASIC_COURSE_ID AS COURSE_ID,         3       BASIC_COURSE.COURSE_NAME AS COURSE_NAME         4       from basic_course |         |
|                                                                                                    |         |
|                                                                                                    |         |
|                                                                                                    |         |
|                                                                                                    |         |
|                                                                                                    | 执行SQL分析 |
| 取消 确定                                                                                                    |         |

Goldensoft<sup>®</sup> 高达金软

### 4.7.4.2 添加编辑字段

|         | 1 <b>1</b>     |
|---------|----------------|
|         | <b>&amp; 2</b> |
| 课程编码    |                |
| * 课程名称  |                |
|         |                |
| +       |                |
| 日 保存 关闭 |                |
|         |                |

### 4.7.4.3 设置单据号码生成规则

|      | 控件设置                                                                    | × |
|------|-------------------------------------------------------------------------|---|
| 基础设置 | 页面事件 服务事件                                                               |   |
| * 名称 | inputForm                                                               |   |
|      | 名称用于页面JS脚本访问,不可与其他控件重名;若JS中已经引用了此名称,则请谨慎修改                              |   |
| 自动加载 | 🛛 页面初始化时自动加载数据 🗌 显示边框 🗌 禁用保存                                            |   |
| 单据类型 | BT1004 - 课程编码 V 设置后,在保存事件中可以通过 <b>\$inputFormBILL_TYPE_CODE_</b> 获取到该值。 |   |
|      |                                                                         |   |
|      |                                                                         |   |
|      |                                                                         |   |
|      |                                                                         |   |
|      |                                                                         |   |
|      |                                                                         |   |
|      |                                                                         |   |
|      |                                                                         |   |
|      | 取消 确定                                                                   |   |

#### 4.7.4.4 保存按钮页面事件

注: 页面代码保持模版默认即可,若无特殊需求,则不需要修改。

□ 保存按钮服务事件

|                 |                               |                  | ł                     | 安钮设置           |  | × |
|-----------------|-------------------------------|------------------|-----------------------|----------------|--|---|
| 基础设置            | 页面事件                          | 服务事件             |                       |                |  |   |
| 事件类型            | beforeSave - 数                | 居保存前触发 (非事)      | 号) , 您可以在这里处理初始       | 化数据            |  | ~ |
| function        | beforeSave (\$                | inputForm,\$isN  | ew) {                 |                |  |   |
| 1<br>2 #1f<br>3 | (\$isNew)<br>#set(\$inputForm | .COURSE_ID=\$vs. | billNoTools.getBillNo | (\$inputForm)) |  |   |
| 4 <b>#</b> jend |                               |                  |                       |                |  |   |
|                 |                               |                  |                       |                |  |   |
|                 |                               |                  |                       |                |  |   |
|                 |                               |                  |                       |                |  |   |
|                 |                               |                  |                       |                |  |   |
|                 |                               |                  |                       |                |  |   |
|                 |                               |                  |                       |                |  |   |
| }               |                               |                  |                       |                |  |   |
|                 |                               |                  | Ę                     | <b>确定</b>      |  |   |

| #if  | (\$isNew)                                                                      |
|------|--------------------------------------------------------------------------------|
|      | <pre>#set(\$inputForm.COURSE_ID=\$vs.billNoTools.getBillNo(\$inputForm))</pre> |
| #enc |                                                                                |

#### 4.7.5 编写主页面按钮脚本

#### 4.7.5.1 新增按钮脚本事件

点击"新增"按钮,会弹出按钮编辑界面,切换到"页面事件",选择onClick事件。事件中,由于模版自带的脚本样例,需要调整代码以实现打开编辑窗口的功能

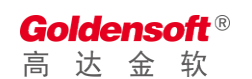

|                                            |                                                 |                                                | 按钮设置                                                                           | × |
|--------------------------------------------|-------------------------------------------------|------------------------------------------------|--------------------------------------------------------------------------------|---|
| 基础设置                                       | 页面事件                                            | 服务事件                                           |                                                                                |   |
| 事件类型                                       | onClick - 按钮点                                   | 击时触发                                           |                                                                                | ~ |
| function                                   | onClick (searc                                  | hForm, mainT                                   | able) {                                                                        |   |
| 1 // 34<br>3 \$vm.4<br>4   1<br>5 });<br>6 | 審編報页面,请调整<br>openDialog('con<br>aainTable.addNe | 全pageld为编辑页<br>a.golden.demo.s<br>wRGw(row);// | 面编码<br>tudent.course.courseEdit',{},'new',true,function(row){<br>立即在页面上新增一条新记录 |   |
| }                                          |                                                 |                                                |                                                                                |   |
|                                            |                                                 |                                                | 取消 确定                                                                          |   |

#### □ 打开新增角色窗口代码如下:

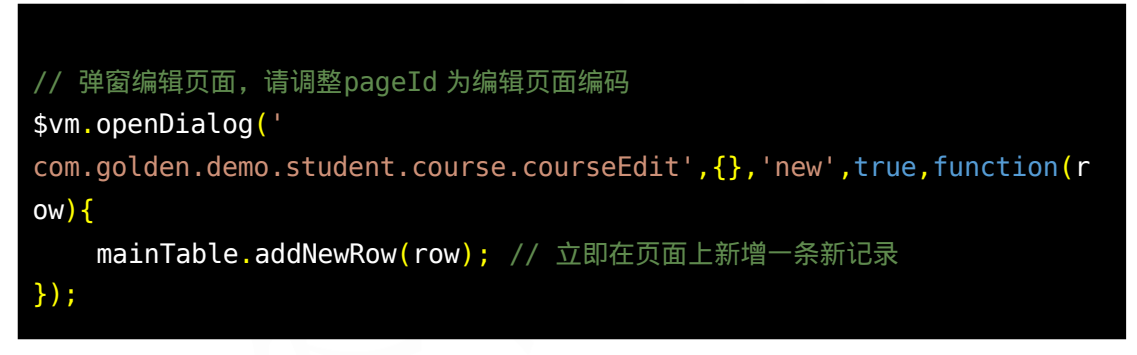

注: com.golden.demo.student.course.courseEdit 为"课程编辑"窗口的页面别名。

#### 4.7.5.2 编辑按钮脚本事件

□ 点击"编辑"按钮,并编写相关脚本

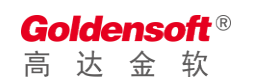

|                                                                                                    |                                                                                                    |                                                            | 按钮设置                                                                                       | × |
|----------------------------------------------------------------------------------------------------|----------------------------------------------------------------------------------------------------|------------------------------------------------------------|--------------------------------------------------------------------------------------------|---|
| 基础设置                                                                                                    | 页面事件                                                                                                    | 服务事件                                                       |                                                                                            |   |
| 事件类型                                                                                                    | onClick - 按钮点                                                                                                    | 击时触发                                                       |                                                                                            | ~ |
| function           1         Var r           2         if (!)           3         (!)           4         r           5         )           6         ?           7         var p           8         // 7%           9         param | onClick (searco<br>ow = mainTable<br>row) {<br>Util.error('请<br>eturn;<br>waram = {};<br>加查词条件<br>LCOURSE ID = r | hForm, mainTabl<br>:•getRow(); //                          | le) {<br>與当前选择的记录<br>) ;                                                                   |   |
| 10<br>11<br>12 // 3#<br>13 \$vm.c<br>14 m<br>15 }}                                                                                                    | 一<br>奇编模页面,请调整<br>penDialog('com<br>ainTable.updat                                                               | ー<br>全pageId为编辑页面编<br>a.golden.demc.stu<br>ce(row); // 立即在 | 嗣<br>dent.course.courseEdit' <b>,param,</b> 'edit' <b>,false,function(row){</b><br>页面上更新记录 |   |
| 3                                                                                                    |                                                                                                    |                                                            |                                                                                            |   |
|                                                                                                    |                                                                                                    |                                                            | 取消 确定                                                                                      |   |

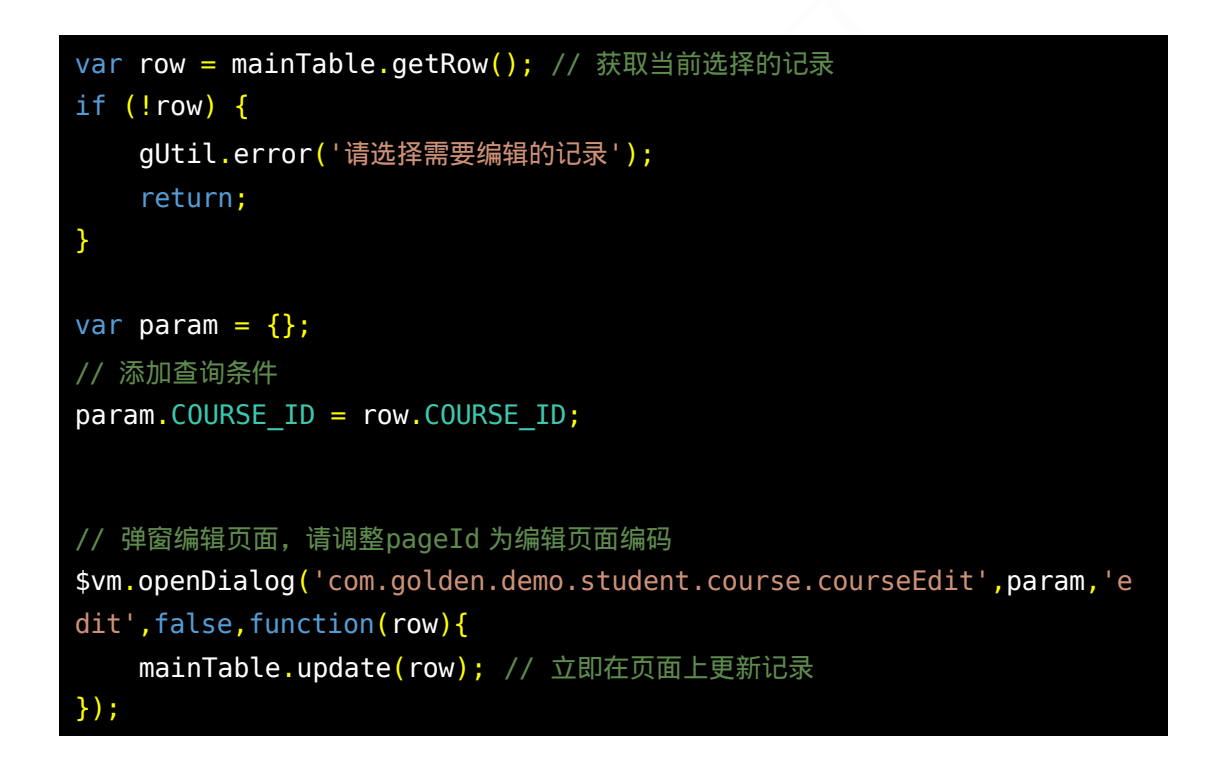

#### 4.7.5.3 删除按钮脚本事件

□ 点击"删除"按钮,并编写页面事件脚本

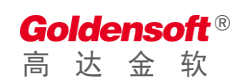

|                                                                                                    |                                                                                                    |                                                        |                   | 按钮设置              |        |  | × |
|----------------------------------------------------------------------------------------------------|----------------------------------------------------------------------------------------------------|--------------------------------------------------------|-------------------|-------------------|--------|--|---|
| 基础设置                                                                                                    | 页面事件                                                                                                    | 服务事件                                                   |                   |                   |        |  |   |
| 事件类型                                                                                                    | onClick - 按钮点击                                                                                                    | 时触发                                                    |                   |                   |        |  | ~ |
| function           1         var :           2         3         if (           4         5         -           6         -         -           7         8         var ;           9         10         para:           11         para:         - | n onClick (search<br>row = mainTable.<br>!row) {<br>gUtil.error(')能<br>return;<br>param = {};<br>m.COURSE_ID = rot | Form, mainTai<br>getRow()<br>b择需要删除的记录<br>w.COURSE_ID; | ole) {<br>')      |                   |        |  |   |
| 12 <u>\$vm</u> .                                                                                                    | remove(*com.gold                                                                                                   | ien.demo.studer                                        | t.course.courseEd | iit',mainTable,pa | aram); |  |   |
| ſ                                                                                                    |                                                                                                    |                                                        |                   | 取消 确定             |        |  |   |

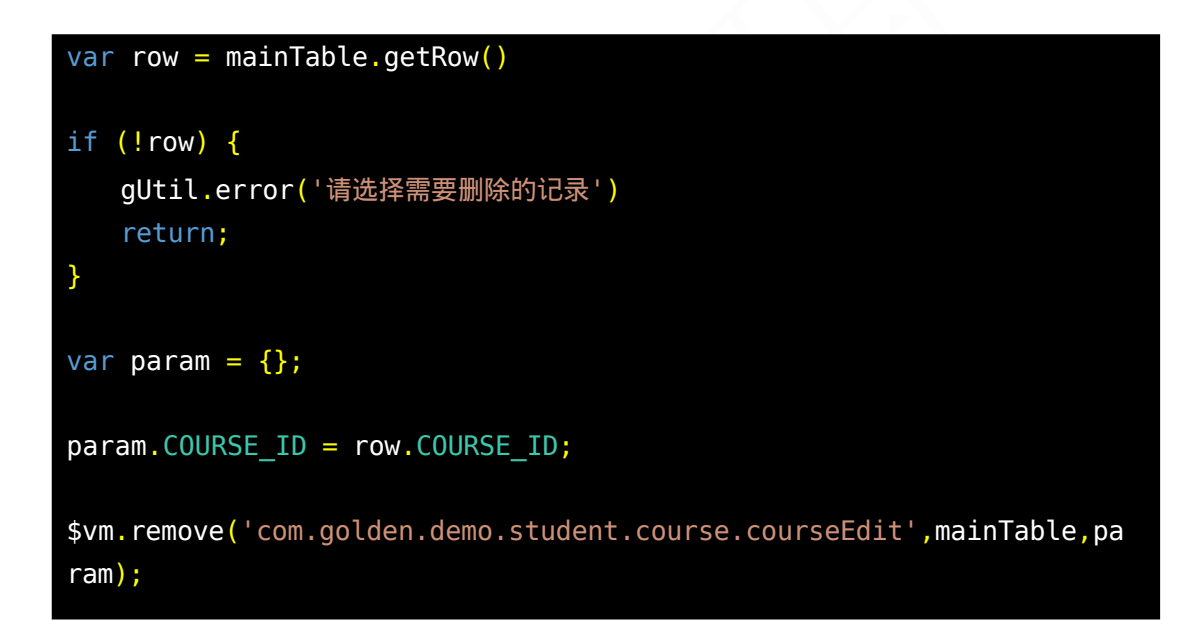

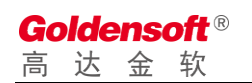

## 4.7.6 效果预览

| 🕮 高达技术开发平台 | × ③ 学生成绩管理系统 × +                                   | - 🗆 ×                   |
|------------|----------------------------------------------------|-------------------------|
| ← → C ▲ 不安 | 22   bookdemo.steel56.com.cn/gdpaas/home/index.htm | ⊶ ☆ \varTheta :         |
| 学生成绩管理系统   | 三」成绩管理                                             | e - eekk 🕴 🚺            |
| 菜单栏 三      |                                                    | Υ                       |
| 🗎 学生管理 🗸 🗸 | 津程病時 課程名称                                          |                         |
| 课程管理       | ●新端 ● 株次 ● 新株                                      |                         |
| 学生管理       | 課程编码 课程名称                                          | :                       |
| 成绩统计       | 0000         頂文           0001         数学          |                         |
|            | ✓ 0002 英 课程编辑                                      |                         |
|            |                                                    |                         |
|            | 课程编码 0002                                          |                         |
|            | * 课程名称 英语                                          |                         |
|            |                                                    |                         |
|            |                                                    |                         |
|            |                                                    |                         |
|            |                                                    |                         |
|            |                                                    |                         |
|            |                                                    |                         |
|            |                                                    |                         |
|            | 显示第 0 到第 0 会记录 . 总共 0 会记录 每页显示 100 ▼ 会记录           | <u>к &lt; 1 &gt; </u> ж |

# 4.8 考试管理设计

## 4.8.1 添加一个新表

|      | 表格信息                 | × |
|------|----------------------|---|
| 常规   | 初始化SQL               |   |
| * 表名 | sc_test_info         |   |
| * 说明 | 考试管理                 | ) |
|      | ● 空白表 ○ 表模版          |   |
| 缓存类型 | ● 禁用缓存 ○ 内部缓存 ○ 外部缓存 |   |
| 表分类  | 请选择                  |   |
|      |                      |   |
|      |                      |   |
|      |                      |   |
|      |                      |   |
|      | 取消                   |   |

### 4.8.1.1 表字段设计

| 字段名称      | 数据类型         | 显示名称    |
|-----------|--------------|---------|
| test_id   | varchar(20)  | 考试编码,主键 |
| test_name | varchar(100) | 考试名称    |
| course_id | varchar(8)   | 课程编码    |
| teacher   | varchar(30)  | 监考老师    |
| test_date | datetime     | 考试日期    |

## 4.8.1.2 同步表结构到数据库

| GD_AUTH<br>菜单表       |         |
|----------------------|---------|
| SC_TEST_INFO<br>考试管理 |         |
|                      | ℓ 修改表信息 |
|                      | ◎ 删除表结构 |
|                      | ⊒ 表字段列表 |
|                      | ● 同步表结构 |
|                      | < 表索引管理 |
|                      | 💆 导出表对象 |

4.8.1.3 表缓存设置

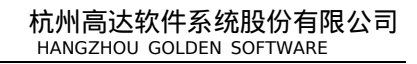

| Go | olde | ens | oft® |  |
|----|------|-----|------|--|
| 高  | 达    | 金   | 软    |  |

|        | 表格信息                   | × |
|--------|------------------------|---|
| 常规     | 初始化SQL                 |   |
| * 表名   | SC_TEST_INFO           |   |
| * 说明   | 考试管理                   |   |
| 缓存类型   | ○ 禁用缓存 ○ 内部缓存 • ● 外部缓存 |   |
| *缓存名称  | SC_TEST_INFO           |   |
| * 唯一字段 | TEST_ID                |   |
| 表分类    | 清选择                    |   |
|        |                        |   |
|        |                        |   |
|        |                        |   |
|        | 取消 确定                  |   |

## 4.8.2 设置单据号码生成参数

|       | 单据类型设置                                              |
|-------|-----------------------------------------------------|
| 类型代码  | * 类型名称 考试编码                                         |
| * 相关表 | SC_TEST_INFO - 考试管理                                 |
| 唯一字段  | TEST_ID ®                                           |
| 关账控制  | ○ 启用 • ◎ 停用                                         |
| 审核控制  | ○ 启用 • ◎ 停用                                         |
| 生成模式  | ○ 手动 ● 自动 打印次数 - 0 + 0表示不控制                         |
| 备注    |                                                     |
| 号码头标  | * 流水长度 - 2 +                                        |
| 日期格式  | YYYYMMDD //     起始数值 -     0     +     递增步长 -     1 |
| 业务字段  | 请选择字段列表,如:部门、机构、操作员代码等(可多选) ~                       |
| 号码规则  | {YYYYMMDD}{2}                                       |
| 号码规则  | {YYYYMMDD}{2}<br>取消 确定                              |

### 4.8.3 添加课程下拉选择

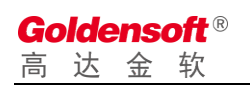

| 高达谷神快速开             | 发平台 | 台        |        |                            |   |
|---------------------|-----|----------|--------|----------------------------|---|
|                     | ≡   | <b>P</b> | 组件管理 × | ×                          |   |
| 〓 系统管理              | ~   | 数        | 四据源    |                            | × |
| ☑ 应用开发              | ^   | 2        | C 440  | بصرياراتهين                | ^ |
| ┢ 模块管理              |     | - 77     |        | 组件编码                       |   |
| ✓ 过程脚本              |     |          |        | * 组件名称 课程下拉 3              |   |
| □ 下拉组件 🚺            |     |          |        | * 组件类型 🧿 下拉组件              |   |
| x <sup>2</sup> 全局脚本 |     |          |        | *访问权限 〇 无需权限 🔹 登录权限 🔹 数据权限 |   |
| x²系统脚本              |     |          |        | * 请求类型 💿 内置地址 💿 插件地址       |   |
| ≣ 服务日志              |     |          |        |                            |   |
| • 基础设置              | ~   |          |        | 取消 确定                      |   |

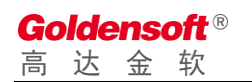

#### □ 设置下拉组件

|                                | 数据表设置                                                                                                    | $\times$ |                    | API C |
|--------------------------------|----------------------------------------------------------------------------------------------------|----------|--------------------|-------|
| SQL<br>1 SE<br>2<br>3 4<br>4 E | LECT<br>BASIC_COURSE.COURSE_ID AS COURSE_ID,<br>BASIC_COURSE.COURSE_NAME AS COURSE_NAME<br>rom basic_course |          | Q 查询<br>操作<br>計 删除 |       |
|                                | ▶ 执行SQL分析                                                                                                   |          |                    |       |
| *数值字目                          | 段 BASIC_COURSE.COURSE_ID - 课程编码 3 V                                                                         |          |                    |       |
| *显示字剧                          | BASIC_COURSE_NAME - 课程名称     4                                                                              |          |                    |       |
|                                | 取消                                                                                                    |          |                    |       |

## 4.8.4 创建课程列表主页面

|        | 新增页面                              |  |
|--------|-----------------------------------|--|
|        |                                   |  |
| Pageld |                                   |  |
| 页面类型   | ● 主页 ○ 子页 ○ 弾窗 ○ 选窗 ○ 服务组件 ○ UI组件 |  |
| 页面模版   |                                   |  |
| * 访问控制 | ○ 不控制 ○ 登录 • 操作员 ○ 管理员 ○ 系统管理员    |  |
| *页面描述  | 主页面                               |  |
| * 显示标题 | 主页面                               |  |
|        |                                   |  |
|        | 取消 确定                             |  |

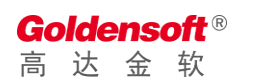

#### 4.8.4.1 数据源设置

| 数据表设置                                                                                                    | ×         |
|----------------------------------------------------------------------------------------------------|-----------|
| SQL 表字段 数据设置                                                                                                    |           |
| 1 SELECT<br>2 SC_TEST_INFO.TEST_ID_AS TEST_ID,<br>3 SC_TEST_INFO.TEST_NAME_AS TEST_NAME,<br>4 SC_TEST_INFO.TEACHER AS TEACHER,<br>5 SC_TEST_INFO.TEST_DATE AS TEST_DATE<br>6 from sc_test_info |           |
|                                                                                                    |           |
|                                                                                                    | ▶ 执行SQL分析 |
| 取消 發定                                                                                                    |           |

### 4.8.4.2 添加课程名称计算列

|                                                                                                    | 🕑 געארד לכל                                                             | X |           |
|----------------------------------------------------------------------------------------------------|-------------------------------------------------------------------------|---|-----------|
|                                                                                                    |                                                                         |   |           |
|                                                                                                    | 奴加松权重                                                                   |   | ×         |
| SQL 表字段 数据设置                                                                                                    |                                                                         |   |           |
| 1     SELECT       2     SC_TEST_INFO.TEST_ID AS       3     SC_TEST_INFO.TEST_NAME       4     SC_TEST_INFO.TEST_DATE       5     SC_TEST_INFO.TEST_DATE       6     SC_TEST_INFO.COURSE_ID       7     'AS COURSE_NAME       8     from sc test info | TEST_ID,<br>AS TEST_NAME,<br>TEACHER,<br>AS TEST_DATE,<br>AS COURSE_ID, |   |           |
|                                                                                                    |                                                                         |   |           |
|                                                                                                    |                                                                         |   |           |
|                                                                                                    |                                                                         |   |           |
|                                                                                                    |                                                                         |   | ▶ 执行SQL分析 |
|                                                                                                    | 取消 确定                                                                   |   |           |

## 4.8.4.3 添加表格显示列

| 2 字段       显示名称       宽度       编辑       必值       对齐       排序         2 TEST_ID       场次编号       100       □       □       重       □         2 TEST_NAME       考试名称       100       □       □       重       □         2 TEACHER       监考老师       100       □       □       重       □         2 TEST_DATE       考试日期       100       □       □       重       □                                                                                                    | 批量添加表格字段       |      |     |    |    |    |    |
|----------------------------------------------------------------------------------------------------|----------------|------|-----|----|----|----|----|
| Image: Test_ID       场次编号       100       一       左       一         Image: Test_NAME       考试名称       100       一       丘       一         Image: Test_DATE       Lastafam       100       一       二       丘       一         Image: Test_DATE       考试日期       100       一       二       上       一                                                                                                    | ✔ 字段           | 显示名称 | 宽度  | 编辑 | 必埴 | 对齐 | 排序 |
| Image: TEST_NAME       考试名称       100       」       左       」         Image: TEACHER       监考老师       100       」       二       二         Image: TEST_DATE       考试日期       100       」       二       二                                                                                                    | TEST_ID        | 场次编号 | 100 |    |    | 左  |    |
| Image: Constraint of the system of the system of the s | V TEST_NAME    | 考试名称 | 100 |    |    | 左  |    |
| ▼ TEST_DATE 考试日期 100                                                                                                    | <b>TEACHER</b> | 监考老师 | 100 |    |    | 左  |    |
|                                                                                                    | TEST_DATE      | 考试日期 | 100 |    |    | 左  |    |
|                                                                                                    |                |      |     |    |    |    |    |

## 4.8.4.4 添加课程显示列

|        |                         | 13-3-14                         |                        |                             |     |
|--------|-------------------------|---------------------------------|------------------------|-----------------------------|-----|
| 基础     | 页面事件                    |                                 |                        |                             |     |
| * 字段类型 | ◎ 常规字段                  |                                 |                        |                             |     |
| * 数据字段 | .COURSE_NAME - under    | fined                           |                        |                             | ~   |
| *显示名称  | 课程                      |                                 | 字段模版                   | 请选择模版                       | ~   |
| 显示宽度   | 100                     | 像素                              | 数据对齐                   | 〇 左 💿 中 🔿 右                 |     |
| *显示类型  | select - 下拉选择           | ~                               | 列定格                    | ◎左◎无◎右                      |     |
| * 数据来源 | 🤇 🔘 常用代码 🛛 💿 业绩         | 务代码                             | * 下拉类型                 | 课程下拉                        | ~   |
| 反射字段   | SC_TEST_INFO.COURS      | E_ID - 课程编码                     |                        |                             | ~ ] |
| 其他反射   | 请填写反射参数,如:{LC           | DAD_PROVINCE:'AREA              | PROVINCE',LO           | AD_CITY:'AREA_CITY'}        |     |
| 查询参数   | 【 请填写查询参数,如: {M         | ENBER_TYPE:1}                   |                        |                             |     |
| 显示格式   | 请选择显示格式                 | ~                               | 允许排序                   | ▶ 隐藏列 自动                    | 行高  |
| 允许分组   | 1                       |                                 |                        |                             |     |
| 启用合计   | 请填写合计表达式,<br>请尽量使用字段别名, | 如:SUM(CASE WHEN<br>若别名对应的是SQL计算 | TYPE=0 THEN<br>列,则会自动转 | 0 ELSE AMT END)<br>免成对于的计算列 |     |
|        |                         |                                 |                        |                             |     |

### 4.8.4.5 添加查询条件

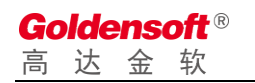

| 场次编号           | 监考老师            |        | 课程 请选择 | > + ≡ ⊗ | 重置 |
|----------------|-----------------|--------|--------|---------|----|
| 课程编码 @ 🛛 +     |                 |        |        |         |    |
| ● 新增 🖌 參改 🔵 删除 | 1               |        |        |         |    |
| 场次编号 > 课程      | ◇ 考试名称 ◇ 监考老师 ◇ | 考试日期 💙 |        |         |    |
|                |                 |        |        |         |    |
|                |                 |        |        |         |    |
|                |                 |        |        |         |    |
|                |                 |        |        |         |    |
|                |                 |        |        |         |    |
|                |                 |        |        |         |    |

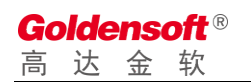

#### □ 添加课程查询条件

| 「「「「「「」」」 「「」」 「」」 「」」 「」 「」」 「」 「」 「」 「                                |      |
|-------------------------------------------------------------------------|------|
| 字段设置                                                                    | ×    |
| 基础页面事件                                                                  | _    |
| * 字段类型 • 常规字段                                                           | _    |
| * 字段 COURSE_NAME - undefined 2                                          | ~    |
| * 显示名称 课程 字段模版 请选择模版                                                    | ~    |
| *显示类型 select - 下拉选择 3 · · 显示宽度 - 1 + 格 (每格23                            | 0px) |
| *数据来源 〇 常用代码 • 业务代码 • * 下拉类型 课程下拉 5                                     | ~    |
| 反射字段 SC_TEST_INFO.COURSE_ID - 课程编码 6                                    | ~    |
| 其他反射   请填写反射参数,如: {LOAD_PROVINCE:'AREA_PROVINCE',LOAD_CITY:'AREA_CITY'} |      |
| <b>查询参数</b> 请填写查询参数,如: {MENBER_TYPE:1}                                  |      |
| □ 必须字段 □ 只读字段 □ 模糊查询 □ 录制下拉 □ 隐藏死                                       | IJ   |
| 取消 确定                                                                   |      |

### 4.8.4.6 添加影藏字段

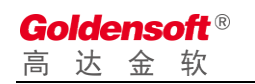

|        | 添加隐藏字段                          | × |
|--------|---------------------------------|---|
|        |                                 |   |
| 基础设置   |                                 | _ |
| * 查询字段 | SC_TEST_INFO.COURSE_ID - 课程编码 V |   |
| *显示名称  | 课程编码                            |   |
|        |                                 |   |
|        |                                 |   |
|        |                                 |   |
|        |                                 |   |
|        |                                 |   |
|        |                                 |   |
|        | 取消 确定                           |   |

Goldensoft<sup>®</sup> 高达金软

## 4.8.5 创建课程管理页面

|        | 新增页面                                  | × |
|--------|---------------------------------------|---|
|        |                                       |   |
| Pageld |                                       |   |
| 页面类型   | 🔾 主页 🔵 子页 💽 弾窗 🔵 选窗 🔵 服务组件 🔵 UI组件     |   |
| 页面模版   |                                       |   |
| * 页面别名 | com.golden.demo.student.test.testEdit |   |
|        | 页面别名会在JS代码中引用,请不要随意更改                 |   |
| * 访问控制 | ○ 不控制 ○ 登录 • 操作员 ○ 管理员 ○ 系统管理员        |   |
| * 页面描述 | 考试管理                                  |   |
| *显示标题  | 考试管理编辑                                |   |
|        |                                       |   |
|        | 取消 确定                                 |   |

4.8.5.1 数据源设置

| 数据表设置                                                                                                    | ×         |
|----------------------------------------------------------------------------------------------------|-----------|
| SQL 表字段 数据设置                                                                                                    |           |
| 1       SELECT         2       SC_TEST_INFO.TEST_ID_AS TEST_ID,         3       SC_TEST_INFO.TEST_NAME AS TEST_NAME,         4       SC_IEST_INFO.TEST_DATE AS TEACHER,         5       SC_TEST_INFO.TEST_DATE AS TEST_DATE,         6       SC_IEST_INFO.COURSE_ID AS COURSE_ID,         7       'AS COURSE_NAME         8       from sc test info |           |
|                                                                                                    |           |
|                                                                                                    |           |
|                                                                                                    |           |
|                                                                                                    |           |
|                                                                                                    | ▶ 执行SQL分析 |
| 取消 施定                                                                                                    |           |

Goldensoft<sup>®</sup> 高达金软

#### 4.8.5.2 添加编辑字段

| 场次编号   |          |
|--------|----------|
| * 考试名称 |          |
| * 监考老师 | * 考试日期 💼 |
| + = •  |          |
| +      |          |
|        | 保存 关闭    |
|        |          |

### 4.8.5.3 添加课程下拉列

|        | 字段设置                                                                 | × |  |  |  |  |
|--------|----------------------------------------------------------------------|---|--|--|--|--|
| 基础页    | 基础 页面事件                                                              |   |  |  |  |  |
| * 字段类型 | ● 常规字段 ○ 地区组合                                                        |   |  |  |  |  |
| * 字段   | .COURSE_NAME - undefined                                             | ~ |  |  |  |  |
| *显示名称  | 考试课程 字段模版 请选择模版                                                      | ~ |  |  |  |  |
| * 显示类型 | select - 下拉选择 · 显示宽度 - 1 + 格 (每格230px)                               |   |  |  |  |  |
| * 数据来源 | ○ 常用代码 • 业务代码 * 下拉类型 课程下拉                                            | ~ |  |  |  |  |
| 反射字段   | SC_TEST_INFO.COURSE_ID - 课程编码                                        | ~ |  |  |  |  |
| 其他反射   | 请填写反射参数,如: {LOAD_PROVINCE:'AREA_PROVINCE',LOAD_CITY:'AREA_CITY'}     |   |  |  |  |  |
| 查询参数   | 请填写查询参数,如: {MENBER_TYPE:1}                                           |   |  |  |  |  |
|        | <ul><li>✓ 必须字段</li><li>□ 只读字段</li><li>☑ 强制下拉</li><li>□ 隐藏列</li></ul> |   |  |  |  |  |
|        | 取消 确定                                                                |   |  |  |  |  |

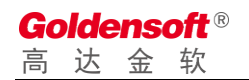

| 场次编号               |  |  |  |  |
|--------------------|--|--|--|--|
| * 考试名称             |  |  |  |  |
| * 监考老师 * 考试日期 📾    |  |  |  |  |
| * 考试课程 请选择 > + = 💿 |  |  |  |  |
| 课程编码 @ ◎ +         |  |  |  |  |
| <b>日保存</b> 关闭      |  |  |  |  |

### 4.8.5.4 设置单据号码生成规则

|      |               |      | 控件设置                                                    | × |
|------|---------------|------|---------------------------------------------------------|---|
| 基础设置 | 页面事件 服        | 务事件  |                                                         |   |
| * 名称 | inputForm     |      |                                                         |   |
|      | 名称用于页面JS脚本访   | 间,不可 | 与其他控件重名;若JS中已经引用了此名称,则清谨慎修改                             |   |
| 自动加载 | ✓ 页面初始化时自动    | 加载数据 | □ 显示边框 □ 禁用保存                                           |   |
| 单据类型 | BT1005 - 考试编码 | ~ ]i | 设置后,在保存事件中可以通过 <b>\$inputFormBILL_TYPE_CODE_</b> 获取到该值。 |   |
|      |               |      |                                                         |   |
|      |               |      |                                                         |   |
|      |               |      |                                                         |   |
|      |               |      |                                                         |   |
|      |               |      |                                                         |   |
|      |               |      |                                                         |   |
|      |               |      |                                                         |   |
|      |               |      |                                                         |   |
|      |               |      | 取消 确定                                                   |   |

#### 4.8.5.5 编写保存按钮事件

- □ 按钮页面事件
- 注: 页面代码保持模版默认即可,若无特殊需求,则不需要修改。
- □ 按钮服务事件

|            | 按钮设置                                                                       | × |
|------------|----------------------------------------------------------------------------|---|
| 基础设置       | 页面事件 服务事件                                                                  |   |
| 事件类型       | beforeSave - 数据保存前帧发(非事务),您可以在这里处理初始化数据                                    | ~ |
| function   | n beforeSave (\$inputForm,\$isNew) {                                       |   |
| 1 #if<br>2 | (fisNew)<br>#set(finputForm.TEST_ID=fvs.billNoTools.getBillNo(finputForm)) |   |
| 3 ≢end     |                                                                            |   |
|            |                                                                            |   |
|            |                                                                            |   |
|            |                                                                            |   |
|            |                                                                            |   |
|            |                                                                            |   |
|            |                                                                            |   |
|            |                                                                            |   |
| }          |                                                                            |   |
|            | 25-54 25-54                                                                |   |
|            | 彩泊 粥匠                                                                      |   |

| #if  | (\$isNew)                                                                    |
|------|------------------------------------------------------------------------------|
|      | <pre>#set(\$inputForm.TEST_ID=\$vs.billNoTools.getBillNo(\$inputForm))</pre> |
| #end | b b b b b b b b b b b b b b b b b b b                                        |

#### 4.8.6 编写主页面按钮脚本

#### 4.8.6.1 新增按钮脚本事件

点击"新增"按钮,会弹出按钮编辑界面,切换到"页面事件",选择onClick事件。事件中,由于模版自带的脚本样例,需要调整代码以实现打开编辑窗口的功能

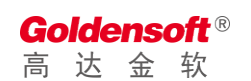

|                                                                                                    |                                                                     |                                                                                  | 按钮                                | 田设置                   |         |    | × |
|----------------------------------------------------------------------------------------------------|---------------------------------------------------------------------|----------------------------------------------------------------------------------|-----------------------------------|-----------------------|---------|----|---|
| 基础设置                                                                                                    | 页面事件                                                                | 服务事件                                                                             |                                   |                       |         |    |   |
| 事件类型                                                                                                    | onClick - 按钮点                                                       | 击时触发                                                                             |                                   |                       |         |    | ~ |
| function<br>1<br>2<br>3<br>5<br>3<br>5<br>3<br>5<br>3<br>5<br>3<br>5<br>3<br>5<br>3<br>5<br>3<br>5<br>3<br>5<br>3<br>5<br>3<br>5<br>3<br>5<br>5<br>3<br>5<br>5<br>5<br>5<br>5<br>5<br>5<br>5<br>5<br>5<br>5<br>5<br>5 | onClick (searc<br>會編領页面, 清調<br>popenDialog ('com<br>mainTable.addNe | hForm, mainTable)<br>愛pageId为编辑页面编码<br>a.golden.demo.studen<br>wRow(row); // 立即在 | :.test.testEdit',()<br>页面上新増一条新记录 | 'new', true, function | (row) { | -9 |   |
| }                                                                                                    |                                                                     |                                                                                  |                                   |                       |         |    |   |
|                                                                                                    |                                                                     |                                                                                  | 取消                                | 确定                    |         |    |   |

#### □ 打开新增角色窗口代码如下:

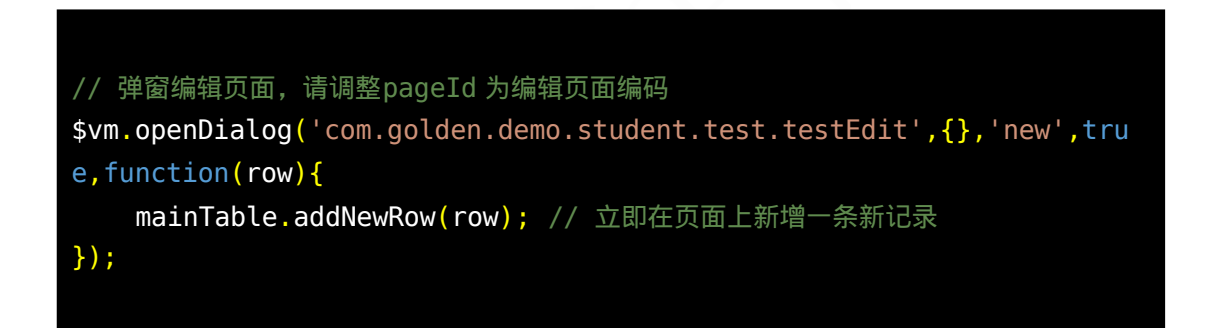

注: com.golden.demo.student.test.testEdit 为"课程编辑"窗口的页面别

名。

#### 4.8.6.2 编辑按钮脚本事件

□ 点击"编辑"按钮,并编写相关脚本

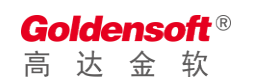

|                                                                                                    |                                                                                                    |                                                                                                    | 按钮设置                                                                                                    | × |
|----------------------------------------------------------------------------------------------------|----------------------------------------------------------------------------------------------------|----------------------------------------------------------------------------------------------------|----------------------------------------------------------------------------------------------------|---|
| 基础设置                                                                                                    | 页面事件                                                                                                    | 服务事件                                                                                                    |                                                                                                    |   |
| 事件类型                                                                                                    | onClick - 按钮点                                                                                                    | 击时触发                                                                                                    |                                                                                                    | ~ |
| function<br>1 var<br>2 if (<br>3 6<br>5 }<br>6<br>7 var<br>8 ///汤<br>9 parat<br>10<br>11<br>12 // 評<br>13 \$vm.t<br>15 });<br>16 | onClick (searc<br>cow = mainTable<br>!row) {<br>JULI.error('请<br>ceturn;<br>Daram = {};<br>加查词条件<br>m.TEST_ID = row<br>密编银页面,请调整<br>密编银页面,请调整 | hForm, mainT.<br>getRow(); //<br>选择需要编辑的记述<br>TEST_ID;<br>@pageId为编辑页<br>golden.demo.s<br>e (row); // 立即 | able) {<br>获取当前选择的记录<br>责');<br>面编码<br>tudent.test.testEdit',param,'edit',false,function(row) {<br>P在页面上更新记录 |   |
| }                                                                                                    |                                                                                                    |                                                                                                    |                                                                                                    |   |
|                                                                                                    |                                                                                                    |                                                                                                    | 取消 就在                                                                                                    |   |

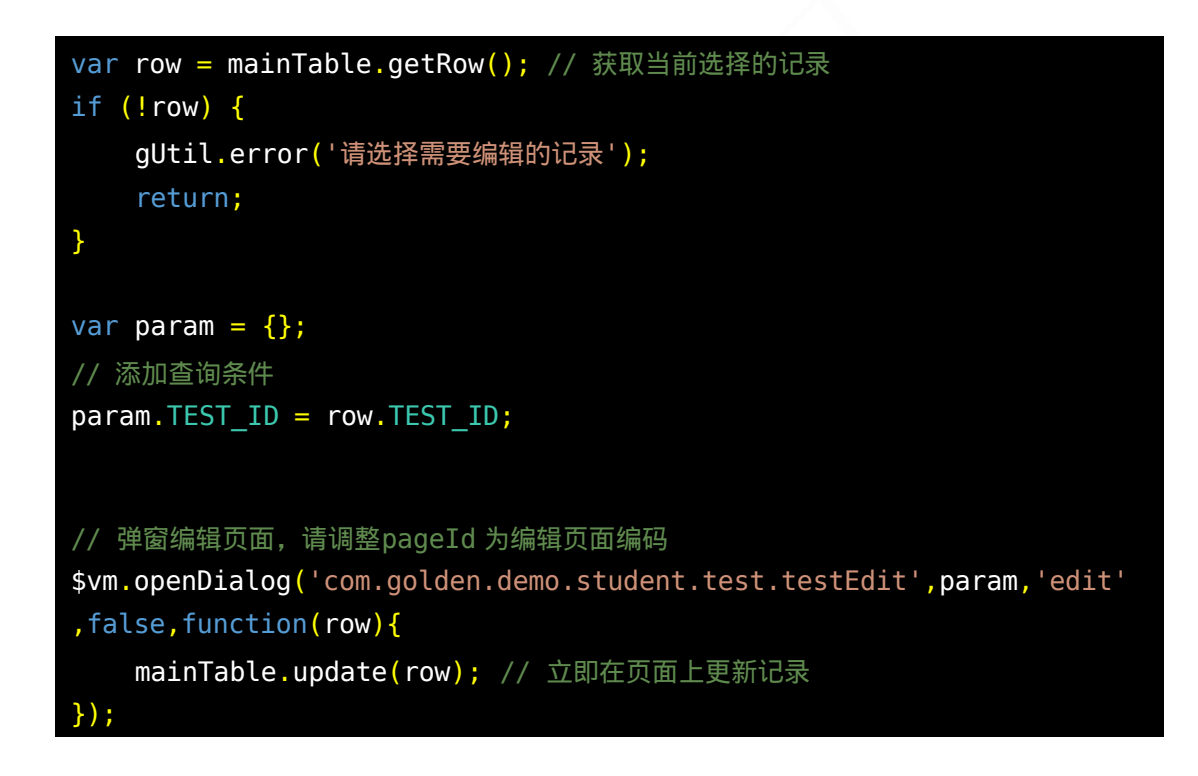

#### 4.8.6.3 删除按钮脚本事件

□ 点击"删除"按钮,并编写页面事件脚本

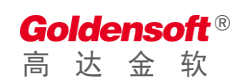

|                                                                                                    |                                                                                                |                                                                   | ł                                                    | 安钮设置             |  | × |
|----------------------------------------------------------------------------------------------------|------------------------------------------------------------------------------------------------|-------------------------------------------------------------------|------------------------------------------------------|------------------|--|---|
| 基础设置                                                                                                    | 页面事件                                                                                           | 服务事件                                                              |                                                      |                  |  |   |
| 事件类型                                                                                                    | onClick - 按钮点                                                                                  | 击时触发                                                              |                                                      |                  |  | ~ |
| function<br>1<br>2 var :<br>3 if (<br>5 )<br>7 )<br>8 var [<br>9 // %<br>10 parat<br>11<br>12<br>13 \$vm.3<br>14<br>15 | onClick (searc<br>row) {<br>UfUl.error('请<br>return;<br>baram = {};<br>加查词条件<br>A.STUDENT_ID = | hForm, mainTa<br>e.getRow(); // 《<br>选择需要编辑的记录<br>row.STUDENT_ID; | ble) {<br>東取当前选择的记录<br>');<br>st.test.testEdit',mair | Table, delWhere) |  |   |
| }                                                                                                    |                                                                                                |                                                                   |                                                      |                  |  |   |
|                                                                                                    |                                                                                                |                                                                   | Ę                                                    | 消 确定             |  |   |

```
var row = mainTable.getRow(); // 获取当前选择的记录
if (!row) {
   gUtil.error('请选择需要编辑的记录');
   return;
}
var param = {};
// 添加查询条件
param.STUDENT_ID = row.STUDENT_ID;
$vm.remove('com.golden.demo.student.test.testEdit',mainTable,delWhe
re)
```

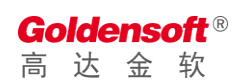

# 4.8.7 效果预览

| 学生成绩管理系统                                             | 5 [ | この成績管理                                                                         | ۲ |
|------------------------------------------------------|-----|--------------------------------------------------------------------------------|---|
| 菜单栏                                                  |     | 考试管理                                                                           |   |
| <ul> <li>学生管理</li> <li>课程管理</li> <li>学生管理</li> </ul> |     |                                                                                |   |
| 考试管理<br>成绩管理<br>成绩统计                                 |     | 20200208000     数学 数学考试 张三 2020-02-1       二 考试管理编辑     □ ×                    |   |
| ◆ 系统管理                                               |     | 场次編号 2020020800<br>* 者试名称 数学者试<br>* 监考老师 张三 * 者试日期 2020-02-10 首<br>* 者试课程 数学 マ |   |
|                                                      |     | <b>日 保井</b> 关闭                                                                 |   |

- 4.9 成绩管理设计
- 4.9.1 添加一个新表

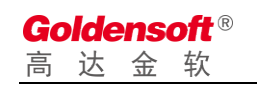

|      | 表格信息                     | × |
|------|--------------------------|---|
| 常规   | 初始化SQL                   |   |
| * 表名 | sc_score                 |   |
| * 说明 | 学生成绩管理                   | ] |
|      | ● 空白表 ○ 表模版              |   |
| 缓存类型 | ● 禁用缓存   ◎ 内部缓存   ◎ 外部缓存 |   |
| 表分类  | 清选择 く                    |   |
|      |                          |   |
|      |                          |   |
|      |                          |   |
|      |                          |   |
|      | 取消 确定                    |   |

### 4.9.1.1 表字段设计

| SC_SCORE<br>学生动法等理 | ~       |
|--------------------|---------|
|                    | 2 修改表信息 |
|                    | ◎ 删除表结构 |
|                    | ⊒ 表字段列表 |
|                    | ● 同步表结构 |
|                    | < 表索引管理 |
|                    | 💆 导出表对象 |
|                    |         |

| 字段名称         | 数据类型        | 显示名称 |
|--------------|-------------|------|
| pkid         | bigint      | 自增   |
| test_id      | varchar(20) | 考试编码 |
| course_id    | varchar(8)  | 课程编码 |
| student_id   | varchar(10) | 学生编码 |
| student_name | varchar(30) | 学生姓名 |
| test_date    | datetime    | 考试日期 |
| score        | dec(20,6)   | 考试分数 |

### 4.9.1.2 同步表结构到数据库

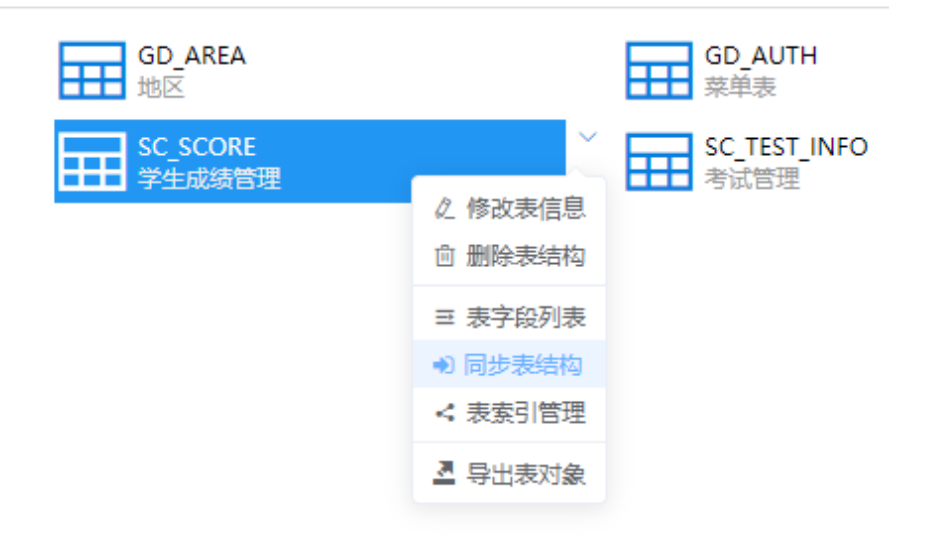

# 4.9.2 添加学生信息下拉组件

|        | 系统信息                     | × |
|--------|--------------------------|---|
|        |                          |   |
| 组1午狮的  | CP-BD0E-2161-B64F42F1    |   |
| *组件名称  | 学生信息下拉                   |   |
| *组件类型  | <ul> <li>下拉组件</li> </ul> |   |
| * 访问权限 | ○ 无需权限 • 登录权限 ○ 数据权限     |   |
| * 请求类型 | ● 内置地址 ○ 插件地址            |   |
|        |                          |   |
|        | 取消 确定                    |   |

|                                                                                                    | 数据表设置                                                                                                    | ×    |
|----------------------------------------------------------------------------------------------------|----------------------------------------------------------------------------------------------------|------|
| SQL<br>1 SELEC<br>2 F<br>3 F<br>4 F<br>5 F<br>6 F<br>7 F<br>8 F<br>9 F<br>10 F<br>11 F<br>12 F<br>13 F<br>14 F<br>15 F<br>16 from | CT<br>BASIC_STUDENT.STUDENT_ID_AS_STUDENT_ID,<br>BASIC_STUDENT.STUDENT_NAME_AS_STUDENT_NO,<br>BASIC_STUDENT.STUDENT_NO_AS_STUDENT_NO,<br>BASIC_STUDENT.SEX_AS_SEX,<br>BASIC_STUDENT.AREA_CODE1 AS_BAREA_CODE1,<br>BASIC_STUDENT.AREA_CODE1 AS_AREA_NAME1,<br>BASIC_STUDENT.AREA_NAME1 AS_AREA_NAME1,<br>BASIC_STUDENT.AREA_NAME1 AS_AREA_NAME2,<br>BASIC_STUDENT.AREA_CODE2 AS_AREA_CODE2,<br>BASIC_STUDENT.AREA_CODE3 AS_AREA_NAME2,<br>BASIC_STUDENT.AREA_NAME3 AS_AREA_NAME3,<br>BASIC_STUDENT.AREA_NAME3 AS_AREA_NAME3,<br>BASIC_STUDENT.AREA_NAME3 AS_AREA_NAME3,<br>BASIC_STUDENT.ADDRESS_AS_ADDRESS,<br>BASIC_STUDENT.ADD_TIME_AS_ADD_TIME<br>m_basic_student |      |
|                                                                                                    | ▶ 执行S                                                                                                    | QL分析 |
| *数值字段                                                                                                    | BASIC_STUDENT.STUDENT_ID - 学生编码 V                                                                                                    |      |
| *显示字段                                                                                                    | BASIC_STUDENT.STUDENT_NAME - 学生姓名                                                                                                    |      |
|                                                                                                    | 取消 确定                                                                                                    |      |

## 4.9.3 添加考试场次下拉组件

|        | 系统信息                 | × |
|--------|----------------------|---|
|        |                      |   |
| 组件编码   |                      |   |
| * 组件名称 | 考试场次下拉               |   |
| *组件类型  | ● 下拉组件               |   |
| * 访问权限 | ○ 无需权限 • 登录权限 ○ 数据权限 |   |
| * 请求类型 | ● 内置地址 ○ 插件地址        |   |
|        |                      |   |
|        | 取消 确定                |   |

|                                                 | 数据表设置                                                                                                    | × |
|-------------------------------------------------|----------------------------------------------------------------------------------------------------|---|
| SQL<br>1 SELEC<br>2 3 5<br>4 5<br>5 5<br>7 from | T<br>C_TEST_INFO.TEST_ID AS TEST_NAME,<br>C_TEST_INFO.TEST_DATE AS TEST_DATE,<br>C_TEST_INFO.COURSE_ID AS COURSE_ID<br>A sc_test_info |   |
| ***/*****                                       | ▶ 执行SQL分析                                                                                                    | : |
| * 叙恒子段                                          | SC_TEST_INFO.TEST_ID - 幼次編号 V                                                                                                    |   |
| *显示字段                                           | SC_TEST_INFO.TEST_NAME - 考试名称 V                                                                                                    |   |
|                                                 | 取消 确定                                                                                                    |   |
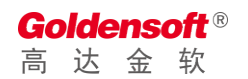

# 4.9.4 创建成绩列表主页面

|        | 新增页面                              | × |
|--------|-----------------------------------|---|
|        |                                   |   |
| Pageld |                                   |   |
| 页面类型   | O 主页 ○ 子页 ○ 弾窗 ○ 选窗 ○ 服务组件 ○ UI组件 |   |
| 页面模版   |                                   |   |
| * 访问控制 | ○ 不控制 ○ 登录 • 操作员 ○ 管理员 ○ 系统管理员    |   |
| * 页面描述 | 主页面                               |   |
| *显示标题  | 住页面                               |   |
|        |                                   |   |
|        | 取消 确定                             |   |

4.9.4.1 数据源设置

|                                      | 数据表设置                                                                                                    | ×         |
|--------------------------------------|----------------------------------------------------------------------------------------------------|-----------|
| SQL                                  | 表字段 数据设置                                                                                                    |           |
| 1<br>2<br>3<br>4<br>5<br>6<br>7<br>8 | SELECT<br>SC_SCORE.PKID AS PKID,<br>SC_SCORE.TEST_ID AS TEST_ID,<br>SC_SCORE.COURSE_ID AS COURSE_ID,<br>SC_SCORE.STUDENT_ID AS STUDENT_ID,<br>SC_SCORE.STUDENT_NAME AS STUDENT_NAME,<br>SC_SCORE.TEDTATE AS TEST_DATE,<br>SC_SCORE.SCORE AS SCORE |           |
|                                      |                                                                                                    |           |
|                                      |                                                                                                    |           |
|                                      |                                                                                                    | ▶ 执行SQL分析 |
|                                      | 取消 确定                                                                                                    |           |

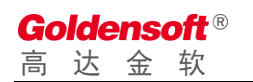

## 4.9.4.2 添加计算列

| SQL 表字段 数据设置                                                                                                    |  |
|----------------------------------------------------------------------------------------------------|--|
| <pre>1 SELECT<br/>2 SC_SCORE.PKID AS PKID,<br/>3 SC_SCORE.TEST_ID AS TEST_ID,<br/>4 SC_SCORE.COURSE_ID AS COURSE_ID,<br/>5 SC_SCORE.STUDENT_INAME AS STUDENT_INAME<br/>7 SC_SCORE.STUDENT_NAME AS STUDENT_NAME<br/>7 SC_SCORE.SCORE AS SCORE,<br/>9 SC SCORE.SCORE AS SCORE,<br/>9 SC SCORE.SCORE AS SCORE,<br/>10 From sc_score</pre> |  |
| L                                                                                                    |  |

## 4.9.4.3 添加表格显示列

| 批量添加表格字段     |     |    |     |    |    |    |    |  |
|--------------|-----|----|-----|----|----|----|----|--|
| - 字段         | 显示名 | 马称 | 宽度  | 编辑 | 必填 | 对齐 | 排序 |  |
| PKID         | 自地  |    | 100 |    |    | 左  |    |  |
| TEST_ID      | 考试编 | 嗣  | 100 |    |    | 左  |    |  |
| COURSE_ID    | 课程编 | 嗣  | 100 |    |    | 左  |    |  |
| STUDENT_ID   | 学生编 | 嗣  | 100 |    |    | 左  |    |  |
| STUDENT_NAME | 学生如 | 络  | 100 |    |    | 左  |    |  |
| TEST_DATE    | 考试日 | 期  | 100 |    |    | 左  |    |  |
| SCORE        | 考试分 | 改  | 100 |    |    | 左  |    |  |
| TEST_NAME    |     |    | 100 |    |    | 左  |    |  |
| COURSE_NAME  |     |    | 100 |    |    | 左  |    |  |

## 4.9.4.4 添加考试名称

| 基础     | 页面事件                                   |                   |                        |    |
|--------|----------------------------------------|-------------------|------------------------|----|
| * 字段类型 | <ul> <li>         第规字段     </li> </ul> |                   |                        |    |
| *数据字段  | .TEST_NAME - undefined                 |                   |                        | ~  |
| *显示名称  | 考试场次                                   | 字段模批              | <b>坂</b> 请选择模版         | ×  |
| 显示宽度   | 126                                    | 像素 数据对于           | 卒 ◯ 左 ─◯ 中 ─◯ 右        |    |
| *显示类型  | select - 下拉选择 <sup>2</sup>             | ~ 列定村             | 格 〇 左   〇 无   〇 右      |    |
| * 数据来源 | ○ 常用代码 	 ◎ 业务代码 3                      | * 下拉类型            | 型考试场次下拉 4              | ~  |
| 反射字段   | SC_SCORE.TEST_ID - 考试编码                | 5                 |                        | ~  |
| 其他反射   | 请填写反射参数,如:{LOAD_PROVINC                | E:'AREA_PROVINCE' | LOAD_CITY:'AREA_CITY'} |    |
| 查询参数   | 请填写查询参数,如:{MENBER_TYPE:                | 1}                |                        |    |
| 显示格式   | 请选择显示格式                                | ~ 允许排明            | 京 🔽 隐藏列 🗌 自动行          | 「高 |
| 允许分组   |                                        |                   |                        |    |
| 启用合计   | 请填写合计表达式,如:SUM(CAS                     | E WHEN TYPE=0 THE | EN 0 ELSE AMT END)     |    |
|        | 请尽量使用字段别名,若别名对应的是                      | SQL计算列,则会自动       | 转换成对于的计算列              |    |
|        |                                        | 取消 确定             |                        |    |
|        |                                        |                   |                        |    |

## 4.9.4.5 添加课程名称

|        | 添加表字段                                                                                         |
|--------|-----------------------------------------------------------------------------------------------|
| 基础     | 页面事件                                                                                          |
| * 字段类型 | ● 常规字段                                                                                        |
| *数据字段  | .COURSE_NAME - undefined                                                                      |
| *显示名称  | <b>课程名称</b> 字段模版 请选择模版 >>                                                                     |
| 显示宽度   | 100                                                                                           |
| *显示类型  | select - 下拉选择 2                                                                               |
| *数据来源  | ○ 常用代码 ● 业务代码 ③ * 下拉类型 课程下拉 ④                                                                 |
| 反射字段   | SC_SCORE.COURSE_ID - 课程编码 5                                                                   |
| 其他反射   | 请填写反射参数, 如: {LOAD_PROVINCE:'AREA_PROVINCE',LOAD_CITY:'AREA_CITY'}                             |
| 查询参数   | 请填写查询参数,如:{MENBER_TYPE:1}                                                                     |
| 显示格式   | 请选择显示格式 ∨ 允许排序 ∨ 隐藏列 自动行高                                                                     |
| 允许分组   |                                                                                               |
| 启用合计   | 请填写合计表达式,如:SUM(CASE WHEN TYPE=0 THEN 0 ELSE AMT END)<br>请尽量使用字段别名,若别名对应的是SQL计算列,则会自动转换成对于的计算列 |
|        | 取消 确定                                                                                         |

## 4.9.4.6 添加查询条件

□ 添加学生姓名查询条件

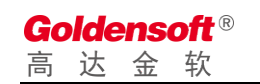

|        |                               | 字段设置              |                      |   |
|--------|-------------------------------|-------------------|----------------------|---|
| 基础 〕   | 反面事件                          |                   |                      |   |
| * 字段类型 | <ul> <li>常规字段</li> </ul>      |                   |                      |   |
| * 字段   | SC_SCORE.STUDENT_NAME - 学生姓名  |                   |                      | ~ |
| *显示名称  | 学生姓名                          | 字段                | <b>莫版</b> 请选择模版      | V |
| *显示类型  | select - 下拉选择                 | ~ 显示              | 宽度 – 1 + 格 (每格230px) |   |
| * 数据来源 | ○ 常用代码 ● 业务代码                 | * 下拉:             | 类型 学生信息下拉            | ~ |
| 反射字段   | SC_SCORE.STUDENT_ID - 学生编码    |                   |                      | ~ |
| 其他反射   | 请填写反射参数,如:{LOAD_PROVINCE:'ARI | EA_PROVINCE',LOAD | _CITY:'AREA_CITY'}   |   |
| 查询参数   | 请填写查询参数,如:{MENBER_TYPE:1}     |                   |                      |   |
|        | ◎ 必须字段                        | 模糊查询              | ☑ 强制下拉 隐藏列           |   |
|        |                               | 取消 确定             |                      |   |

#### □ 添加课程查询条件

|        |                                 | 字段设置                |                   | )      |
|--------|---------------------------------|---------------------|-------------------|--------|
| 基础     | 页面事件                            |                     |                   |        |
| * 字段类型 | <ul> <li> 常规字段</li> </ul>       |                     |                   |        |
| * 字段   | .COURSE_NAME - undefined        |                     |                   | $\sim$ |
| *显示名称  | 考试课程                            | 字段模版                | 请选择模版             | ~      |
| *显示类型  | select - 下拉选择                   | ▽显示宽度               | - 1 + 格 (每格230px) |        |
| * 数据来源 | ○ 常用代码 ● 业务代码                   | * 下拉类型              | 课程下拉              | ~      |
| 反射字段   | SC_SCORE.COURSE_ID - 课程编码       |                     |                   | ~      |
| 其他反射   | 请填写反射参数,如:{LOAD_PROVINCE:'AREA_ | PROVINCE',LOAD_CITY | "AREA_CITY"}      |        |
| 查询参数   | 请填写查询参数,如:{MENBER_TYPE:1}       |                     |                   |        |
|        | 必须字段 只读字段                       | 模糊查询                | ☑ 强制下拉 □ 隐藏列      |        |
|        |                                 | 取消 确定               |                   |        |

□ 添加考试场次查询条件

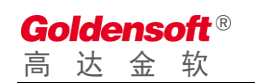

|        | 字段设置                                                             | ×      |
|--------|------------------------------------------------------------------|--------|
| 基础 〕   | 页面事件                                                             |        |
| * 字段类型 | <ul> <li>常规字段</li> </ul>                                         |        |
| * 字段   | .TEST_NAME - undefined                                           | $\sim$ |
| *显示名称  | 考试场次 字段模版 请选择模版                                                  | $\sim$ |
| *显示类型  | select - 下拉选择 · 显示宽度 - 1 + 格 (每格230px)                           |        |
| * 数据来源 | ○ 常用代码 ● 业务代码 * 下拉类型 考试场次下拉                                      | $\sim$ |
| 反射字段   | SC_SCORE.TEST_ID - 考试编码                                          | $\sim$ |
| 其他反射   | 请填写反射参数,如: {LOAD_PROVINCE:'AREA_PROVINCE',LOAD_CITY:'AREA_CITY'} |        |
| 查询参数   | 请填写查询参数,如:{MENBER_TYPE:1}                                        |        |
|        | □ 必须字段 □ 只读字段 □ 模糊查询 □ 図 强制下拉 □ 隐藏列                              |        |
|        | 取消 确定                                                            |        |

## 4.9.4.7 添加后效果

| 学生姓   | 8 i        | 青选择  | ~          | 考试课程     | E 请选择  |   | ∨ 考试场  | 次 请选择 | 1 | ~    | + | = 🛛 🖆 | 询重置 |  |
|-------|------------|------|------------|----------|--------|---|--------|-------|---|------|---|-------|-----|--|
| 学生编码  | <b>₫</b> @ | 考试编码 | <b>İ</b> 🖗 | 课程编码 面 ( | ⇒ +    |   |        |       |   |      |   |       |     |  |
| ● 新增⁄ | 💣 修改       |      | 1          |          |        |   |        |       |   |      |   |       |     |  |
| 考试编码  | ~          | 考试场次 | ~          | 课程编码     | ~ 课程名称 | ~ | 学生编码 🗸 | 学生姓名  | ~ | 考试分数 | ~ | 考试日期  | ~   |  |
|       |            |      |            |          |        |   |        |       |   |      |   |       |     |  |
|       |            |      |            |          |        |   |        |       |   |      |   |       |     |  |
|       |            |      |            |          |        |   |        |       |   |      |   |       |     |  |
|       |            |      |            |          |        |   |        |       |   |      |   |       |     |  |
|       |            |      |            |          |        |   |        |       |   |      |   |       |     |  |
|       |            |      |            |          |        |   |        |       |   |      |   |       |     |  |

## 4.9.5 创建学生成绩管理页面

|        | 新增页面                                                    | × |
|--------|---------------------------------------------------------|---|
|        |                                                         |   |
| Pageld |                                                         |   |
| 页面类型   | 🔾 主页 🔵 子页 💽 弹窗 🔵 选窗 🔵 服务组件 🔵 UI组件                       |   |
| 页面模版   |                                                         |   |
| * 页面别名 | com.golden.demo.student.score.scoreEdit                 |   |
| * 访问控制 | 页面别名会在JS代码中引用,请不要随意更改<br>○ 不控制 ○ 登录 • 操作员 ○ 管理员 ○ 系统管理员 |   |
| * 页面描述 | 成绩登记                                                    |   |
| * 显示标题 | 成绩登记                                                    |   |
|        | 取消 确定                                                   |   |

#### 4.9.5.1 数据源设置

|                                                              |                                                                                                    | 数据表设置 | х |
|--------------------------------------------------------------|----------------------------------------------------------------------------------------------------|-------|---|
| SQL                                                          | 表字段 数据设置                                                                                                    |       |   |
| 1 SE1<br>2<br>3<br>4<br>5<br>6<br>7<br>8<br>9<br>10<br>11 fr | ECT<br>SC_SCORE.PKID AS PKID,<br>SC_SCORE.TEST_ID AS TEST_ID,<br>SC_SCORE.STUDENT_ID AS COURSE_ID,<br>SC_SCORE.STUDENT_ID AS STUDENT_ID,<br>SC_SCORE.STUDENT_NAME AS STUDENT_NI<br>SC_SCORE.TEST_DATE AS TEST_DATE,<br>SC_SCORE_SCORE_NAME<br>'' AS TEST_NAME,<br>'' AS COURSE_NAME<br>COM SC_SCORE | AME,  |   |
|                                                              |                                                                                                    | 取消 确定 |   |

#### 4.9.5.2 添加编辑字段

□ 添加考试下拉选择

|        | 字段设置                                                                                 | ×      |
|--------|--------------------------------------------------------------------------------------|--------|
| 基础     | 页面事件                                                                                 |        |
| * 字段类型 | <ul> <li>● 常规字段 ○ 地区组合</li> </ul>                                                    |        |
| * 字段   | TEST_NAME - undefined                                                                | $\sim$ |
| *显示名称  | 考试场次 字段模版 请选择模版                                                                      | ~      |
| *显示类型  | 2 select - 下拉选择 2                                                                    |        |
| * 数据来源 | ○ 常用代码 ● 业务代码 ④ ★ 下拉类型 考试场次下拉 5                                                      | ~      |
| 反射字段   | SC_SCORE.TEST_ID - 考试编码                                                              | ~      |
| 其他反射   | {COURSE_ID:'COURSE_ID',TEST_DATE:'TEST_DATE'}                                        |        |
| 查询参数   | 请填写查询参数,如:{MENBER_TYPE:1}                                                            |        |
|        | <ul> <li>☑ 必须字段</li> <li>□ 只读字段</li> <li>☑ 强制下拉</li> <li>□ 隐藏列</li> <li>⑧</li> </ul> |        |
| -      | 取消 确定                                                                                |        |

□ 添加学生下拉选择

|        | 字段设置                                                            | ×      |
|--------|-----------------------------------------------------------------|--------|
| 基础 〕   | 页面事件                                                            |        |
| * 字段类型 | <ul> <li>常规字段</li> <li>地区组合</li> </ul>                          |        |
| * 字段   | SC_SCORE.STUDENT_NAME - 学生姓名 1                                  | $\sim$ |
| *显示名称  | 学生姓名 字段 <b>模版</b> 请选择模版                                         | ~      |
| *显示类型  | select - 下拉选择 2                                                 |        |
| * 数据来源 | ○ 常用代码 ● 业务代码 3 * 下拉类型 学生信息下拉 4                                 | ~      |
| 反射字段   | SC_SCORE.STUDENT_ID - 学生编码 5                                    | ~      |
| 其他反射   | 请填写反射参数,如:{LOAD_PROVINCE:'AREA_PROVINCE',LOAD_CITY:'AREA_CITY'} |        |
| 查询参数   | 请填写查询参数,如:{MENBER_TYPE:1}                                       |        |
|        | ☑ 必须字段 □ 只读字段                                                   |        |
|        | ₩ 報定                                                            |        |

#### 4.9.5.3 设计后效果

|        | < • • • • • |             | -   | .n |
|--------|-------------|-------------|-----|----|
|        |             |             |     |    |
| 考试编码   |             | * 学生姓名      | 请选择 | ~  |
| * 考试场次 | 请选择         |             |     | ~  |
| 考试日期   |             | * 考试分数      |     |    |
| + = @  |             |             |     |    |
| 课程编码 面 | ◎ 学生编码 @ ◎  | +           |     |    |
|        | <b></b>     | <b>森</b> 关闭 |     |    |
|        |             |             |     |    |

## 4.9.5.4 设置单据号码生成规则

|      |              |         | 控任          | +设置                             | ×      |
|------|--------------|---------|-------------|---------------------------------|--------|
| 基础设置 | 页面事件         | 服务事件    |             |                                 |        |
| * 名称 | inputForm    |         |             |                                 |        |
|      | 名称用于页面JS[    | 脚本访问,不可 | 与其他控件重名;若J  | 6中已经引用了此名称,则请谨慎修改               |        |
| 自动加载 | 🔽 页面初始化时     | 付自动加载数据 | 显示边框        | 禁用保存                            |        |
| 单据类型 | BT1004 - 课程编 | 码 ~     | 设置后, 在保存事件吗 | 中可以通过\$inputFormBILL_TYPE_CODE_ | 获取到该值。 |
|      |              |         |             |                                 |        |
|      |              |         |             |                                 |        |
|      |              |         |             |                                 |        |
|      |              |         |             |                                 |        |
|      |              |         |             |                                 |        |
|      |              |         |             |                                 |        |
|      |              |         |             |                                 |        |
|      |              |         |             |                                 |        |
|      |              |         | 取消          | 确定                              |        |

#### 4.9.5.5 编写保存按钮事件

- □ 按钮页面事件
- 注: 页面代码保持模版默认即可,若无特殊需求,则不需要修改。
- □ 按钮服务事件

|               | 按钮设置                                                                                                    | × |
|---------------|----------------------------------------------------------------------------------------------------|---|
| 基础设置          | 页面事件 服务事件                                                                                                    |   |
| 事件类型          | beforeSave - 数据保存前触发(非事务),您可以在这里处理初始化数据                                                                                    | ~ |
| function      | (beforeSave (\$inputForm,\$isNew) {<br>(\$isNew)<br>#set (\$inputForm.COURSE_ID=\$vs.billNoTools.getBillNo (\$inputForm) ) |   |
| 4 <u>≢end</u> |                                                                                                    |   |
|               |                                                                                                    |   |
|               |                                                                                                    |   |
|               |                                                                                                    |   |
|               |                                                                                                    |   |
| }             |                                                                                                    |   |
|               | 取消後 利加定                                                                                                    |   |

| #if  | (\$isNew)                                                                     |
|------|-------------------------------------------------------------------------------|
| #    | <pre>set(\$inputForm.COURSE_ID=\$vs.billNoTools.getBillNo(\$inputForm))</pre> |
| #end |                                                                               |

#### 4.9.6 编写主页面按钮脚本

#### 4.9.6.1 新增按钮脚本事件

点击"新增"按钮,会弹出按钮编辑界面,切换到"页面事件",选择onClick事件。事件中,由于模版自带的脚本样例,需要调整代码以实现打开编辑窗口的功能

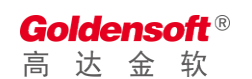

|                                                         |                                                                   |                                                                  | 按钮设置                                                                   |                  | × |
|---------------------------------------------------------|-------------------------------------------------------------------|------------------------------------------------------------------|------------------------------------------------------------------------|------------------|---|
| 基础设置                                                    | 页面事件                                                              | 服务事件                                                             |                                                                        |                  |   |
| 事件类型                                                    | onClick - 按钮点                                                     | 击时触发                                                             |                                                                        |                  | ~ |
| function<br>1<br>2 // 3#<br>3 \$vm.c<br>4 5<br>3;;<br>6 | onClick (searc<br>음송왕기호, 남편<br>penDialog (* com<br>ainTable.addNe | hForm, mainTi<br>餐pageId为编银页<br>a.golden.demo.s<br>wRow(row); // | ole) {<br>编码<br>udent.score.scoreEdit',{},'new',true,1<br>即任页面上新增一金新记录 | Function (row) { |   |
| }                                                       |                                                                   |                                                                  |                                                                        |                  |   |
|                                                         |                                                                   |                                                                  | 取消 确定                                                                  |                  |   |

#### □ 打开新增角色窗口代码如下:

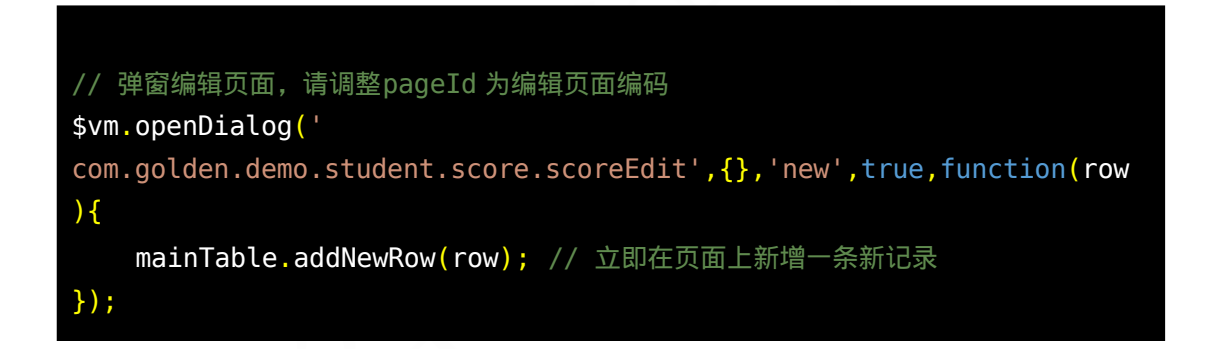

注: com.golden.demo.student.score.scoreEdit 为"课程编辑"窗口的页面 别名。

#### 4.9.6.2 编辑按钮脚本事件

□ 点击"编辑"按钮,并编写相关脚本

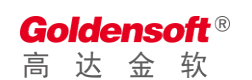

|                                                                                                    |                                                                                                    |                                                                                                    |                                                                      | 按钮设置                    |                |             | × |
|----------------------------------------------------------------------------------------------------|----------------------------------------------------------------------------------------------------|----------------------------------------------------------------------------------------------------|----------------------------------------------------------------------|-------------------------|----------------|-------------|---|
| 基础设置                                                                                                    | 页面事件                                                                                                    | 服务事件                                                                                                    |                                                                      |                         |                |             |   |
| 事件类型                                                                                                    | onClick - 按钮点                                                                                                    | 击时触发                                                                                                    |                                                                      |                         |                |             | ~ |
| function           1         var :           2         if ()           3         -           4         -           5         }           6         7           7         var :           8         // 添           9         paration           10         -           11         -           12         // 導           13         \$vm1           14         -           15         });           16         - | onClick (searc<br>row = mainTable<br>irow) {<br>gUtil.error('请<br>return;<br>加查词条件<br>m.FKID = row.FK<br>窗编辑页面,请调整<br>openDialog('com<br>mainTable.updat | hForm, mainTab<br>getRow(); // 茶<br>选择需要编辑的记录。<br>近D;<br>ED;<br>EpageId为编辑页面明<br>golden.demo.stu<br>e(row); // 立即在 | le) {<br>取当前选择的记录<br>);<br>);<br>偏码<br>dent.score.scoreEd<br>页面上更新记录 | it', <b>param</b> ,'edi | t',false,funct | ion (row) { |   |
| }                                                                                                    |                                                                                                    |                                                                                                    |                                                                      |                         |                |             |   |
|                                                                                                    |                                                                                                    |                                                                                                    |                                                                      | 取消 确定                   |                |             |   |

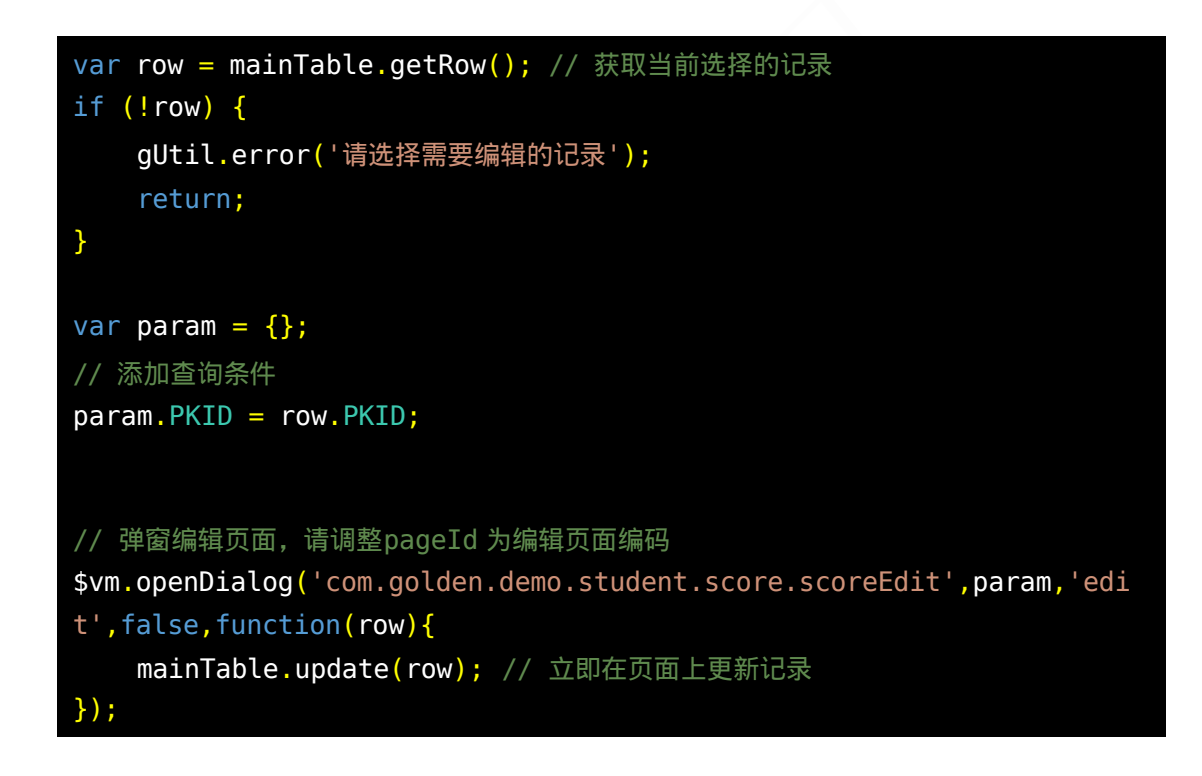

#### 4.9.6.3 删除按钮脚本事件

□ 点击"删除"按钮,并编写页面事件脚本

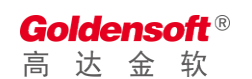

|                                                                   |                                                                                               |                                                    | 按钮设置                                                      | × |
|-------------------------------------------------------------------|-----------------------------------------------------------------------------------------------|----------------------------------------------------|-----------------------------------------------------------|---|
| 基础设置                                                              | 页面事件                                                                                          | 服务事件                                               |                                                           |   |
| 事件类型                                                              | onClick - 按钮点                                                                                 | 击时触发                                               |                                                           | ~ |
| function                                                          | onClick (searc                                                                                | hForm, mainT                                       | able) {                                                   |   |
| 1 Var<br>2 if (<br>3  <br>5 }<br>6 Var<br>9 para<br>10<br>11 §vm. | row = mainiable<br>ggUtil.error('请<br>return;<br>如言词案件<br>m.PKID = row.PK<br>remove[('com.gol | .getkou(); //<br>选择需要删除的记<br>ID;<br>den.demo.stude | 秋秋二則辺行知込床<br>戻');<br>ent.score.scoreEdit',mainTable,param |   |
| }                                                                 |                                                                                               |                                                    |                                                           |   |
|                                                                   |                                                                                               |                                                    | 取消 藏定                                                     |   |

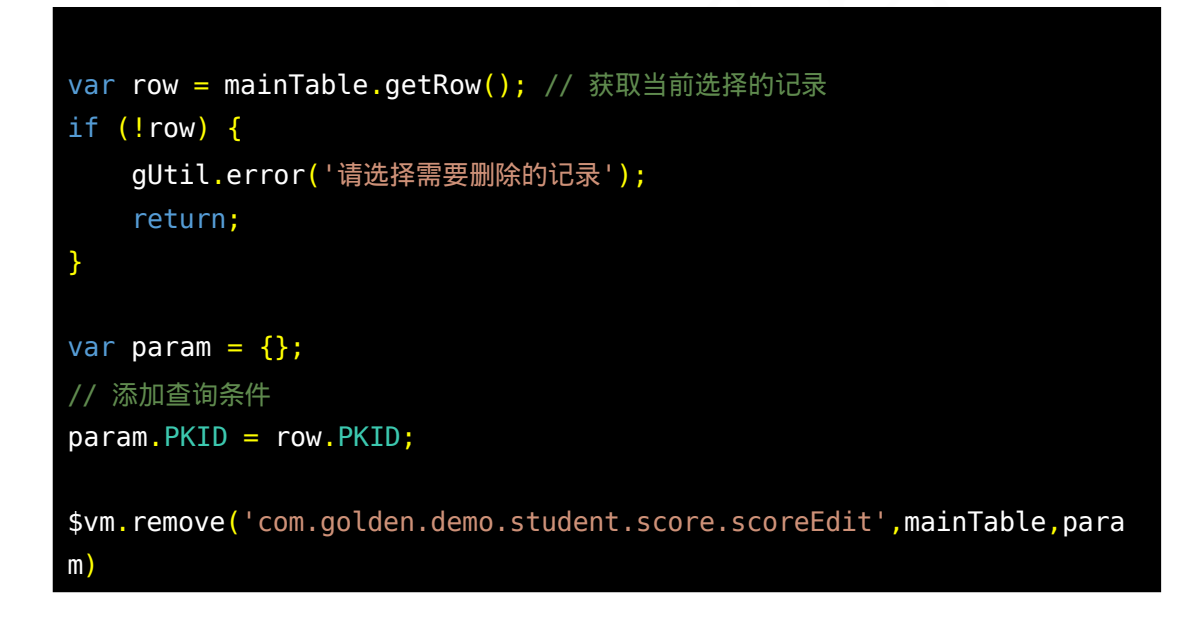

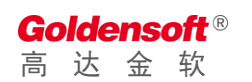

## **4.9.7** 效果预览

| 圖 高达技术开发平台 | × 🔇 学生成绩管理系统 🛛 🗶 🏙 ?                                 | 新达技术开发平台 × +      |                 | - 🗆 ×     |
|------------|------------------------------------------------------|-------------------|-----------------|-----------|
| ← → C ▲ 不安 | €   bookdemo.steel56.com.cn/gdpaas/home/index.       | itm               |                 | ☆ 🖯 🗿     |
| 学生成绩管理系统   | 三 成绩管理                                               |                   |                 |           |
| 菜单栏 三      | ▲ 成绩管理                                               |                   |                 | v         |
| ■ 学生管理 ~   | 学生姓名 ▼ 考试课程                                          | ▼考试场次             | v               | × 直询 王王   |
| 课程管理       | <ul> <li>● 新塔</li> <li>◆ 修改</li> <li>● 删除</li> </ul> |                   |                 |           |
| 学生管理       | 考试编码 考试场次 课程编码                                       | 课程名称    学生编码      | 学生姓名 考试分数 考试日期  | 1         |
| 成绩管理       | ✓ 2020020800 数学考试 0001                               | 数学 000001         | 李四 92 2020-02-1 |           |
| 成绩统计       | - 成绩登记                                               |                   |                 |           |
| 京 系統管理 >   |                                                      |                   |                 |           |
|            | 考试编码 20200208                                        | * 学生姓名 张三         | v               |           |
|            | * 考试场次 数学考试                                          |                   | · ·             |           |
|            | 考试日期 2020-02-1                                       | 0 00:00 * 考试分数 85 |                 |           |
|            |                                                      |                   |                 |           |
|            |                                                      | <b>展保存</b> 关闭     |                 |           |
|            |                                                      |                   |                 |           |
|            |                                                      |                   |                 |           |
|            |                                                      |                   |                 |           |
|            |                                                      |                   |                 |           |
|            |                                                      |                   |                 |           |
|            | 显示第 1 到第 1 条记录,总共 1 条记录 每页显示 100 🔻                   |                   |                 | к < 1 > я |
|            |                                                      |                   |                 |           |

# 附录A: 文档确认

#### 说明: 红色字体是编写该文档需要注意修订的地方,请注意及时调整和当前文档信息一致。

| 确认摘到     | 要                                              |
|----------|------------------------------------------------|
|          | 文档标识:[GDSOFT_ProjectName_OPA_文档名称.doc] 该文档的名称版 |
| 需求       | 本: V1.0.0 版 -当前文档的版本号                          |
| 文档       | 作 者: ***文档的编撰人员                                |
|          | 范例:需求开发人员对用户需求调研单以及用户提供的资料进行了充分的分析,            |
| 确认<br>说明 | 按照要求完成了该用户需求说明书,评审后修正了所有发现的问题,发布 V1.0.0<br>版   |
|          | 乙方开发需求是否保证了甲方所需需求的完整性                          |
|          | 乙方开发需求是否保证了甲方所需需求的真实准确性      是[v]   否[ ]       |
| 安古       |                                                |
| 各户<br>确认 |                                                |
|          |                                                |
|          | 签字: 【客户名称】, 日期2020-08-31                       |
|          | 此文档问题经过修正,问题得到解决,同意发布                          |
| 市日       |                                                |
| 坝日<br>经理 |                                                |
| 确认       |                                                |
|          | 签字: 【高达负责人】, 日期2020-08-31                      |